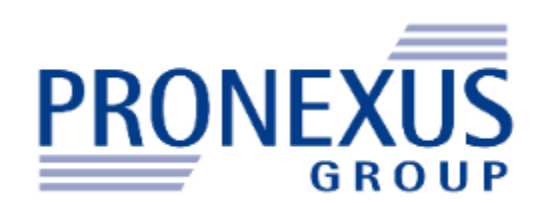

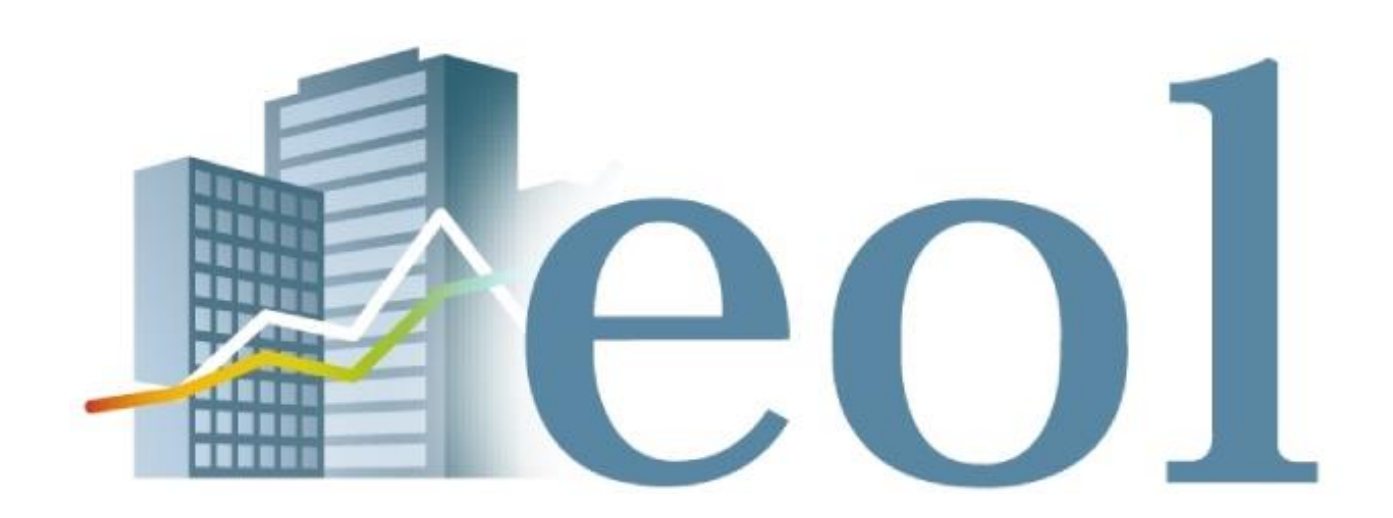

操作説明書

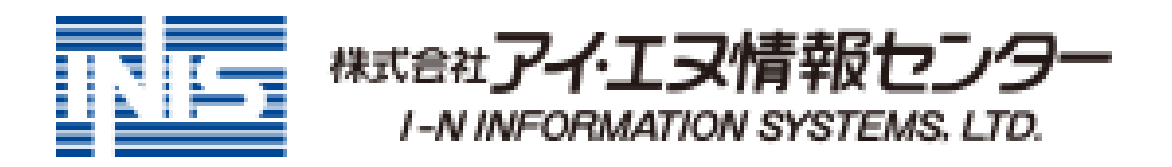

※ご契約内容により表示されるメニューは異なります。

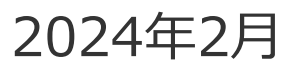

## 有価証券報告書とは

日本の企業等の数は367万以上(政府統計、令和3年経済センサス)といわれている。 その中でも、金融商品取引法第24条にて規定される、

・証券取引所に株式公開をしている会社。

・金融商品取引法第4条・5条に基づく有価証券届出書提出会社⇒過去に一億円以上の有価証券の募集または売出しを行った会社。

・過去5年間において株券もしくは優先出資証券の保有者が1000人以上の株式会社。

これらに該当する株式会社が各事業年度終了後3カ月以内に金融庁へ提出が義務付けられている書類を指す。 元来は投資家保護を目的とした書類。

もちろん、提出様式及び内容の根拠は「企業内容等の開示に関する内閣府令」に基づくため、虚偽記載をした者は法令により責任を問われる (刑事罰・行政罰・民事責任、同法197条)。 また、各証券取引所が設定する上場廃止基準に抵触することとなり、上場廃止となる可能性も ある。この書類に記されている企業情報は、非常に信憑性の高い情報といえる。

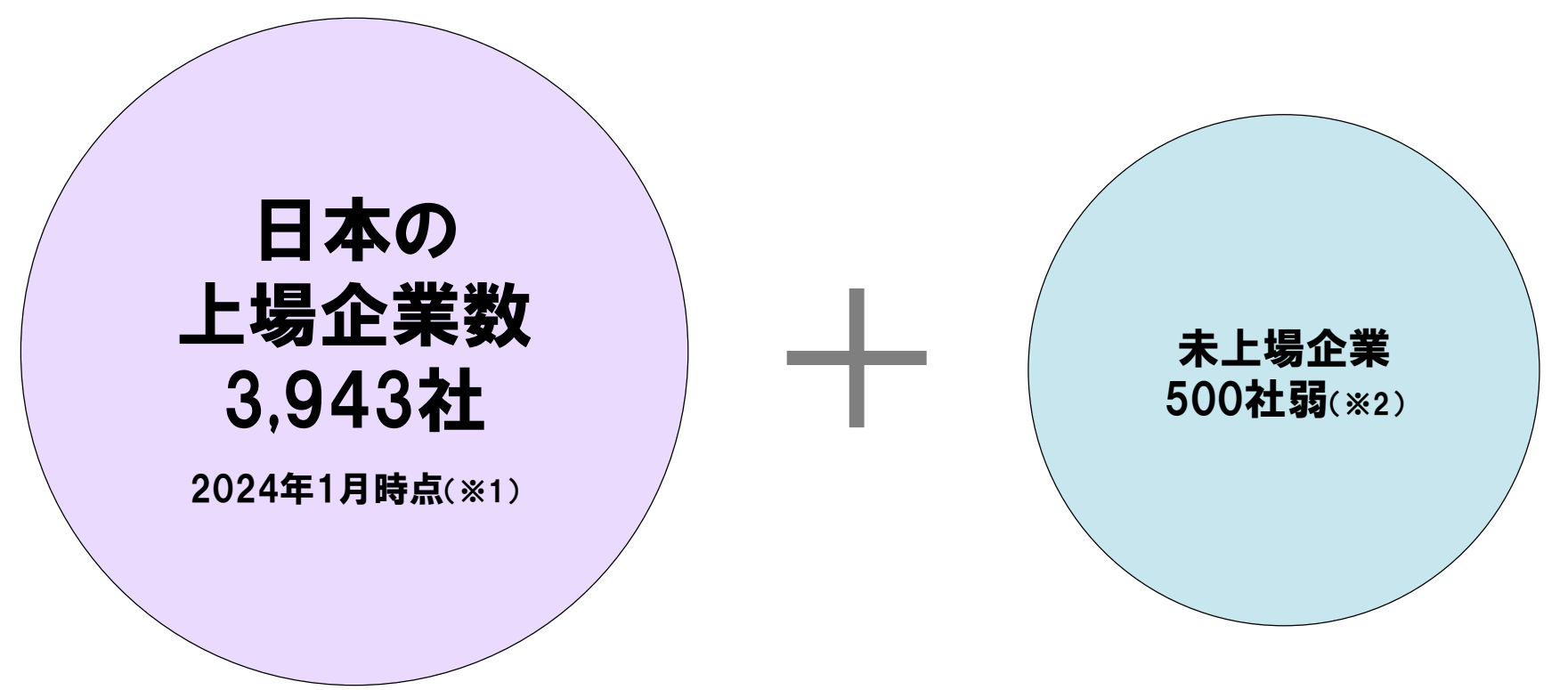

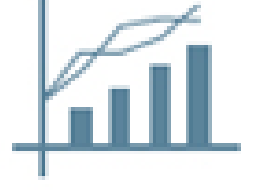

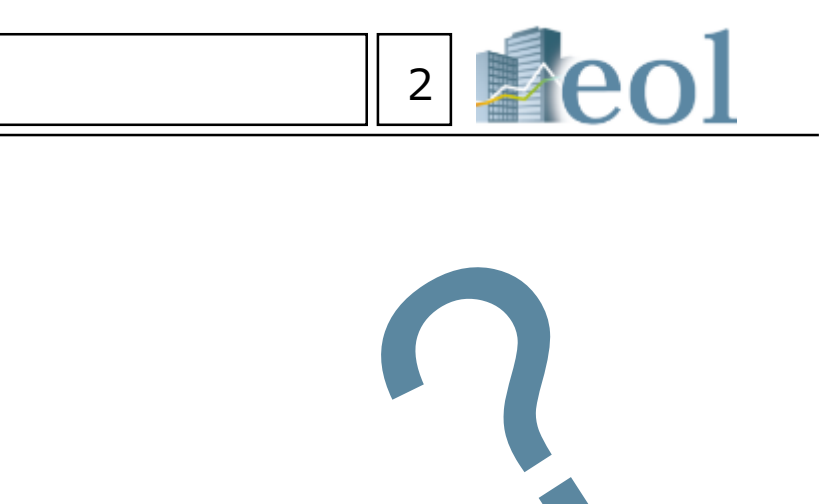

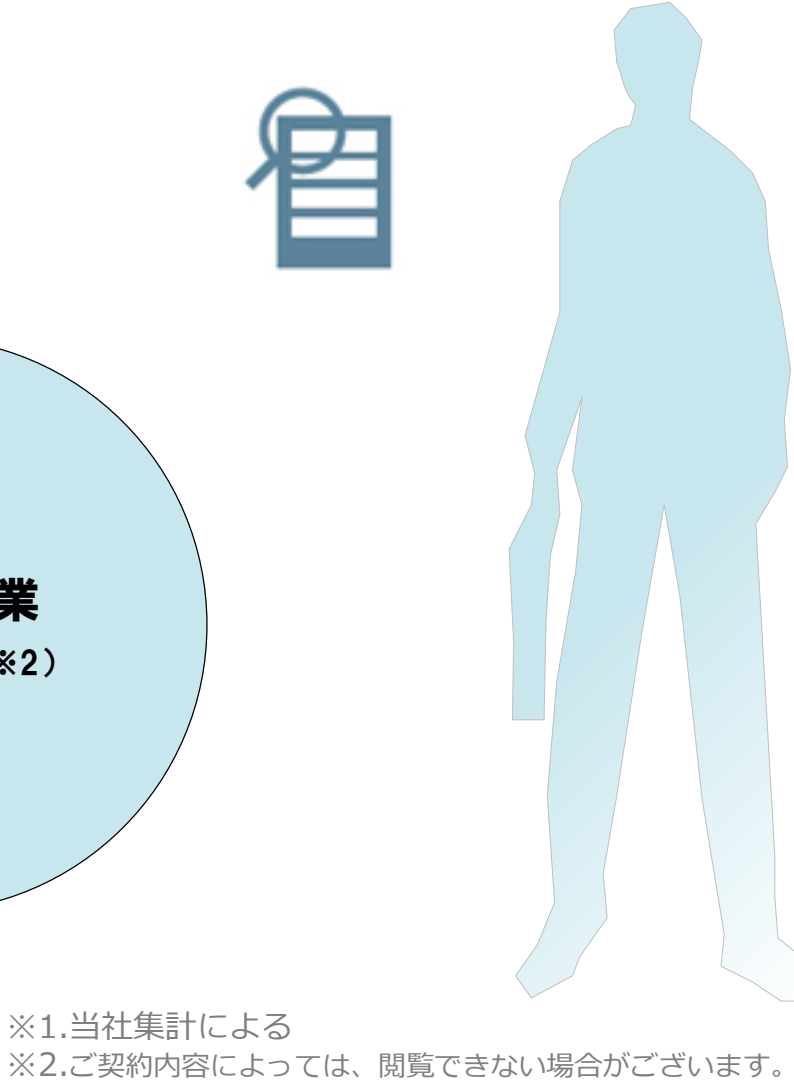

有価証券報告書とは

企業活動と有価証券報告書、そのユーザー。

ひとえに企業活動といっても各社各様である。

まず、様々な経営資源を調達する、それらを活用し、加工し、商品を生産、販売 する。 それらから利益を得ることが、企業の主たる目的である。 どのような 資源を調達し、どれだけの人員、設備を投入しているか、その際の資金はどうし たのか、意思決定をしている経営者は誰か。

「有価証券報告書」には、それらの情報がしっかり書いてあります。

難しいことはありません、読めば分かります。

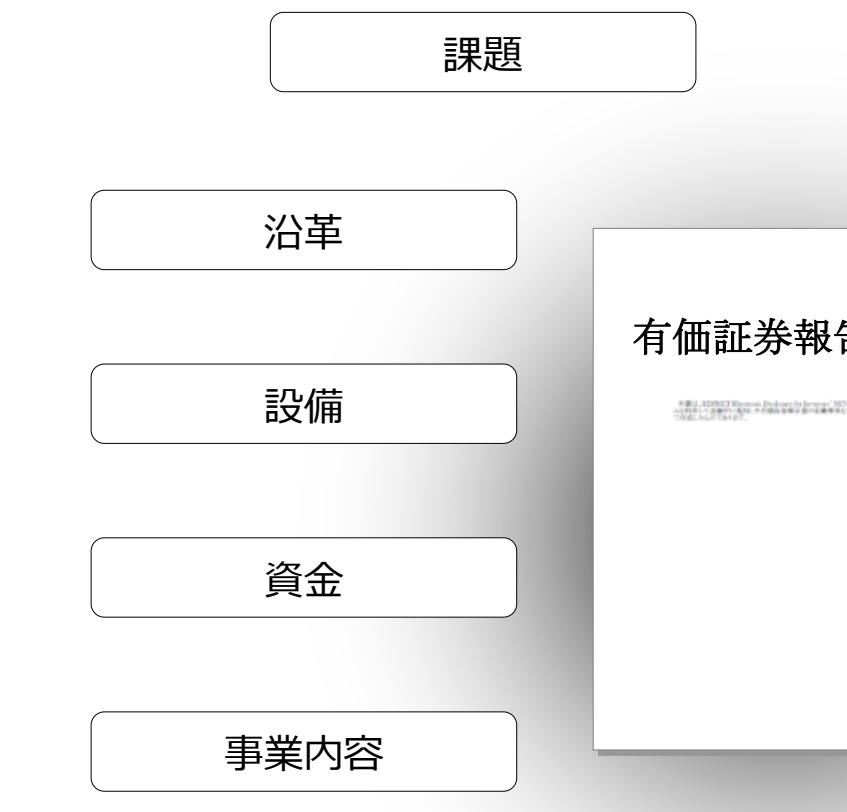

リスク

## 様々なユーザーが利用する有価証券報告書

| 主なユーザー         | 利用用途                                                                                                    |
|----------------|----------------------------------------------------------------------------------------------------|
| 銀行業            | 融資先の経営状態及び、その企業が所属する業界の市場環境の調査                                                                                                    |
| 証券会社・アナリスト     | 調査対象企業のレポート作成のための材料                                                                                                    |
| 一般事業会社         | <ul> <li>・取引先の財務状況等の審査</li> <li>・各業界に対応するための商品開発資料</li> <li>・各社の事務所、工場などの設備などの調査</li> <li>・同業他社の状況把握</li> <li>・経営者のプロフィールを確認</li> </ul> |
| 大学(または属する研究機関) | <ul> <li>・経済・経営・商学部の教授や学生が会計、企業分析等のテーマで研究、学</li> <li>・就職活動用途として、希望する業界・企業についての比較・参考資料とし</li> </ul>                                      |

|                | 3 eol |
|----------------|-------|
| 研究開発           |       |
| <b>生</b> 聿     | 経営者   |
|                | 従業員   |
|                | 関係会社  |
|                | 株主    |
| 7              |       |
|                |       |
|                |       |
|                |       |
| 習を行うための素林<br>て | त्रं  |

## 有価証券報告書の読解のポイント → 必要な項目だけを読むのがコツ

例えば、就職活動における情報収集では、以下の項目が参考となります。 ネガティブな情報を知る事は、就職活動をする上で有益な情報となります。

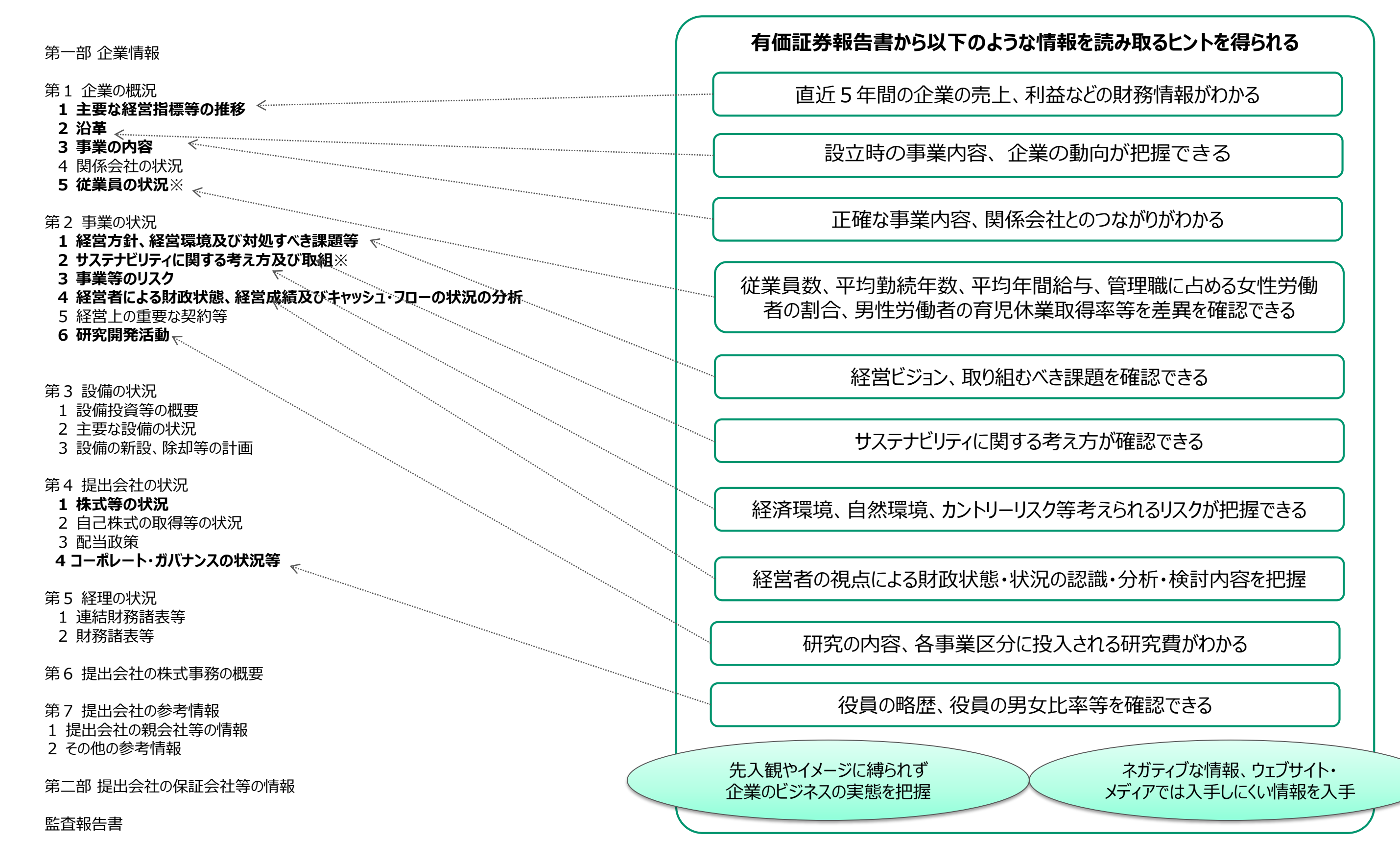

※「企業内容等の開示に関する内閣府令の一部を改正する内閣府令」(2023年1月31日 内閣府令第11号)の改正事項

## 事業の状況 1.経営方針、経営環境及び対処すべき課題等

## 「経営方針、経営環境及び対処すべき課題等」

企業が現在抱えている課題、取り組むテーマ

企業グループ全体から見て事業上、および財務上どのような問題に直面 しているのか、また、それに対して経営者がどのような姿勢で取り組も うとしているのかについて、記載されている。企業の将来を読むための 重要な手がかりにもなる。 ■抱えている問題点は何か
 ■目標や経営方針を読み取る
 ■将来に対する明確なビジョンがあるか確認する

【例】 カゴメ(株) (有価証券報告書2022年12月31日(決算日) 「経営方針、経営環境及び対処すべき課題等」 から一部抜粋要約) 証券コード: 2811

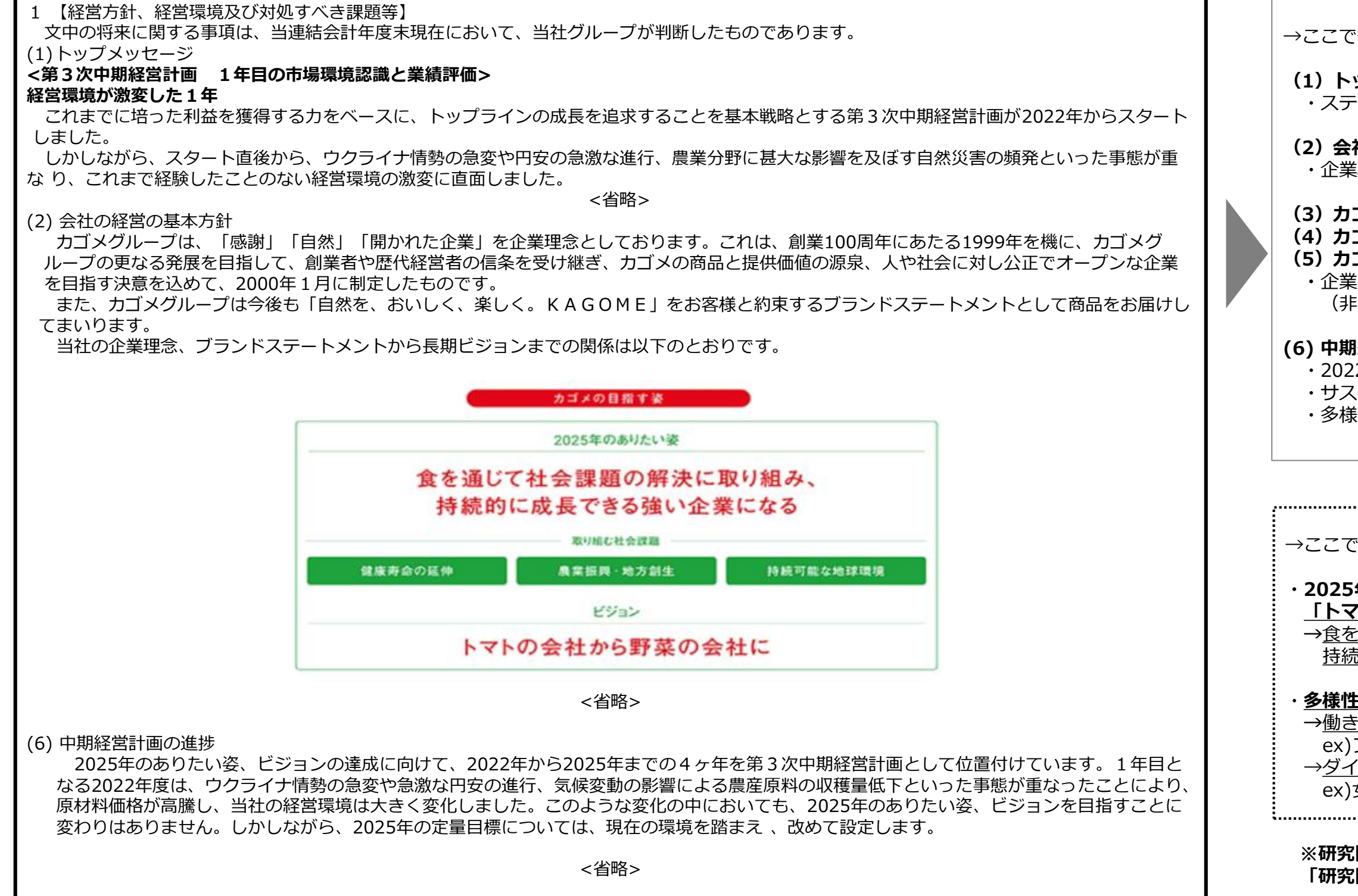

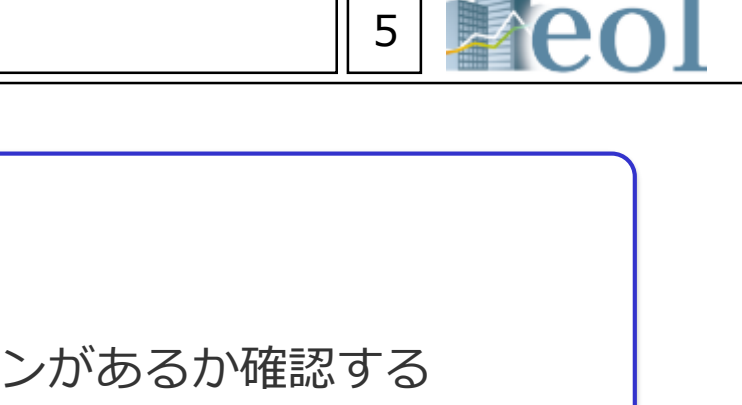

→ここで挙げられている内容をまとめると…

(1) トップメッセージ ・ステークフォルダーに向けた企業トップの分析

(2) 会社の経営の基本方針 ・企業理念・グループビジョンの概要

(3)カゴメの価値創造プロセス (4)カゴメの成長を支える経営資本

 (5) カゴメのビジネスモデル
 ・企業の数値情報で示されない強み、特長 (非財務情報)

(6) 中期経営計画の進捗
 ・2022年からの中期経営企画1年目の報告
 ・サステナビリティに関する取り組み
 ・多様性に関する取り組み

→ここで挙げられている就職活動でのポイントは

### ・2025年のありたい姿は 「トマトの会社から野菜の会社」に

→食を通じて社会課題の解決に取り組み、
 持続的に成長できる強い企業になる

多様性の尊重・人的資本の拡充

→<u>働き方の多様化に対する取り組み</u>
 ex)フレックス・テレワーク等
 →ダイバーシティに対する取り組み

ex)女性活躍等

※研究開発についてのより具体的な内容は、 「研究開発活動」に記載されている。

## 事業の状況 2.サステナビリティに関する考え方及び取組

### 「サステナビリティに関する考え方及び取組」

各企業のサステナビリティに対する姿勢・取組

各企業のサステナビリティに関する考え方及び取組に関して「ガバナン」、「戦 略」、「リスク管理」、「指標及び目標」の4つが構成で記載されております。 現時点においては我が国における開示基準は定められていない為、今後、各社の サステナビリティに関する取組の進展とともに内容が充実させていくことが考え られるとされています。

■従業員に対する姿勢を確認する

【例】 綜合警備保障(株)(有価証券報告書2023年3月31日(決算日) 「経営方針、サステナビリティに関する考え方及び取組」 から一部抜粋要約) 証券コード: 2331

2 【サステナビリティに関する考え方及び取組】 当社グループのサステナビリティに関する考え方及び取組は、次のとおりであります。 なお、文中の将来に関する事項は、当連結会計年度末現在において当社グループが判断したものであります。 (1) サステナビリティ全般に関する考え方

当社グループは、サステナビリティを巡る課題への対応は基本的な経営課題であるとの認識のもと、お客様と社会の多様な安全・安心 ニーズに応えるべく、サステナビリティ基本方針を制定し、持続的な成長を目指し、取組みを進めてまいります。

また、当社は、社会安全の確保を社業とする性質上、リスク管理を特に重要視しております。2002年に制定し、その後も最新のリスク の状況に応じて更新しているリスク管理規則に基づき、リスク管理委員会を組織し、代表取締役グループCOOをその委員長としておりま す。また、本社及び各事業所単位でリスク管理検討組織を設置しており、リスクの洗出し、評価、予防策、対策案の策定といったリスク マネジメントについて全社網羅的に取り組んでおります。さらに、リスク管理委員会に分野別のリスク検討部会をおき、該当分野ごとに リスク情報の収集、分析及び評価を行い、リスク軽減のための施策を検討しております。重大事案発生時の緊急連絡体制、対策本部の設 置等につきましても、迅速な対応が図れるよう組織体制を整備しております。

く省略>

ウ 人的資本

当社グループは、企業活動の最も重要な源泉は人材であるという基本的な考え方に基づき、これまでも教育や研修、また日々の業務 を通じて、働き手の成長を支援してまいりました。今後も引き続き、個々の働き手が持てる能力を最大限に発揮できる制度、環境を整 備するとともに、エンゲージメント向上に資する積極的な人的投資やダイバーシティの更なる推進等に取り組み、中長期的な企業価値 向上につなげていくことを目指してまいります。

<省略>

(ウ) 女性活躍推進

a 戦略

当社は、仕事と家庭を両立し安心して活躍できるよう、妊娠中や産前産後の制度に加え、法定水準を上回る育児・介護休職や短時間勤 務制度など、さまざまな社内制度を整備してまいりました。2021年4月からは、女性活躍推進法及び次世代育成支援対策推進法に基 づく一体型の行動計画(3か年計画)として、「目標1:女性社員の管理職比率5%増加」及び「目標2:社員の平均勤続年数5%増 加」の2つの目標を掲げ、その実現に向けた様々な取り組みを行っております。

今後も引き続き、女性が能力を十分に発揮し活躍できる職場環境を整備するとともに、仕事と家庭の両立ができるよう、 在宅勤務などを活用した多様な働き方に関する検討も進め、個々の働き手が持てる能力を最大限に発揮できる就労環境を 整備してまいります。

b 指標及び目標

| 指標           | 目標(2020年度比) | 実績     |
|--------------|-------------|--------|
| ① 女性社員の管理職比率 | 5.0%増加      | 1.4%増加 |
| ② 社員の平均勤続年数  | 5.0%増加      | 7.9%増加 |

c 社外認定

こうした一連の取り組みが評価され、当社は、2010年、2015年に厚生労働省の「子育てサポート企業」に認定され「くるみんマーク」 を取得しました。また、2017年2月には女性活躍推進法に基づく厚生労働省認定マーク「えるぼし」を取得、現在は3段階の認定ランク のうち、2段階目に認定されております。

今後も引き続き、社員一人ひとりがALSOKの一員として生き生きと誇りを持って働くことができる職場づくりに努めています。

<以下省略>

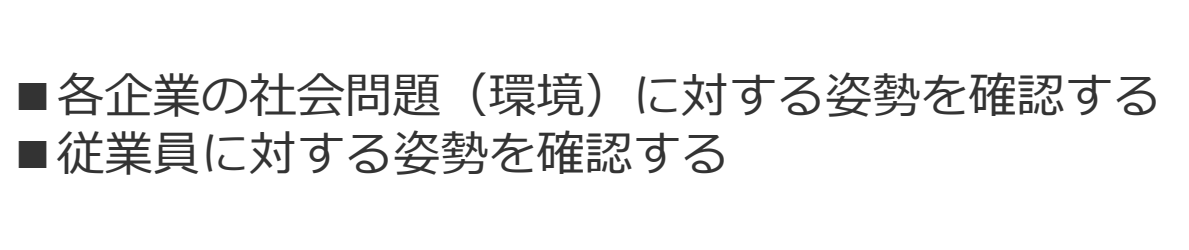

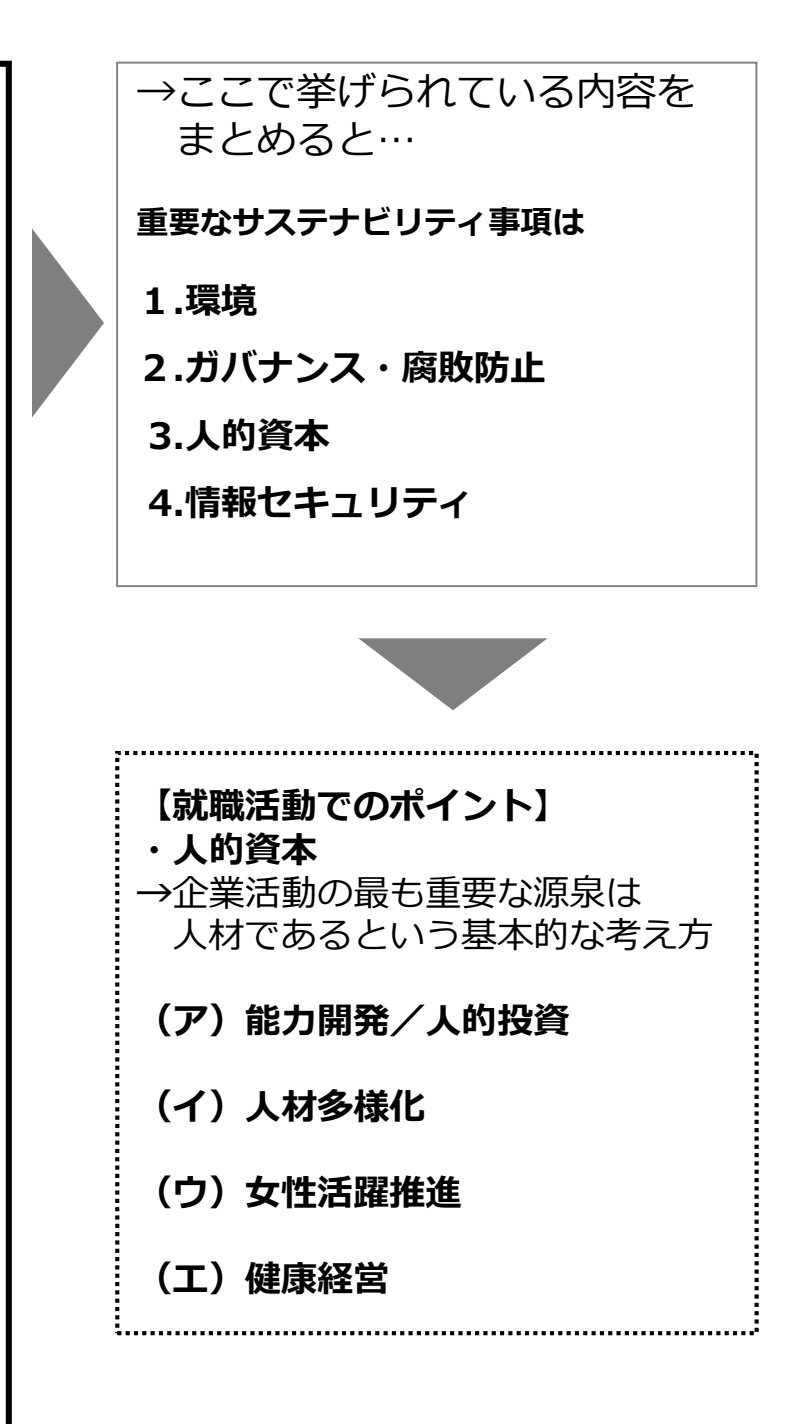

6

eol操作マニュアル 目次

| ,               |                                                                        |
|-----------------|------------------------------------------------------------------------|
| 基本操作            | 基本検索 トップページとナビゲーション構成                                                  |
|                 | 企業情報の閲覧 企業情報 サマリー①                                                     |
|                 | 企業情報の閲覧 企業情報 サマリー②                                                     |
| 個別の会社に          | 企業情報の閲覧・ダウンロード 開示書類(全書類)                                               |
| 紐づく情報を          | ダウンロード形式の設定について                                                        |
| 取得する。           | 企業情報の閲覧・ダウンロード 財務データ(有報/短信)                                            |
|                 | 企業情報の閲覧 株価情報                                                           |
|                 | 企業情報の閲覧 ランキング                                                          |
|                 | 企業絞り込み検索機能 基本検索 > 企業検索                                                 |
|                 | 企業絞り込み検索機能 基本検索 > 企業検索(ウォッチリスト登録)                                      |
|                 | スクリーニング機能 基本検索 > スクリーニング                                               |
|                 | スクリーニング機能 基本検索 > スクリーニング グラフ作成                                         |
|                 | 株価検索機能 基本検索 > 株価検索                                                     |
|                 | 提出書類別検索機能 書類検索 > 書類別検索                                                 |
| 全体から<br>条件に適合する | 内容全文検索機能 全文検索 > 全文検索                                                   |
| 会社、書類を          | 比較機能 ウォッチリスト比較 > 企業情報                                                  |
| 見つける。           | 比較データ取得機能 ウォッチリスト比較 > 財務データ比較(要約財務)                                    |
|                 | 業種分析機能 業種分析 > ランキングサマリー                                                |
|                 | 業種分析機能 業種分析 > 業種平均比較                                                   |
|                 | コーポレート・ガバナンス情報検索機能 テーマ検索 > コーポレート・ガバナンス検                               |
|                 | ーー・ビー・ビー・ビー・ビー・ビー・ビー・ビー・ビー・ビー・ジン・シン・レー・<br>セグメント情報検索機能 テーマ検索 > セグメント検索 |
|                 |                                                                        |
| AsiaOne         | AciaOno 其木梌宏樾能                                                         |
|                 |                                                                        |

|   | 7 | eo  |
|---|---|-----|
|   |   | P8  |
|   |   | P9  |
|   |   | P10 |
|   |   | P11 |
|   |   | P12 |
|   |   | P13 |
|   |   | P14 |
|   |   | P15 |
|   |   | P16 |
|   |   | P17 |
|   |   | P18 |
|   |   | P19 |
|   |   | P20 |
|   |   | P21 |
|   |   | P22 |
|   |   | P23 |
|   |   | P24 |
|   |   | P25 |
|   |   | P26 |
| 索 |   | P27 |
|   |   | P28 |
|   |   | P29 |
|   |   | P30 |

| ユー<br>索・閲覧<br>してる示さ | ダイ<br>するため、機能に<br>す。各メニュー<br>とで、プルダウン<br>たれます。              | レクト企業検<br>名または企業名の<br>ドでの検索が可能<br>エストします。<br><br>画面を経由せずに、開示<br><br>ド or 企業名で検索 | 索フィールド       チェックを入れて検索<br>すると、開示書類(全書<br>類)を表示します。       言語切替タグ         インターフェースを日本語の他、英語、<br>中国語に切り替えて使用できます。         類(全書類)に移動する         (資)         (資)         (1)         (注)         (1)         (1)         (1)         (1)         (1)         (1)         (1)         (1)         (1)         (1)         (1)         (1)         (1)         (1)         (1)         (1)         (1)         (1)         (1)         (1)         (1)         (1)         (1)         (1)         (1)         (1)         (1)         (1)         (1)         (1)         (1)         (1)         (1)         (1)         (1)         (1)         (1)         (1)         (1)         (1)         (1)         (1)         (1) | 、<br>ログアウト         |
|---------------------|-------------------------------------------------------------|---------------------------------------------------------------------------------|----------------------------------------------------------------------------------------------------|--------------------|
|                     | 更新情報・お知らせ<br>2022-10-14<br>収録情報のお知らせ<br>2022-09-21          |                                                                                 | ☆素事例集はこちら                                                                                                    |                    |
|                     | 株価関連情報の表示復旧のご連絡<br>2021-10-18<br>事例検索紹介 改訂CGコードに対応し<br>た開示例 | <b>基本条件</b><br>検索履歴<br>表示設定                                                     | -<br>選択なし-<br>麦示件数 100件 ▼ 並び順1 証券コード ▼ 昇順 ▼ 並び順2 -選択なし- ▼ 昇順 ▼ 並び順3 -選択なし- ▼ 昇順 ▼                                                                                                    | -                  |
|                     | 一覧<br>द्√) 最新情報<br>Ο 基本検索                                   | <sub>企業名</sub><br>組み合わせ検                                                        | スペースをあけて、企業(英訳)名( or 証券/EDINET コード)を複数入力可能<br><b>案【オプション】</b>                                                                                                    |                    |
|                     |                                                             | 校り込み条件<br><u>すべて選択/解除</u><br>  業種(東証)   業                                       |                                                                                                    |                    |
|                     |                                                             | <u>代表者名</u>   幹事証                                                               | <u>数  取引銀行</u>   <u>株主名簿管理人   特定項目有無リスト   ゴーイングコンサーン注記</u>   ウォッチリスト   その他表示項目                                                                                                    |                    |
|                     | 調 テーマ検索<br>                                                 | 業種(東証)                                                                          | □すべて選択/解除 @含める ○含めない<br>□水産・農林業 □鉱 業 □建設業 □食料品 □繊維製品 □パルプ・紙 □化 学 □医薬品 □石油・石炭製品 □ゴム製品 □ガラス・土石製品<br>□鉄 鋼 □非鉄金属 □金属製品 □機 械 □電気機器 □輸送用機 B □精密機器 □その他製品 □電気・ガス業 □陸運業 □海運業 □空運業<br>□倉庫・運輸関連業 □情報・通信業 □卸売業 □小売業 □銀行業 □証券、商品先物取引業 □保険業 □その他金融業 □不動産業 □サービス業 □REIT<br>□ETF □資産流動化証券・VF □その他(非公開企業)                                                                                                    |                    |
|                     | <b>給</b> 業種分析                                               | 上場市場                                                                            | <ul> <li>- 選択なし-</li> </ul>                                                                                                    | ペー                 |
|                     | ▲▲▲ 検索事例集                                                   | 決算月                                                                             | ●含める ○含めない       □1月     □2月     □3月     □4月     □5月     □6月     □7月     □8月     □9月     □10月     □11月     □12月                                                                                                    | ボタクリ               |
| そ件<br>レ<br>帯が       | 山う手引書                                                       | 監査法人                                                                            | □すべて選択/解除(4大監査法人)<br>□有限責任あずさ監査法人 □PwCあらた有限責任監査法人 □EY新日本有限責任監査法人 □有限責任監査法人トーマッ その他 監査法人 その他(未選択)                                                                                                    | ンパ・<br>TOPI<br>ます。 |
| די גונד 🖊           | アジア主要地域を網羅した                                                |                                                                                 |                                                                                                    |                    |

### 企業情報 サマリー① 企業情報の閲覧 \_\_\_\_

【このメニューでは企業の基本情報を閲覧できます。】

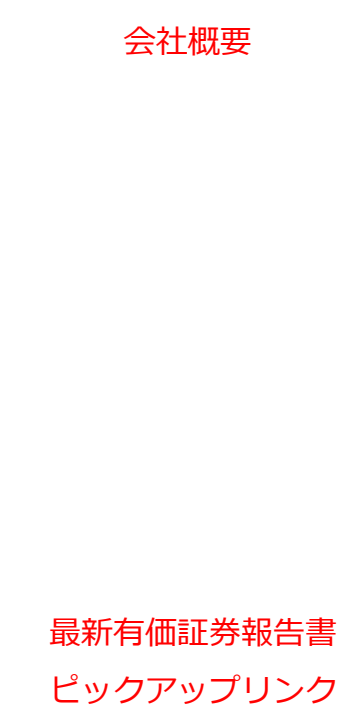

サブメニュー

収録

※選択企業の各情報が

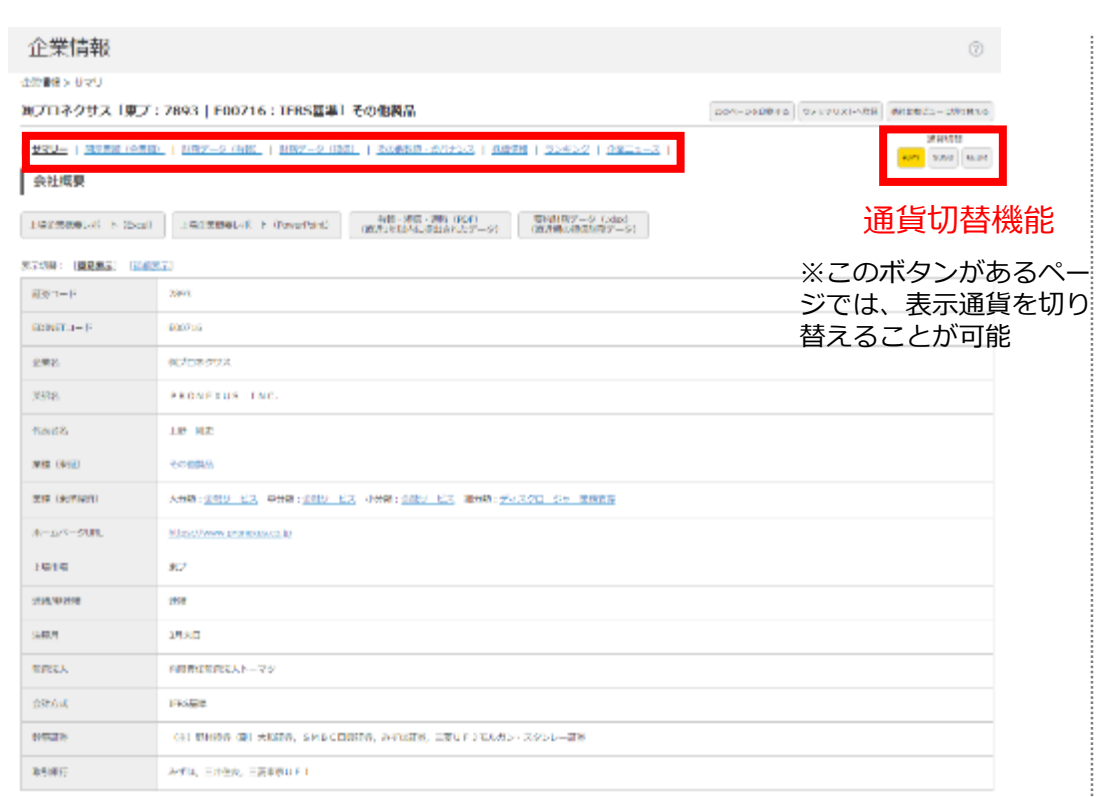

# ※次頁にて詳細紹介

### ライバル企業 ※ライバル企業抽出 条件より変更可

事業構成・セグメント情報

※売上高(5期推移)は比率から

(グラフ)

算出した参考値

| 農業も価値差積告書 ビックアップリンク                                                                                                    |              |
|----------------------------------------------------------------------------------------------------|--------------|
| AMATE SAME MEDICIPASE                                                                                                    | 101910-04255 |
| 2122/M2/FW                                                                                                    |              |
| INVERSIONAL MARKEN (MARKEN) MARKANA (MARKANA (MARKANA (MARKANA (MARKANA))) (MARKANA (MARKANA)) (MARKANA (MARKANA)) (MARKANA) (MARKANA)<br>NY INTERNA (MARKANA) (MARKANA) (MARKANA) (MARKANA) (MARKANA) (MARKANA) (MARKANA) (MARKANA) (MARKANA) (MARKANA)<br>MARKANA (MARKANA) (MARKANA) (MARKANA) (MARKANA) (MARKANA) (MARKANA) (MARKANA) (MARKANA) (MARKANA) (MARKANA)<br>MARKANA) (MARKANA) (MARKANA) |              |

-

| ライバル企業  |              |                |              |                |  |  |  |
|---------|--------------|----------------|--------------|----------------|--|--|--|
| 026     | R7127 (A112) | #268.0F 14:080 | stram House  | RETAIL LIBOUR  |  |  |  |
| 8002223 | -580 - 6.2   | 2001 七2        | 8.00 ( 1.3.) | 〒42.70 57 東京市場 |  |  |  |

HILLERING THE V MEDRY CAREY SHARES CONSTRAINED DESCRIPTION

| AL | APART IN |                      |                        |                   |                       |                    |               |
|----|----------|----------------------|------------------------|-------------------|-----------------------|--------------------|---------------|
| -  | 10.000   | 2.45                 | 47.5153 (Y1153)        | #907.71580        | ##K# 11:05K           | 9268-06959         | Report Augura |
| 8  | 6128     | 82×-7=420/02d=47(222 | \$9 <del>17-11</del> 2 | \$94 <b>7</b> -22 | 000-052               | アメスタローンロー業務支援      | 20,93         |
|    | 79943    | 80708-2328           | 金融サービス                 | 88m-4.3           | 689-173               | *+3.90+0-08893     | 23,881        |
|    | 2964     | MTAKARA & COMPANY    | 2007-122               | #99-22            | #8 <del>17</del> -103 | アイスクローンロー業務会員      | 24,000        |
| 0  | 492      | SUPERIOR             | \$\$P-12               | 82977-113         | 2007-01X              | → (2(70)+20+単数(2)) | 15,210        |

GROFURD-SHE MET-SUS INCOMPANIES V ARIEN ARREN

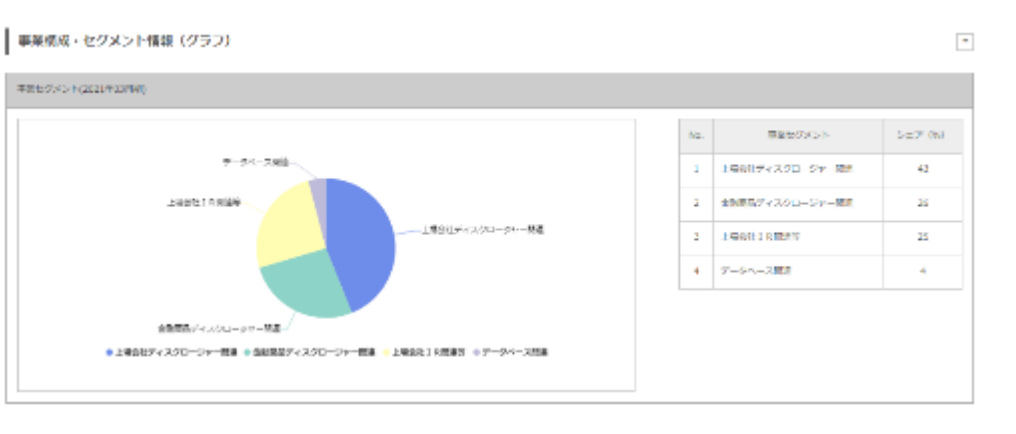

### ●金属ペース ○北和ペース 10.000 20.000 10,000 1223-5 MER 980<del>5</del>43.70 55 588 HURST-200-SV-MR LIGHTLE REPO データベース開発 現代党上帝(北京)--5888年 海外売上帯(比率)は、有機証券報告書のセジメント情報等に記載のある企業が表示されます。 | 件質問理情報(直近) 株価関連情報(直近) 2022/104/10513( 水7 ) ※終値で1日1回更新 1010 170 1,042.00 % MIDE: -10.20 F SECTION OF (898) (97) REPORT SURCOUTS, STRUCTURE 財務データ推修(短信ペース) 財務データ推移(短信ベース) 1009-67 (20 V 20) ※比較タイプで四半期に変更可 x #A 1 ¥ /9 8A ≥ 過去に遡ることもできる RINGER 3932 ・業績ハイライト 8.15(T75) ・財政状況 2244 0251 ・キャッシュ・フロー \*\*\*\*\*\* 初期時間(百万円) (07910405) 企業データ推移(有報ベース) 企業データ推移(有幅ペース) OWNERS 2017/03/30 3448 128 代表教室の登場工作

65 (1158) 数面线人

224-9258

编辑方法 福祉-福祉高額(人)

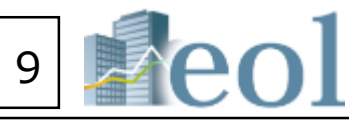

においたすいと発生したなくまです

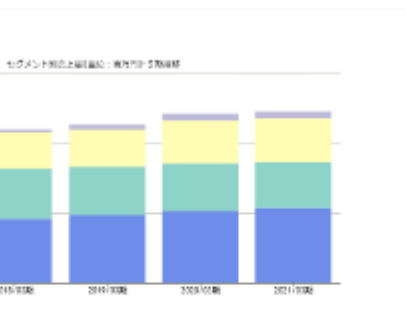

| 2017/0308 | 2018/1398 | 2019/03/0 | 2020/03# | 2021/1398 |
|-----------|-----------|-----------|----------|-----------|
| 9,053     | 9,208     | 9,728     | 10,207   | 10,783    |
| 6,990     | 7,105     | 6,947     | 6,855    | 6,520     |
| 4,742     | 5,164     | 5,326     | 6,129    | 6,260     |
| 431       | 440       | 694       | 990      | 1,000     |

| 1000 |      | 100 Aug. | <ol> <li>10.00</li> </ol> | 1.000 |  |
|------|------|----------|---------------------------|-------|--|
|      | 1000 |          |                           | A     |  |
|      |      |          |                           |       |  |

|                  | 1 | 10000   | 3005           | 125    |
|------------------|---|---------|----------------|--------|
| - 1889-71/20度US- |   | 25449/1 | 金融[単位:首方円<br>] | /(年(年) |
|                  |   |         |                |        |

セグメントのたた島 (単位:自然作う-SK部隊)

| 4.7% 8    | (R) <b>3</b> 58 | 10,700 | 0.00008400 (87070)    | 20,890 |      |                                          |
|-----------|-----------------|--------|-----------------------|--------|------|------------------------------------------|
| EIO (M)   |                 |        | <b>防御兵的官僚车</b> (P.5.0 | (#)    |      | (1000年11月2日年1月1日日)                       |
|           | 16.57           |        |                       |        | 1.19 | 1.16                                     |
|           | 17,80           |        |                       |        |      | 1.13                                     |
|           |                 |        |                       |        |      | (###) : 2021#03/101 / [##2] : 2022#03/10 |
| 除して外口しており | PC M Ann        |        |                       |        |      |                                          |

-

| 2017/03/31 9* |       | 2016/00/31 # |       | 2010/03/31 9* |      | 2020/03/31 8 |      | 2021/03/31 % |       |
|---------------|-------|--------------|-------|---------------|------|--------------|------|--------------|-------|
| 21,556        | +2.7  | 22,454       | +4.1  | 23,157        | +3.1 | 24,446       | +5.5 | 24,997       | +2.2  |
| 2,362         | +6.1  | 2,536        | +7.3  | 2,400         | -1.4 | 2,571        | +2.8 | 2,130        | -17.1 |
| 10.95         | +0.3  | 11.29        | +0.3  | 10.79         | -0.5 | 10.51        | -0.3 | 8.52         | -2.5  |
| 2,548         | +12.9 | 2,009        | +13.3 | 2,772         | -4.0 | 2,717        | -1.9 | 2,503        | -7.5  |
| 11.82         | +1.1  | 12.86        | +1.0  | 11.92         | -0.9 | 11.11        | -0.9 | 10.01        | -1.1  |
|               |       |              |       |               |      |              |      |              |       |

| 2017/03/31   | 2016/03/31   | 2009/03/33   | 2020/03/33   | 2021/03/33   |
|--------------|--------------|--------------|--------------|--------------|
| 総プロネクリス      | B/CCネクリス     | 80/07/202    | 通び日本グリス      | Bに10ネクリス     |
| 110 Rise     | 137 RH:      | 上印 現代        | 上版。現象        | 上原一副来        |
| 10000        | ₹08%5        | 40885        | 40880 F      | その教務局        |
| ÷-           | ¥-           | ¥-           | 9-           | <u>-</u>     |
| 有限責任監査法人トーマジ | 有限責任監査法人トーマジ | 有限責任監察法人トーマツ | 有限責任監督法人トーマジ | 有限責任能量法人トーマツ |
| 17.15        | 2535         | 1718         | 1938         | 1518         |
| 日本現象         | 日北市會         | 日本注意         | 1.4741.6     | 11000        |
| 1,029        | 1,074        | 1,194        | 1,304        | 1/124        |
|              |              |              |              |              |

## 企業情報の閲覧 – 企業情報 サマリー②

①最新の有価証券報告書へのダイレクトリンク(書類表示ウィンドウへ) ②書類表示ウィンドウでは、2画面表示、印刷用出力、訂正有無、 各アイコン等による機能が表示してます。

③現在表示されている「ライバル企業」を企業ウォッチリストへ 登録します。

④プルダウンメニューから有報の目次を選択し、表示されている 「ライバル企業」の選択頁を一括表示します。

⑤表示されている「ライバル企業」の比較財務データをエクセル形式にて

ダウンロードできる画面に移動します。

グループ

0+0+021-63810

例アイ・アールジャパンホールディングス [6035:E31054]

登録企業一覧 ・ 空操なし。

We would be an extension of the second second secon

2000-0 MD.170728080

STATISTICS NAME AND ADDRESS

NAME ADDA DATE THE STATE OF THE DATE ADDRESS OF THE DATE OF THE DATE OF THE OF THE DATE OF THE DATE OF THE DATE OF THE DATE OF THE DATE OF THE DATE OF THE DATE OF THE DATE OF THE DATE OF THE DATE OF THE DATE OF THE OF THE OF T

and the state of the state of t

1002005 16000 1000 100 100 100 100

American's 18-000 (00-01) 100 (100 1000 1000 1000 1000

10 10 1

same canners

※アイフィスジャパン [7833:605512] 周プロネクサス [7893:E00716]

4 金日刷柄 [7921:E00710]

Fiber - 9±8

1-0-7 million

BRG-F KONTO-

Tel 11071 2100

201 0020 022020

ees som <u>Bernarden</u>

. and the second second s 企業名

ヤッチリスト - 追加

名称海滨 名角未数定

連択 グループ1-[05] 条件未設定

→ウォッチリスト比較 > 財務データ比較(要約財務・詳細財務) へ

(1)

ON

✓

✓

 $\checkmark$ 

 $\checkmark$ 

(3)

4482

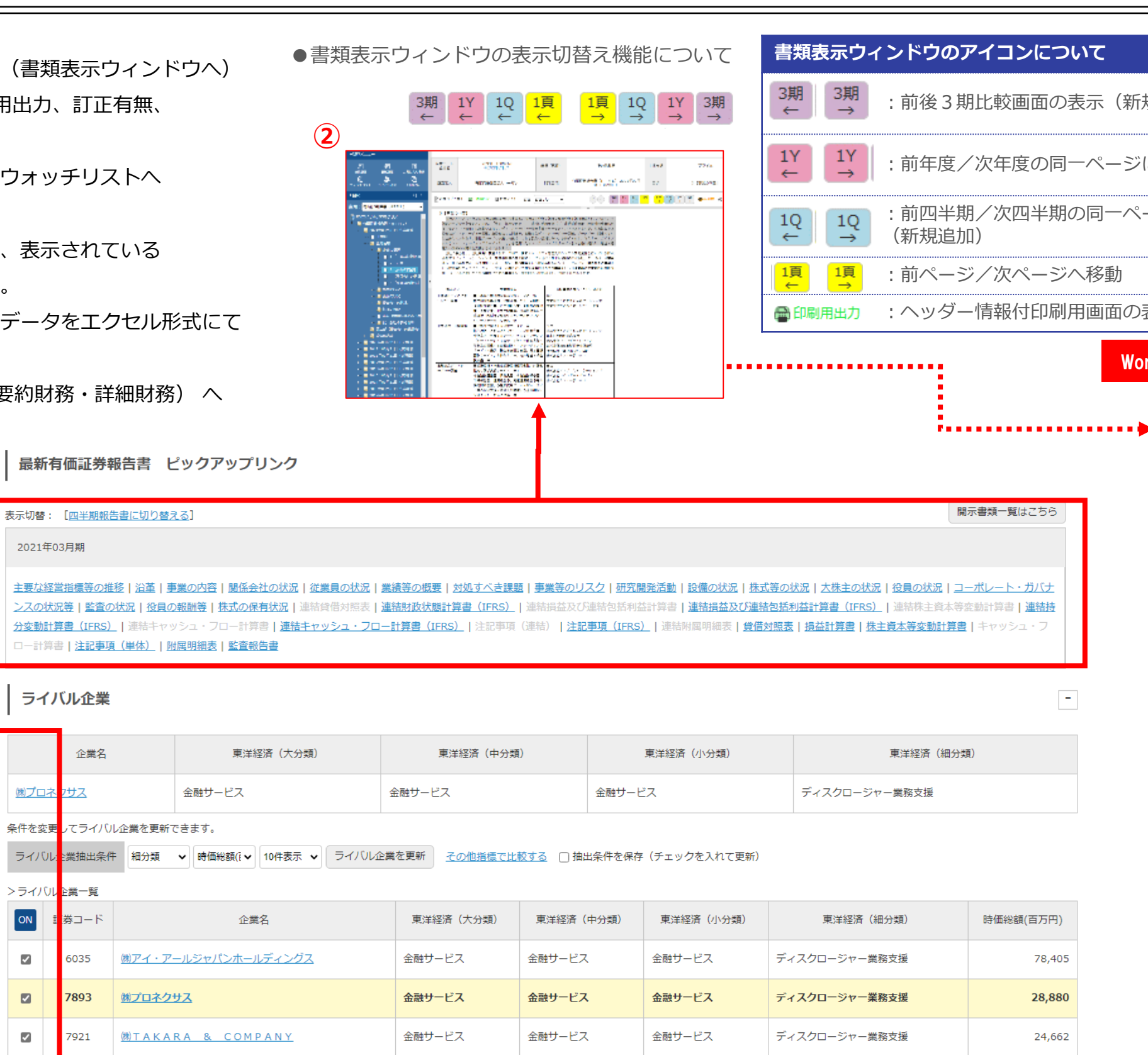

チェックを対けた企業をウォッチリストに登録したり有価証券報告書や財務データの比較を行う事ができます。

設備の状況

ウォッチリストへ登録 財務データ比較 主要な経営指標等の推移

(㈱ウィルズ

(5)

-----事業の内容 関係会社の状況 従業員の状況 業績等の概要 \*\*13 サンパムを 経営方針、登場境及び対処すべき課題等 事業等のリスク 研究開発活動

金融サービス

 文書で比較(有報最新期)

金融サービス

ディスクロージャー業務支援

15,246

金融サービス

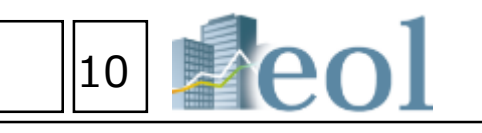

| νιτ       | 対象書類                               |
|-----------|------------------------------------|
| 表示(新規追加)  | 有価証券報告書/四半期報告書/<br>半期報告書(html)     |
| ーページに移動   | 有価証券報告書/四半期報告書/<br>半期報告書(html・PDF) |
| の同一ページに移動 | 有価証券報告書/四半期報告書/<br>半期報告書(html・PDF) |
| へ移動       | 全書類                                |
| 用画面の表示    | html 書類                            |

### Wordへの貼り付けも簡単

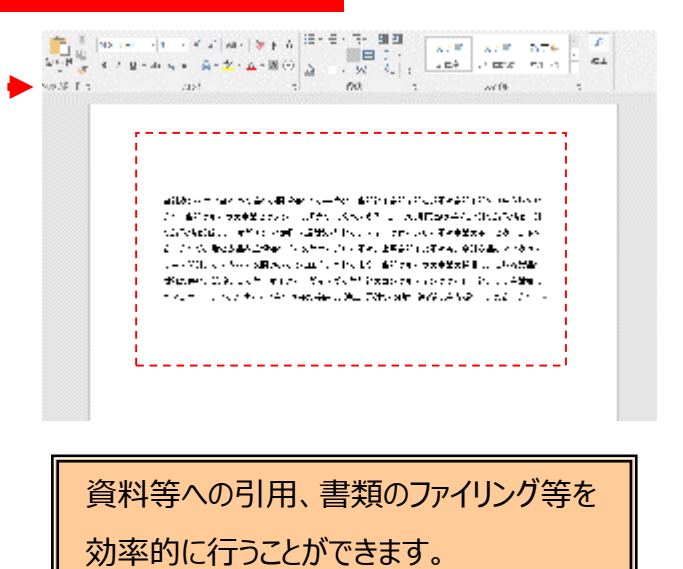

| feel                                                                                                    |                 |         |               |                                         |            |        |
|----------------------------------------------------------------------------------------------------|-----------------|---------|---------------|-----------------------------------------|------------|--------|
| A DESCRIPTION OF THE OWNER OF THE OWNER OWNER OF THE OWNER OF THE OWNER OF THE OWNER OF THE OWNER OF THE OWNER OF THE OWNER OF THE OWNER OF THE OWNER OF THE OWNER OF THE OWNER OF THE OWNER OF THE OWNER OF THE OWNER OF THE OWNER OF THE OWNER OF THE OWNER OF THE OWNER OF THE OWNER OF THE OWNER OF THE OWNER OWNER OF THE OWNER OWNER OWNE OWNER OWNER OWNER OWNER OWNER OWNER OWNER OWNER OWNER OWNER OWNER OWNER OWNER OWNER OWNER OWNER OWNER OWNER OWNER OWNER OWNE |                 |         |               |                                         |            |        |
| 57756), 75 (Se                                                                                                    |                 |         |               |                                         |            |        |
| AND AND ADDRESS OF TAXABLE                                                                                                    |                 | 1.0     | a P           | 1011A                                   | 84. ·      | 1.00   |
| COL STREET                                                                                                    | 4-1             |         | 191           | E.                                      | 10.000     |        |
|                                                                                                    |                 | 1 6.7   | 4.e           | 844 IS 184                              | 1.000      |        |
| the second                                                                                                    |                 |         |               |                                         |            |        |
| 1 Lass Charles Vite                                                                                                    | W1              |         |               |                                         |            |        |
| ~                                                                                                    |                 |         |               |                                         |            |        |
| 3011                                                                                                    |                 |         | 20013         | 10410                                   | 0.010      |        |
|                                                                                                    |                 | 100     | P. 19. P.     | 10.00                                   | 11.100.000 |        |
| N CL                                                                                                    | 74              |         | 1.1.1         | 212.21                                  | 12.12      |        |
| SUBJECT OF SUB-                                                                                                    | 1111            |         | 1.000         | 1.14.11                                 | 107.00     |        |
| Real and a second                                                                                                    | 24              |         | 124.00        |                                         | 1.0.9      |        |
| CONTRACTOR CONTRACTOR                                                                                                    | -               |         |               |                                         |            |        |
|                                                                                                    |                 |         | 1.00.00       | 1110.04                                 | 10.00.04   |        |
| 100 CRAMMER AN                                                                                                    | 10              | 10.000  | 11.1          | 1.11                                    |            |        |
| COLUMN TRACT                                                                                                    | -R              | -       |               |                                         | 1417       |        |
| and the behavior of the                                                                                                    | -12             | -       | -             |                                         | -          |        |
| Ex.121.018.000-                                                                                                    | $^{*2}$         |         |               | 1947                                    | 2.4        |        |
| No. of Concession, Name                                                                                                    | $\sim$          |         | 4.9           | - 12                                    | 1.1        |        |
| PRO DE                                                                                                    | 14              |         |               | 6.1                                     | 19.00      |        |
| 100 C                                                                                                    | (0,0)           | -       | 10.00         | 1000                                    | 101.01     |        |
| 9596715                                                                                                    | $1 \times \ell$ |         | W. Collar     | 11 A 4                                  | 1.000      |        |
| 1008-14                                                                                                    |                 |         | services.     | and the second                          | 1.000      |        |
| 101000                                                                                                    | 244             | 2,0147  | S PLO         | 1.16.01                                 | 10.01      |        |
|                                                                                                    |                 |         |               | 1.14                                    | 1.00       |        |
| A second second                                                                                                    |                 | -       | 1711          | 178                                     | 1.5        |        |
| A L BACK, THE                                                                                                    |                 | 1000    | -a. (483-0    |                                         | are sets.  | 6+ 24. |
| and the second second                                                                                                    | 1               |         | Sector Sector | Contraction of the                      |            |        |
|                                                                                                    |                 |         |               |                                         |            |        |
| 54                                                                                                    |                 |         |               | 17 C                                    |            |        |
| 144.0                                                                                                    |                 | 100.00  | 1000          | 100                                     | 1000       |        |
|                                                                                                    |                 | 1.14    |               | 1110.04                                 | 10.00      |        |
|                                                                                                    |                 | 1.000   | 1.00.00       | 1.00                                    | 100.00     |        |
|                                                                                                    |                 | 1.000   | 111.46        | 110.01                                  | 1.00.04    |        |
| 12                                                                                                    | 180             | Later S | 1.000         | 10.00                                   | 100.00     |        |
| 41.5                                                                                                    | 2440            | 1010    | 1010          | 1.0.00                                  | 1.0.01     |        |
| 10.00                                                                                                    | 141             | 4.000   | 8.1 B.Y       | 1.1.1.1.1.1                             | 10.0.01    |        |
| All No. Block                                                                                                    | -72             | 10.0    |               | Marks.                                  |            |        |
| ABOLD STOLED                                                                                                    | -12             |         |               | 1.12                                    |            |        |
| the second second second                                                                                                    |                 |         |               |                                         |            |        |
|                                                                                                    | -               |         |               |                                         |            |        |
| THE R. P.                                                                                                    |                 |         |               | 1.1                                     |            |        |
|                                                                                                    | HT:             |         | 100.0         |                                         | 10.05      |        |
| MARKING ST                                                                                                    | _               |         |               |                                         |            |        |
|                                                                                                    |                 |         |               | 1 A A A A A A A A A A A A A A A A A A A |            |        |
| 1008-14                                                                                                    |                 | 2.0400  |               |                                         |            |        |
| 1008-14                                                                                                    |                 | Canad   | 2.00          | 0.10.10                                 | an re      |        |

## 企業情報の閲覧・ダウンロード – 開示書類(全書類)

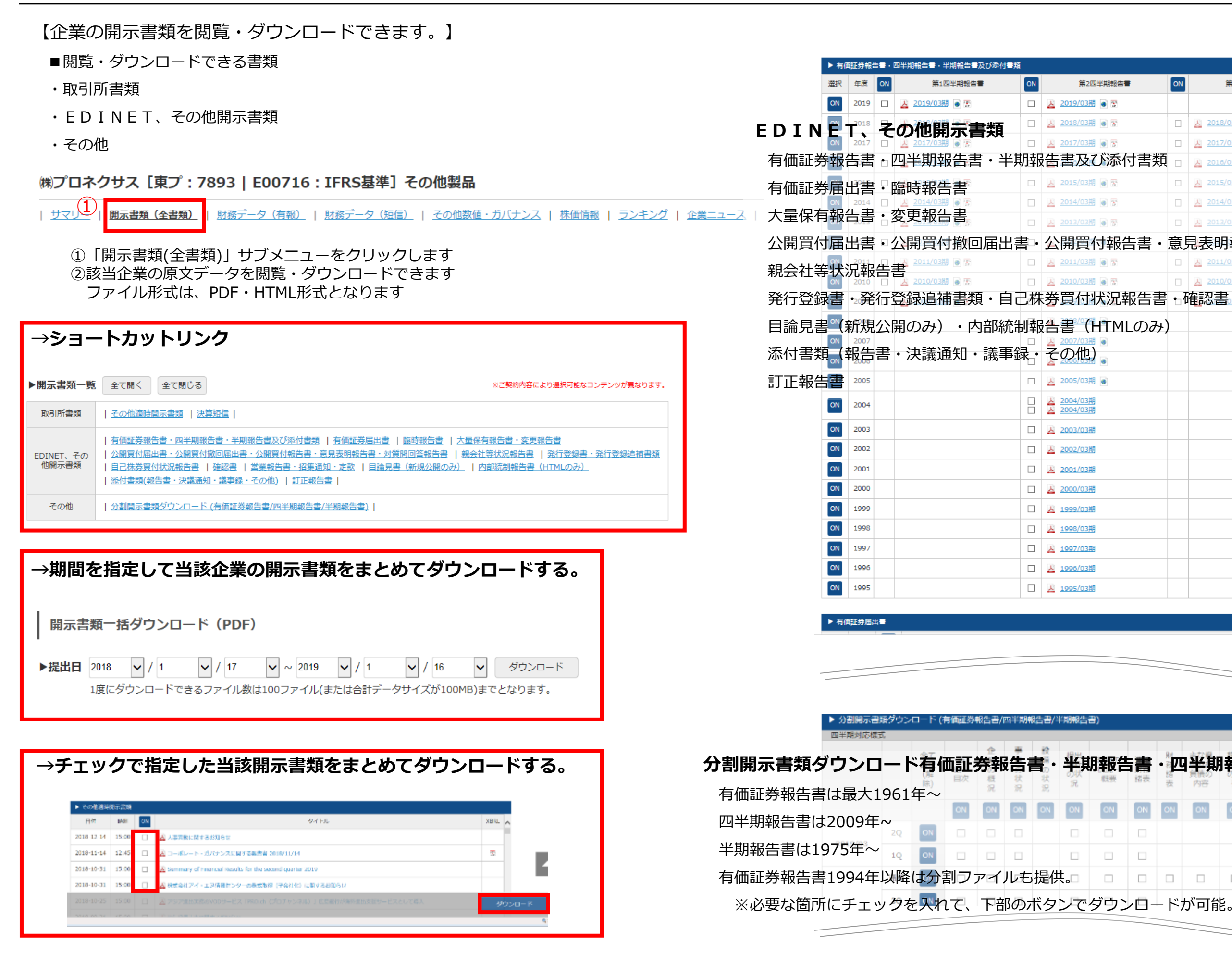

※ダウンロードには上限があります。一度にダウンロードできるファイル数は100まで、容量は100MBが上限となっています。

|     | ON          | 第3四半期報告書              | ON  | 有価証券報告書               |
|-----|-------------|-----------------------|-----|-----------------------|
|     |             |                       |     |                       |
|     |             | 👱 2018/03期 💽 😵        |     | 🔀 2018/03期 💿 🖉 🕃 🛔    |
|     |             | 🚨 2017/03期 💽 😨        |     | 🛃 2017/03期 💽 🖉 🔮 🛔    |
| 類   |             | 🚨 2016/03期 💽 😵        |     | 🛃 2016/03期 💽 🖉 🔮 🛔    |
|     |             | <u>》 2015/03期</u> 💽 😵 |     | 🛃 2015/03期 💽 🖉 🗟 🛔    |
|     |             | 👱 2014/03期 💽 😵        |     | 📙 2014/03期 💿 🖉 🕃 🛔    |
|     |             | 🚨 2013/03期 💽 😵        |     | <u>2013/03</u> 期      |
| •   | 意見          | 見表明報告書・対質             | 釘問  | 回答報告書。                |
|     |             | 🚨 2011/03期 💽 😵        |     | 🧕 2011/03期 💿 🖉 🖏 🛔    |
|     |             | 🔔 2010/03期 💽 😵        |     | 🧕 2010/03期 🖲 🖉 🕃 🛔    |
| 書   | • <u></u> 石 | 奮認書 : 営業報告書           | ₿., | 招集通知・定款               |
| 74) |             |                       |     | 👱 2008/03期 💽 🖉 🛔      |
|     |             |                       |     | 🧕 2007/03期 💽 🖉 🛔 訂正1件 |
|     |             |                       |     | 🛃 2006/03期 💽 🔗 🛔      |
|     |             |                       |     | 🛃 2005/03期 💽 🔗 🛔      |
|     |             |                       |     | 🔀 2004/03期 💿 🔗 🛔      |
|     |             |                       |     | 2003/03期              |
|     |             |                       |     | ▶ 2002/03期            |
|     |             |                       |     | 2001/03期              |
|     |             |                       |     | A 2000/03期            |
|     |             |                       |     | 2 1999/03期            |
|     |             |                       |     | 2 1998/03期            |
|     |             |                       |     | 区 1997/03期            |
|     |             |                       |     | <u> 1996/03期</u>      |
|     |             |                       |     | ▶ 1995/03期            |
|     |             |                       |     | 1                     |

11

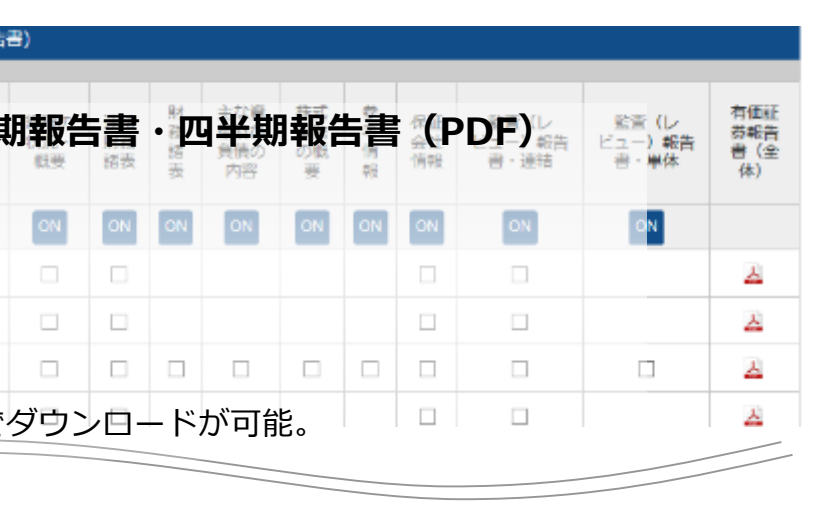

## ダウンロード形式の設定について

【ダウンロード時のフォルダ構成、

ファイル名の命名規則が設定できます。】

 ・「標準形式による、フォルダ構成及び命名規則にて ダウンロードが開始されます。

②格納するフォルダの作成方法を選択できます。

会社別、資料別、提出年別、1フォルダにまとめるが選択できます。 ③Aのパネルから追加したい条件を選択しBの追加ボタンを押します。

該当の条件がDのパネルに移動したことを確認します。

条件を削除する場合は、Dのパネルから選択しCのボタンで削除します。 ファイル名標記の順序を入れ替える場合はFのボタンで入れ替えます。 例えば、社名(日本語)+資料名(日本語)+ダウンロード年月日 に設定。

ファイル名は

株式会社プロネクサス\_有価証券報告書\_20190126.PDF

となります。

④上記②及び③で設定した条件でダウンロードが行えます

⑤リニューアル以前のファイル形式でもダウンロードが行えます。

| ダウンロード           |                                                                                                    | × |
|------------------|----------------------------------------------------------------------------------------------------|---|
| 容量               |                                                                                                    | ^ |
| ファイル数と容量         | 選択ファイル数:6 総ファイル容量:1210KB                                                                                                    |   |
| ダウンロード研          | 形式の設定                                                                                                    |   |
| <b>1</b><br>標準形式 | 当社基準形式となり、半角英数字のみで構成しています。<br>ダウンロード<br>【例】<br>株式会社プロネクサス 2018年3月27日提出の有価証券報告書の場合<br>ファイル名: 7893-yuho-101-20180327.pdf<br>※ファイル名が重複した場合には、ファイルの最後に連番が付与されます。<br>※非上場の場合は証券コード→EDINETコード                               |   |
| 2<br>3<br>拡張形式   | ダウンロードフォルダやファイル名を指定することができます。<br>■設定方法<br>・ファイルを格納するフォルダの作成方法を選択してください。<br>会社別 ○ 資料別 ○ 提出年別 ④ 1フォルダにまとめる<br>・ファイル名と順番を設定してください。<br>上から順にファイル名に設定します。<br>正教コード<br>現出日/次算日<br>●<br>●<br>●<br>●<br>●<br>●<br>●<br>●<br>● |   |
| 過去形式             | リニューアル以前のファイル形式でダウンロードします。<br>ダウンロード                                                                                                    |   |
|                  | 閉じる                                                                                                    | ~ |

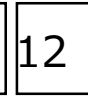

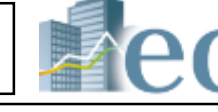

## 企業情報の閲覧・ダウンロード – 財務データ(有報/短信)

メニューから要約財務タブを選択する。 ①対象とする開示書類を選択する。 閲覧したい財務諸表を選択します 【閲覧可能な財務データ】 連結-要約損益(及び包括利益)計算書 連結-要約貸借対照表 連結-要約キャッシュ・フロー計算書 連結-要約株主資本等変動計算書 連結-経営指標 (2)連結-監査人 単体-要約損益計算書 単体-要約貸借対照表 単体-要約キャッシュ・フロー計算書 単体-要約株主資本等変動計算書 単体-経営指標 単体-監査人 有報ハイライト 所有者別状況 大株主 セグメント R & D 連結-要約株主資本等変動計算書 単体-要約株主資本等変動計算書

|                | 244 #542 (20)                                                                               | CARACTER FEMALE            | 044                                                                       | DACK-NW                                                                                                    | Comme Co                                 |
|----------------|---------------------------------------------------------------------------------------------|----------------------------|---------------------------------------------------------------------------|----------------------------------------------------------------------------------------------------|------------------------------------------|
| 1943)<br>1943) | 2015 01200400<br>2016-0017-5235<br>2016-00102850<br>2016-00200<br>2016-00200<br>2016-002000 | - 70-1188<br>200-1188<br>7 | 2014-10<br>2014-10<br>2014-10<br>2014-10<br>2014-10<br>2014-10<br>2014-10 | (日本)(日本)<br>(サーマンス・フロー社会)<br>(サーマンス・フロー社会)<br>(サーマンス・フロー社会)<br>(サーマンス・フロー社会)<br>(サーマンス・フロー社会)<br>(サーマンス・フロー社会)<br>(日本)(日本)<br>(日本)(日本)<br>(日本)(日本)(日本)(日本)(日本)(日本)(日本)(日本)(日本)(日本) | Statist<br>Statist<br>Statist<br>Statist |
| 8-40           | 2012/02/08                                                                                  | - A L RANGE                | • •                                                                       |                                                                                                    |                                          |
| ates           | 0101168831                                                                                  |                            | **                                                                        | 2011                                                                                                    | • •                                      |

各社の財務情報を表形式で表示

|    | A               | B          | C          | U          | E          | P .        | G          |      |
|----|-----------------|------------|------------|------------|------------|------------|------------|------|
| 1  | 「新祭山一ドー         | 7090       | 7290       | 1060       | 7060       | 7000       | 7090       | 706  |
| 2  | SCRETCH: F      | B0071G     | £3071G     | E00716     | E00746     | E00710     | E00716     | 200  |
| 3  | 企業名             | 除けにようサラ    | オブロネクサフ    | オブロネジサフ    | 補ブロネラサン    | 後の目にクラフ    | 除け口ネクラン    | 1800 |
| 4  | 開了古明            | 有価値の報告     | 有他经济转动     | 有油缸介绍力     | 有偏正分积合     | 有1個2分報告    | 有自己的分词合    | 191  |
| 5  |                 |            |            |            |            |            |            |      |
| 6  | 法算用             | 2018/09/91 | 2017/09/91 | 2010/08/91 | 2015/08/91 | 2014/02/01 | 2019/02/51 | 201  |
| 7  | 報比目             | 2018/00/28 | 2017/08/29 | 2010/06/29 | 2015/06/20 | 2014/06/90 | 3019/06/57 | 201  |
| 8  | AT E E          |            |            |            |            |            |            |      |
| 5  | 油助 一面的          | 備業(及び)     | (括利益) 對    | やお         |            |            |            |      |
| 13 | 代上的·贺德·         | 22,454     | 21,556     | 20.971     | 21.119     | 9.002      | 10.001     |      |
| 11 | 次上級/副門7         | 12,414     | 12,925     | 12,490     | 19,606     | 2,090      | 10,574     |      |
| 12 | #583_ktP        | 1,040      | 8,730      | 8,491      | 7,612      | 7,201      | 2,456      |      |
| 13 | 先上的利益的          | 5,040      | 5,730      | 8,491      | 7,512      | 7,701      | 7.499      |      |
| 14 | 販売商石ロー          | 6,500      | 6.867      | 6.265      | 5,520      | 5.004      | 5.630      |      |
| 15 | 常常利益(内)         | 2.536      | 2.962      | 2.226      | 1.991      | 2.107      | 1.926      |      |
| 15 | 3282-62617      | 975        | 207        | 109        | 119        | 164        | 96         |      |
| 17 | 含葉在骨用1          | 28         | 21         | 74         | 60         | 25         | 122        |      |
| 15 | 経営利益(の)         | 2,880      | 2,548      | 2.275      | 2,086      | 2.249      | 1,521      |      |
| 13 | WRITE AND IN T  | 475        | 92         | 904        | 05         | 101        | 4          |      |
| 20 | 2018年4月77       | 629        | 25         | 691        |            |            |            |      |
| 21 | R4518128564     | 2,794      | 2.015      | 2,008      | 2,078      | 2.847      | 1.868      |      |
| 22 | 法人利制百2          | 862        | 811        | 786        | 706        | 921        | 654        |      |
| 23 | 少数性主题品          | 1.072      | 1.004      | 1,600      | 1,000      | 1.425      | 1,170      |      |
| 24 | 1403177912      |            |            |            | 7          | 1.417      | 1.100      |      |
| 25 | STREET MADE     | 1.872      | 1.804      | 1,680      | 1,909      | 9          | 11         |      |
| 26 | 少数林主和當          |            |            |            | 7          | 1,417      | 1,166      |      |
| 21 | 少数种主情能          | 1,872      | 1.804      | 1,980      | 1,305      | 1,425      | 1,178      |      |
| 25 | 12-00-1800 0016 | 220        | 14         | -40        | 196        | 95         | 102        |      |
| 29 | SCHEMINT:       | 2,092      | 1.919      | 1.720      | 1.902      | 1.522      | 1.991      |      |
| 30 |                 |            |            |            |            |            |            |      |
| 31 | 連結 一面約          | 餐餐分照表      |            |            |            |            |            |      |
| 32 | ▲4000 ff m 2    | 20,107     | 20.060     | 27.624     | 27,470     | 27.020     | 27.512     |      |

| ㈱プロネクサス [東プ:7893   E0071                                                        | 6:IFRS基準]その                    | 他製品               |                        |                   | ウォッチリストへ登             | #社比較ビューに切り替える          |
|---------------------------------------------------------------------------------|--------------------------------|-------------------|------------------------|-------------------|-----------------------|------------------------|
| <u>サマリー</u>   <u>開示書類(全書類)</u>   <mark> (秋データ (有報)</mark><br>要約財務<br>型((市時データ)) | <u>計画データ (記録)</u>  <br> <br> 1 | その作数値・ガバナンス   巻き  | 1月11日 - ランキング   1      | 2 <u>=1-7</u>     |                       | 通貨切替<br>NJPY SUSD EEUR |
| ▶要約財務データ表示                                                                      |                                |                   |                        |                   |                       |                        |
| 開示書類違 <mark>(1)</mark> 有価证券報告書 >                                                | 財務議表 連枯                        | - 要約崩益(及び包括利益)計算書 |                        | 開始年度 2            | 017/03/31 ~           |                        |
| #禮平均4 東正-無種 ▼ そ                                                                 | の検製品                           | •                 |                        | <u>集種平均計算期間</u> 2 | 021 • / 4 • ~ 2022 •  | / 3 👻                  |
|                                                                                 |                                |                   |                        |                   | ダウンロード                | 表とグラフを更新               |
| [1] 売上高・営業収益・経営収益等(百万円)                                                         | ▼ 後線グ5                         | ラフ 〇時グラフ          | [1] 是引売上総利益(百)         | 5A)               | ▼ ⑧根グラフ               | ○棒グラフ                  |
| [2] 先上豪儀(百万円)                                                                   | ★ 後継グ5                         | 77 〇神グラフ 王 -      | [2] 売上総利益(百万円)         |                   | ▼ ⑧根グラフ               | ○棒グラフ 主 -              |
| → 売上高・営業収益・経常収益等(百万円) → 売上回<br>30,000                                           | 5년(百万円)                        |                   | ◆ 差引売上総利益(百万<br>10,000 | 5円) 📥 売上総利益(百万P   | 9)                    |                        |
|                                                                                 |                                | 25.078            | 9,000                  | 9,040             | 9,081 9,661           | 9,291                  |
| 25,000                                                                          | 23,157 24,5                    | 18                | 8,000                  |                   |                       |                        |
| 20,000                                                                          |                                |                   | 7,000                  |                   |                       |                        |
|                                                                                 |                                | 15,786            | 6,000                  |                   |                       |                        |
| 15,000 12,825 13,414                                                            | 14,076 14,8                    | 56                | 5,000                  |                   |                       |                        |
| 10,000                                                                          |                                |                   | 4,000                  |                   |                       |                        |
|                                                                                 |                                |                   | 3,000                  |                   |                       |                        |
| 5,000                                                                           |                                |                   | 1.000                  |                   |                       |                        |
| 0                                                                               |                                |                   | 0                      |                   |                       |                        |
| 2017/03/31 2018/05/31                                                           | 2019/85/31 2020/0              | NO1 2021/00/01    | 2917/03/31             | 2018/03/31        | 2019/05/01 2020/05/01 | 2821/00/31             |

|                             | 2017/03/31 | 2018/03/31 | 2019/03/31 | 2020/03/31 | 2021/03/31 | 素種 - 単証 - 満種<br>[その他製品]<br>計算期間:<br>目 2021/4/01<br>〒 2022/4/01 |
|-----------------------------|------------|------------|------------|------------|------------|----------------------------------------------------------------|
|                             |            |            |            |            |            | 属べ 45社                                                         |
| 売上高・営業収益・経常収益等(百万<br>円)     | 21,556     | 22,454     | 23,157     | 24,518     | 25,078     | 55,705                                                         |
| 売上原価(百万円)                   | 12,825     | 13,414     | 14,076     | 14,856     | 15,786     | 33,564                                                         |
| 差引売上総利益(百万円)                | 8,730      | 9,040      | 9,081      | 9,661      | 9,291      | 22,139                                                         |
| 売上総利益(百万円)                  | 8,730      | 9,040      | 9,081      | 9,661      | 9,291      | 22,141                                                         |
| 販売費及び一般管理費・その他営業<br>費用(西万円) | 6,367      | 6,503      | 6,582      | 7,061      | 7,161      | 17,316                                                         |
| 當興利益(百万円)                   | 2,362      | 2,536      | 2,499      | 2,600      | 2,130      | 4,822                                                          |
| <b>営業</b> 外収益(百万円)          | 207        | 375        | 283        | 140        | 242        | 573                                                            |
| 當業外費用(百万円)                  | 21         | 23         | 10         | 10         | 8          | 463                                                            |
| 逐氧利益(百万円)                   | 2,548      | 2,889      | 2,772      | 2,729      | 2,364      | 4,932                                                          |
| 特别利益(百万円)                   | 92         | 475        | 154        |            | 139        | 397                                                            |
| 特別損失(百万円)                   | 25         | 629        |            |            |            | 571                                                            |
| 8月(前当期转利益(百万円)              | 2,615      | 2,734      | 2,927      | 2,729      | 2,503      | 4,748                                                          |
| 去人税等(百万円)                   | 811        | 862        | 955        | 876        | 807        | 1,336                                                          |
| 当期終利益 (百万円)                 | 1,804      | 1,872      | 1,971      | 1,853      | 1,696      | 3,411                                                          |
| は支配株由に保護する出版料料は             |            |            | 1          | 6          |            | 44                                                             |

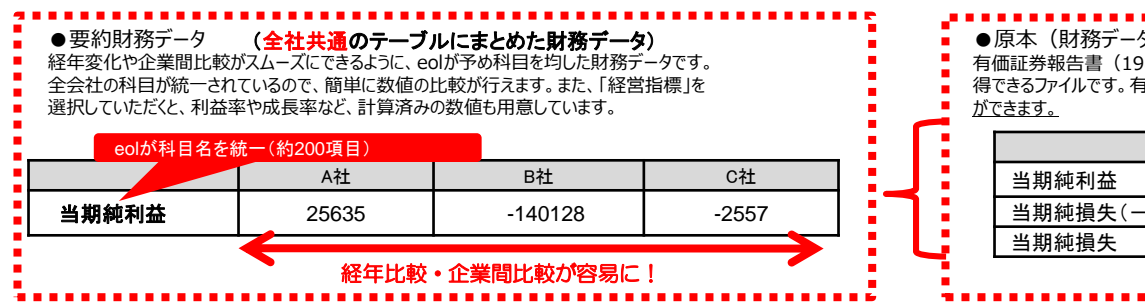

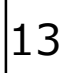

### 【要約財務データをダウンロードする例】

②ダウンロードをクリック

③カテゴリ、開示書類、金額単位、年度を選択、

ダウンロード (Excel、CSV) をクリック

【要約財務データを表示・グラフ化する】

メニューから要約財務タブを選択する。
④開示書類書類・財務諸表・開始年度を選択します。
⑤表とグラフを更新ボタンを押す。

下記の表が更新されます。
 ⑥グラフ化する科目を選択。(最大5っまで)
 再び⑤表とグラフを更新ボタンを押す。
 選択した科目のグラフが生成されます。

| 9CSV)(財務諸表そのままのデータ)<br>189年以降)・四半期報告書(2009年以降)の財務諸表を、そのままCSV形式で取<br>9価証券報告書の原文データとなりますので、「要約財務よりも詳細な科目を取得すること |       |         |      |  |  |  |  |  |
|----------------------------------------------------------------------------------------------------|-------|---------|------|--|--|--|--|--|
|                                                                                                    | A社    | B社      | C社   |  |  |  |  |  |
|                                                                                                    | 25635 |         |      |  |  |  |  |  |
| -)                                                                                                    |       | -140128 |      |  |  |  |  |  |
|                                                                                                    |       |         | 2557 |  |  |  |  |  |
|                                                                                                    |       |         |      |  |  |  |  |  |

### 企業情報の閲覧 - 株価情報

| リマリニ   25歳2 (2歳3)   5<br>株価関連情報(直近) | <u>戦データ(有報)</u>   <u>制</u> | <u> 怒データ(活情)</u> | 30歳数後・ガバナンス 株価機械   ランキング   企業ニュース | Miller, |       |
|-------------------------------------|----------------------------|------------------|-----------------------------------|---------|-------|
| 2022年04月15日(東ブ)                     |                            |                  |                                   |         |       |
|                                     |                            |                  |                                   | (実統)    | (予想)  |
| 始連 (円)                              |                            | 1,059.00         | 株価収益率 (PER) [倍]                   | 16.57   | 17.80 |
| 高速 (円)                              |                            | 1,060.00         | 株価約貸産信率 (PBR) [信]                 | 1.19    |       |
| 女徳 (円)                              |                            | 1,042.00         | 株価売上高信率 (PSR) [信]                 | 1.16    | 1.13  |
| 萩徳 (円)                              |                            | 1,042.00 🐋       | 株価賞業CF倍率(PCFR) [倍]                | 7.37    |       |
| 前日比                                 | -18.00 💾                   | -1.7 %           | 1株当たり親会社株主に際属する当期税利益(EPS) [円]     | 62.87   | 58.53 |
| 出来高(株)                              |                            | 10,700           | 調整後1株利益[円]                        |         |       |
| 年初来高値 (円)                           | 1,132.0                    | 0 (2022/03/23)   | 1株配当 (D P S) (円)                  | 33.00   | 32.00 |
| 年初来女値 (円)                           | 1,026.0                    | 0 (2022/04/12)   | 配当利回り [%]                         | 3.17    | 3.07  |
| 単元株数                                |                            | 100              | 1株総資産 (BPS) [円]                   | 877.73  |       |
| 與行適株式総数(株)                          |                            | 27,716,688       | 1株蔵XCF(CFPS) [円]                  | 141.32  |       |
| 株式時賃税額(百万円)                         | 28,880                     |                  | ROE [%]                           | 7.40    |       |
| 配当支抵開始目付                            | 2021年06月14日                |                  | ROA (%)                           | 4.87    |       |
| 株主総会日付                              | :                          | 2021年06月28日      | 就費產比率 [%]                         | 64.50   |       |

株式器に関連する指導については、変更があった場合でも認及して修正しておりません。

(4)

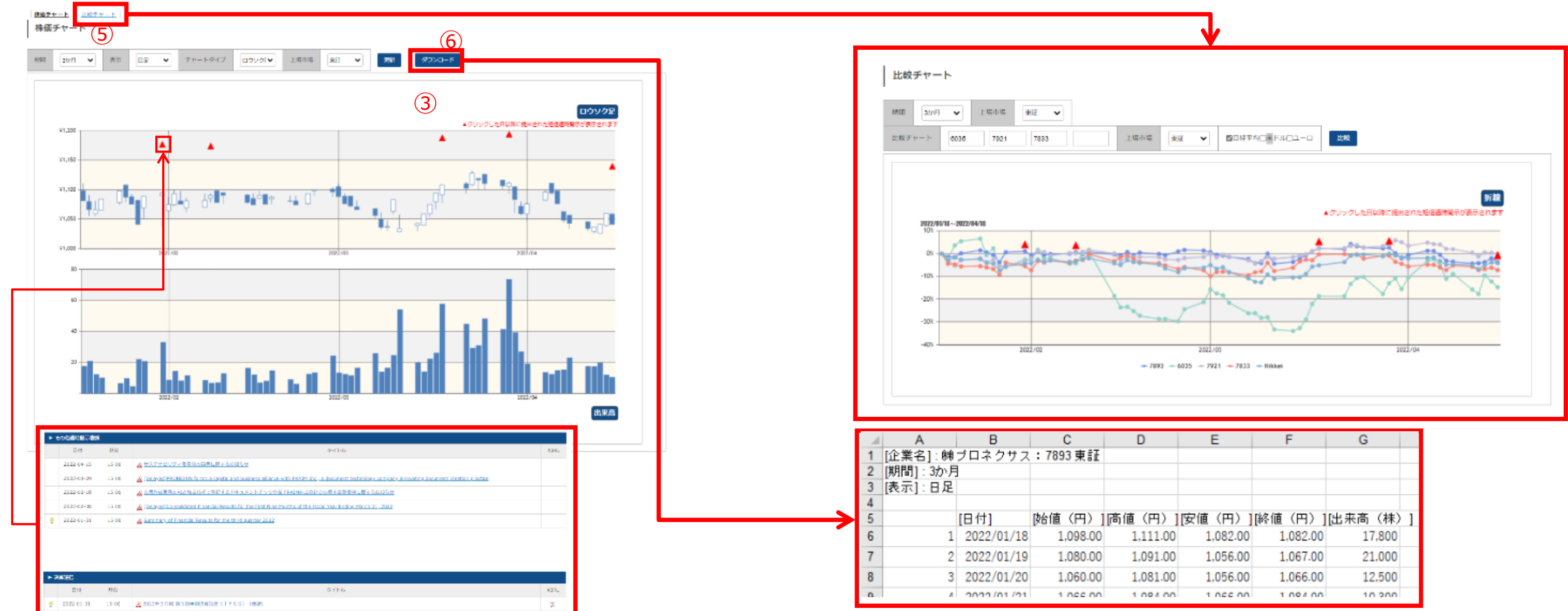

【企業の株価に関する情報を閲覧する】

①サブメニューより「株価情報」をクリックします ② 直近の株価と関連指標

③マウスをチャート上に合わせると株価を表示できます ④株価チャート上の▲マークをクリックすると、当該日以降に開示された 適時開示書類・決算短信が株価チャート下に表示されます。

選択した期間を基準として株価の推移を比較します。

※他企業は証券コードでの入力となります ⑥株価データ(始値、高値、安値、終値、出来高)をダウンロードします。 ※最大直近5年分まで指定可能です。

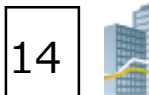

00

- (株価はリアルタイムではありません。1日1回の終値での更新となります)
- ※株式数に関連する指標については、変更があった場合でも遡及して修正してません。
- ⑤比較チャートをクリックして他企業や日経平均、外国為替と比較が可能です。

| ]  | [安値(円)]  | [終値(円)]  | [出来高(株) | 1 |
|----|----------|----------|---------|---|
| 00 | 1,082.00 | 1,082.00 | 17,800  |   |
| 0  | 1,056.00 | 1,067.00 | 21,000  |   |
| 00 | 1,056.00 | 1,066.00 | 12,500  |   |
| 0  | 1 066 00 | 1 09/ 00 | 10 200  |   |

### 企業情報の閲覧 – ランキング ㈱プロネクサス [東ブ: 7893 | E00716: IFRS基準] その他製品 ウォッチリストへ登録 | サマリー | 闇示書碑(全書碑) | 財務データ(有理) | 財務データ(知道) | その他数値・力パナンス | 非価適用 22年22 ランキング (サマリー) $(\mathbf{1})$ ランキング (全件) ランキング (サマリー)

| $\sim$                       |  |
|------------------------------|--|
| $\langle \mathbf{n} \rangle$ |  |
|                              |  |
|                              |  |

業種タイプ

財務データ(有級ペース)-東証業種 ▼

年度違识 直近1年 ✔

| 日別         | ランキング[ 焦計期間: 2021/01/01 ~ 2021/ | 12/31][開閉  | き (東証-     | 黄檀):その悠製品 | 8/全110件    | ĭ                 |       |            |         |    |                   |            |            |        |
|------------|---------------------------------|------------|------------|-----------|------------|-------------------|-------|------------|---------|----|-------------------|------------|------------|--------|
|            | 売上高【百万月                         | 93         |            |           | 2018-0-0-0 | 売上時利益(百万          | (円)   |            |         |    | 警索利益 [西方          | <b>H</b> ) |            |        |
| 1          | 任天靈池                            | 03/31      | ж-         | 1,758,910 | 1          | 任天堂国              | 03/31 | ж-         | 970,472 | 1  | 在天堂地              | 03/31      | я-         | 640,63 |
| 2          | 凸版印刷机                           | 03/31      | ж-         | 1,466,935 | 2          | 白板印刷物             | 03/31 | ж-         | 301,402 | 2  | 用バンダイナムコホールディングス  | 03/31      | <b>R</b>   | 84,654 |
| 3          | 大日本部團團                          | 03/31      | ж-         | 1,335,439 | з          | 用バンダイナムコホールディングス  | 03/31 | ж-         | 282,006 | з  | 凸版印刷团             | 03/31      | я-         | 58,789 |
| 4.         | 画バンダイナムコホールディングス                | 03/31      | ₹-         | 740,903   | a.         | 大日本印刷制            | 03/31 | <b>π</b> - | 276,914 | 4  | 大日本印刷制            | 03/31      | ₹-         | 49,529 |
| 5          | M752223                         | 12/31      | ж-         | 404,082   | 5          | 画アシックス            | 12/31 | ₩-         | 199,632 | 5  | 177/18            | 03/31      | ж-         | 35,039 |
| ÷          |                                 |            |            |           | $\omega$   |                   |       |            |         |    |                   |            |            |        |
| 46         | 二ホンフラッシュ術                       | 03/31      | <b>a</b> - | 28,881    | 42         | 小田文才一ル工業時         | 03/31 | <b>R</b>   | 11,790  | 36 | 加ィトーモ             | 12/31      | 〒-         | 2,536  |
| +7         | <u> 171-M</u>                   | 03/31      | *=         | 28,812    | 43         | <u> 第ブシロード</u>    | 06/30 | 東マ         | 11,285  | 37 | 原キングジム            | 06/20      | ж-         | 2,416  |
| 18         | エステールホールディングス例                  | 03/31      | я-         | 27,963    | 44         | ロマニー度             | 03/31 | *=         | 10,854  | 38 | 小松ウオール工業馬         | 03/31      | 8-         | 2,348  |
| 19         | <u>获费工業地</u>                    | 10/31      | π-         | 27,705    | 45         | MTAKARA & COMPANY | 05/31 | ж-         | 10,190  | 39 | 1000 FOX          | 03/31      | π-         | 2,343  |
| 50         | 第スノービーク                         | 12/31      | 東-         | 25,713    | 46         | MSHOEL            | 09/30 | <b>x</b> - | 10,100  | 40 | 获录工業例             | 10/31      | ×-         | 2,254  |
| <b>i</b> 1 | 載プロネクリス                         | 03/31      | *-         | 25,078    | 47         | <u>國プロネクリス</u>    | 03/31 | *-         | 9,291   | 41 | 批プロネクリス           | 03/31      | <b>#</b> - | 2,130  |
| 32         | MTAKARA & COMPANY               | 05/31      | <b>x</b> - | 24,777    | 48         | ニホンフラッシュ第         | 03/31 | <b>x</b> - | 9,135   | 42 | 旅運活量              | 03/31      | 夏          | 2,017  |
| 53         | MSHOEL                          | 09/30      | ж-         | 23,752    | 49         | 法表达堂              | 03/31 | *-         | 8,856   | 40 | 速アートネイテャー         | 03/31      | <b>X</b> - | 1,932  |
| 54         | 熱サマンサタバサジャパンリミテッド               | 02/28      | 東マ         | 22,594    | 50         | 第二文化              | 03/31 | 1Q-S       | 8,760   | 44 | 例這種製作所            | 12/31      | JQ-S       | 1,838  |
| 55         | 意水化学工業活                         | 03/31      | #C         | 20,527    | 51         | <u> 第フッミ</u>      | 03/31 | ж-         | 8,335   | 45 | 地日本創発グループ         | 12/31      | JQ-S       | 1,745  |
| 56         | タカノ圏                            | 03/31      | ж-         | 20,050    | 52         | 記憶工動物             | 10/31 | *-         | 8,104   | 46 | 中本パックス通           | 02/28      | ₹-         | 1,715  |
| -          | ************                    |            |            |           |            | *************     |       | ****       |         |    |                   | ******     |            |        |
|            | 経常利益〔百万                         | <b>m</b> ) |            |           |            | 积合等调整加当期终利益       | [首万円] |            |         |    | 頼会社株主に相関する当時      | 6利益(南方6    | 93         |        |
| 1          | 在天堂房                            | 03/31      | *-         | 678,996   | 1          | 在天室地              | 03/31 | *-         | 681,305 | 1  | 在天堂周              | 03/31      | ж-         | 460,37 |
| 2          | 問バンダイナムコホールディングス                | 03/31      | <b>#</b> - | 87,612    | 2          | 白馬印制市             | 03/31 | ₹-         | 130,020 | 2  | 凸版印刷机             | 03/31      |            | 81,99  |
| 3          | 大日本印刷地                          | 03/31      | ж-         | 59,907    | з          | 囲バンダイナムコホールディングス  | 03/31 | ж-         | 71,940  | з  | MUCンダイナムコホールディングス | 03/31      | ж-         | 48,89  |
| 4          | 白版印刷网                           | 03/31      | <b>#</b>   | 58,053    | 4          | 大旦本印象洲            | 03/31 | <b>π</b> - | 46,400  | -4 | 52100             | 03/31      | ж-         | 26,61  |
|            |                                 |            |            |           |            |                   |       |            |         |    |                   |            |            |        |

- ①サブメニューより「ランキング」をクリックします。
  - ・ランキング(サマリー)は、該当企業のランクの前後を表示します。
  - ・ランキング(全件)は、業種タイプ、ランキング科目、年度に
  - に属する全社のランキングを表示できます。

②閲覧したい業種を選択します。

- ・財務データ(有報ベース)- 東証業種
- ・財務データ(有報ベース)-東洋経済業種
- ・決算短信データ(最新期)- 東証業種

### <閲覧可能な項目例>

- ・売上高
- 売上総利益
- ・営業利益
- ・経常利益
- ·税金等調整前当期純利益
- ・親会社株主に帰属する当期純利益
- ・有利子負債
- ・株主資本利益率(ROE)
- ・総資本利益率 (ROA)
- ・1株利益(円)

等

③該当企業はハイライト表示されます。

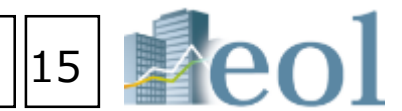

### 【同業種他社と比較したランキングを閲覧する】

- また、表示科目より科目を追加(最大3つまで)できます。
- ・決算短信データ(最新期) 東洋経済業種
- ・株価情報(直近終値ベース)- 東証業種

## 企業絞り込み検索機能 – 基本検索 > 企業検索

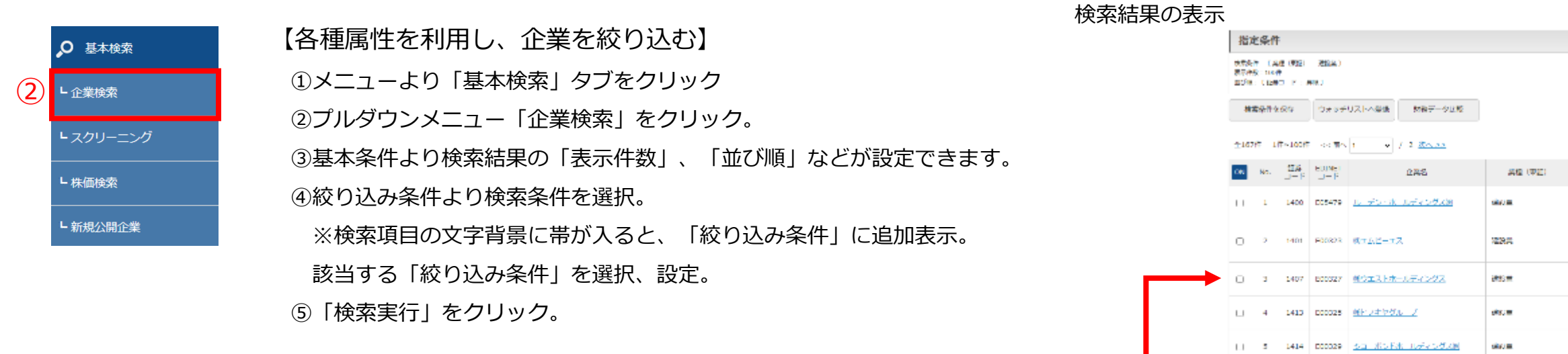

| Reol                                                                                                    | □ サマリー画画を経由けずに、発示表<br>企業コード or 企業名で検索 | 類(全売毎)に移動する                                                                | - Q                                        |                                                  |                                   |                          |                     | 202<br>812<br>812<br>812<br>812<br>812<br>812<br>812<br>812<br>812<br>81 | Aa                        | 007771       |
|----------------------------------------------------------------------------------------------------|---------------------------------------|----------------------------------------------------------------------------|--------------------------------------------|--------------------------------------------------|-----------------------------------|--------------------------|---------------------|--------------------------------------------------------------------------|---------------------------|--------------|
| 更新情報・お知らせ                                                                                                    | 企業検索                                  |                                                                            |                                            |                                                  |                                   |                          |                     |                                                                          |                           | 60           |
| 2022-10-14<br>収録情報のお知らせ                                                                                                    | 基本根壳 > 企業検索                           |                                                                            |                                            |                                                  |                                   |                          |                     |                                                                          |                           |              |
| 2022-09-21                                                                                                    | 3                                     |                                                                            |                                            |                                                  |                                   |                          |                     |                                                                          | <u>18</u>                 | 楽事例集はこちら     |
| 14 TERLET WIND SOF THE LOCK                                                                                                    | 基本条件                                  |                                                                            |                                            |                                                  |                                   |                          |                     |                                                                          |                           | -            |
| 2021-10-18<br>中例検索紹介 改訂CGコート                                                                                                    | 作用市し                                  | - 通訳なし -                                                                   |                                            | اير ا                                            | ト表示                               |                          |                     |                                                                          |                           |              |
| たまから)     表示的数     表示的数     表示的数     100件     文     並び頭1 証券コード     日報     文     近海2 -運用なし-     フ     ア     マ     ジ     ジ      ジ     ジ |                                       |                                                                            |                                            |                                                  |                                   |                          | に- 🖌 阿順             | ~ V FIII V                                                               |                           |              |
| 1)<br>কা লগত বা লগ                                                                                                    | 全業名                                   | スペースをあけて、企業(英                                                              | 訳)名( or 証券/EDINET コー                       | - ド)を複数入力可能                                      |                                   |                          |                     |                                                                          |                           |              |
| р <u>жж</u> е ()                                                                                                    | 433み合わせ検                              | 索【オプション】                                                                   |                                            |                                                  |                                   |                          |                     |                                                                          |                           | +            |
| <u></u><br>【2], 856年末                                                                                                    | 紋り込み条件                                | 約523条件                                                                     |                                            |                                                  |                                   |                          |                     |                                                                          |                           | •            |
| 副全交表素                                                                                                    | <u>すべて混択/留除</u><br>  監護 (美国)   型      | 建(東洋統元)   上居市居                                                             | 2011年1日 金融市内 - 正統                          | /班廷稿   本社所在地   支                                 | <ol> <li>(消・支払等 ) 事業など</li> </ol> | ブメント   海外売上高             | 接着事業セグメント           | <u>設立年月日</u>   」                                                         | <u>155年月日</u>   <u>15</u> | <u> </u>     |
| ③ ウォッチリスト出設                                                                                                    | 代表世名  社事日                             | 查   <u>我们能行</u>   <u>整盘法人</u>   <u>4</u>                                   | 朱主名簿管理人   持定语言                             | <u>市里リスト   ゴーイング:</u>                            | 1ンサーン注記   <mark>クォ</mark> オ       | ッチリスト   <u>その他表示</u>     |                     |                                                                          |                           |              |
| ⊞ु ऱ−२₩≭                                                                                                    | 業績 (東証)                               | <ul> <li>□すべて送択/解除 ●含め</li> <li>□水度・農林業 □16</li> <li>□妖 鋼 □平鉄会馬</li> </ul> | る ()含めない<br>筆 ()建設業 ()食料<br>()全て開発品 ()税 () | 4品 ()成別発品 ()<br>4. ()現気役高 ()#                    | リクルプ・紙 〇化<br>133月16日 〇南宮8         | 学 ()医室品 ()<br>8編 ()その街製品 | )石油・石炭製品<br>□尾気・ガス菜 | <ul> <li>ゴム製品 ()</li> <li>ご砂道菜 ()</li> </ul>                             | 3カラス・主石製<br>3両道室 0.9      | a a          |
|                                                                                                    |                                       | CREIT CETF CR                                                              | 信頼・通信業 ○即売業<br>「確治動化証券・VF ○                | <ul> <li>〇小売業 〇銀行</li> <li>その他(非公開企業)</li> </ul> | 第二日前来,他品为                         | 100001X 0900X            | ○その相当相業             | □ 不動産業                                                                   | ロサービス業                    |              |
| ⋒ ====                                                                                                    | 上版市場                                  | -選択なし-                                                                     |                                            |                                                  | •                                 |                          |                     |                                                                          |                           |              |
| <b>山</b> 山 供来中的集                                                                                                    | 決算月                                   | (第3かる 〇名めない)<br>〇1月 〇2月                                                    | _3 <b>ମ</b> _49                            | 058 04                                           | JA 078                            | _8A _                    | 9月 []10月            | 011月                                                                     | [12月                      |              |
| ∰₂≆siæ                                                                                                    | 聖吉法人                                  | □すべて選択/解除(4 大監<br>□有原責任あずさ監査法人                                             | 査法人)<br>□PwCあらた有原責任犯言                      | E法人 □EY新日本有限责任                                   | 医痘体人 口有能责任                        | 動音法人トーマツ その              | 地 監査法人 その他          | (未選択)                                                                    |                           |              |
| Asia On                                                                                                    | ウオッチリスト                               | -遊択無し-                                                                     |                                            |                                                  | •                                 |                          |                     |                                                                          |                           |              |
|                                                                                                    | 検索条件を保存                               | ウォッチリストへ登録                                                                 | 財務データ比較                                    |                                                  |                                   | 検索結果 (全                  | 作) を ダウンロード(        | .xisx) 快来结果                                                              | (全件) を ダウ                 | >=====(.csv) |
|                                                                                                    |                                       |                                                                            |                                            |                                                  |                                   |                          |                     |                                                                          | (5                        | )            |
|                                                                                                    |                                       |                                                                            |                                            |                                                  |                                   | 条件を再設定する                 | 条件クリ                | 7                                                                        | 使素                        | iti T        |

|                                                                                                    |   | 快要発<br>表示件<br>直び後 | 1 (A<br>Sono)<br>- Cibii | (1922)<br>1<br>1<br>1<br>1<br>1<br>1<br>1<br>1<br>1<br>1<br>1<br>1<br>1<br>1<br>1<br>1<br>1<br>1 | 2884)<br>NRJ                             |                    |                   |              |              |                                  |                 |                                          |                        |                  |
|----------------------------------------------------------------------------------------------------|---|-------------------|--------------------------|--------------------------------------------------------------------------------------------------|------------------------------------------|--------------------|-------------------|--------------|--------------|----------------------------------|-----------------|------------------------------------------|------------------------|------------------|
|                                                                                                    |   | -                 | 59 <b>7</b> 9            | <del>8</del> 4                                                                                   | 9797                                     | リストへ登場             | 52                | 87           | -94          | 10                               |                 |                                          |                        |                  |
| Image: State State Stat         |   | ±167              | 11 79                    | T~100fT                                                                                          | <                                        | 1 *                | / 2 3             | ta.          | <u></u>      |                                  |                 |                                          |                        |                  |
| 11       1       140       0557       1       1       1       1       1       1       1       1       1       1       1       1       1       1       1       1       1       1       1       1       1       1       1       1       1       1       1       1       1       1       1       1       1       1       1       1       1       1       1       1       1       1       1       1       1       1       1       1       1       1       1       1       1       1       1       1       1       1       1       1       1       1       1       1       1       1       1       1       1       1       1       1       1       1       1       1       1       1       1       1       1       1       1       1       1       1       1       1       1       1       1       1       1       1       1       1       1       1       1       1       1       1       1       1       1       1       1       1       1       1       1       1       1       1       1 </th <th></th> <th>08</th> <th>No.</th> <th>114<br/>나무운</th> <th>EDINEI<br/>LI-F</th> <th></th> <th>28</th> <th>8</th> <th></th> <th></th> <th>4</th> <th>A&amp; (中計)</th> <th></th> <th>Ŀ</th>                                                                                                    |   | 08                | No.                      | 114<br>나무운                                                                                       | EDINEI<br>LI-F                           |                    | 28                | 8            |              |                                  | 4               | A& (中計)                                  |                        | Ŀ                |
| •       •       •       •       •       •       •       •       •       •       •       •       •       •       •       •       •       •       •       •       •       •       •       •       •       •       •       •       •       •       •       •       •       •       •       •       •       •       •       •       •       •       •       •       •       •       •       •       •       •       •       •       •       •       •       •       •       •       •       •       •       •       •       •       •       •       •       •       •       •       •       •       •       •       •       •       •       •       •       •       •       •       •       •       •       •       •       •       •       •       •       •       •       •       •       •       •       •       •       •       •       •       •       •       •       •       •       •       •       •       •       •       •       •       •       •       •       •       •                                                                                                          |   |                   | 1                        | 1400                                                                                             | 005479                                   | ルーデン・水             | Ъ <del>л</del> т, |              | 1,438        |                                  | sing a          |                                          | 2                      | 199<br>C         |
|                                                                                                    |   | 0                 | 3                        | 1401                                                                                             | F30R23                                   | 0(7 <u>1,2</u> -7) | z                 |              |              |                                  | 1222            |                                          | 8<br>7<br>8            | 600<br>1.<br>108 |
|                                                                                                    | • | 0                 | 3                        | 1407                                                                                             | 800327                                   | 州ウエストホ             | 17.               | c z          | 12           |                                  | 8895 W          |                                          | 5<br>5                 | 1                |
|                                                                                                    |   | ш                 | 4                        | 1413                                                                                             | 000025                                   | <u>軽トラキヤグ</u>      | <u>. /</u>        |              |              |                                  | ensum           |                                          | 5<br>2                 | 1                |
|                                                                                                    |   |                   | 5                        | 1414                                                                                             | 000029                                   | <u>sa sse</u>      | <u>k ua</u>       | 64 S         | <i>.</i> 9.0 | el .                             | sing a          |                                          | 9<br>2                 | 120              |
|                                                                                                    |   | п                 | a                        | 1417                                                                                             | 624550                                   | Materia -          | ملاصله            | Fresh        | .92          |                                  | NRO P           | L.                                       | 19<br>2                |                  |
|                                                                                                    |   | 0                 | $\epsilon$               | 1418                                                                                             | E24512                                   | 458-54             | <b>⊅</b> #−i      | ι <i>∓</i> ≺ | -20          | 2,00                             | 857             |                                          | 5<br>6                 | 2                |
|                                                                                                    |   | 0                 | ٥                        | 1419                                                                                             | 627005                                   | <u>278 58</u>      |                   |              |              |                                  | (Ref) (R        |                                          | 동<br>사<br>북            | 122              |
| <section-header></section-header>                                                                                                    |   | 4                 |                          |                                                                                                  |                                          |                    |                   |              |              |                                  |                 |                                          |                        |                  |
|                                                                                                    | l |                   |                          |                                                                                                  |                                          |                    |                   |              |              |                                  |                 |                                          |                        |                  |
|                                                                                                    |   | 【木                | <b>食</b> う               | 索後                                                                                               | 後の                                       | 再設                 | 定                 |              |              |                                  |                 |                                          |                        |                  |
|                                                                                                    | ( | 6)                | 「条                       | \$件                                                                                              | を再                                       | 設定                 | する                | 3            |              | を                                | クリ              | ノック                                      | 7                      | Ę                |
| Note: 100:00       Control (Control (Contro) (Contro) (Control (Control (Contro) (Control (Contro)                  |   |                   | 枱                        | 运                                                                                                | 雨雨                                       | と検                 | 去約                | ±.           | 甲            | 雨                                | 雨ナ              | <u>йп</u> –                              | - 11.                  | Ľ                |
|                                                                                                    |   |                   | ገፖ                       | ر کاری<br>۲                                                                                      | anne core                                |                    | <b>イマル</b>        | 「山」<br>第初    | へ<br>(法)     |                                  | щ/.             | / 🗆                                      | 10                     |                  |
|                                                                                                    |   |                   |                          | N<br>6                                                                                           | noo oo oo oo oo oo oo oo oo oo oo oo oo  |                    | -70               | 71 - H       | <b>P</b> T 3 |                                  |                 |                                          |                        |                  |
|                                                                                                    |   |                   |                          | ŝ                                                                                                | de del conserva a                        |                    | <b>4</b> :        | FAH          | t            |                                  |                 |                                          |                        |                  |
| Image: Control of the second second |   |                   |                          | 2                                                                                                | entente<br>Restriction de<br>Restriction |                    | 1                 | <b>4</b> 82  |              | - 200 5 10-                      |                 |                                          |                        |                  |
| Question       433/4421414000 (x173 km 3 km)         Question       320024/328         Question       320024/328                                                                                                    |   |                   |                          |                                                                                                  |                                          |                    |                   | 087.         |              |                                  | ers an          | ADVENTION OF                             | 0.00                   |                  |
| Image: State of the second state of the second state of         |   |                   |                          | 2                                                                                                | 2) 4009<br>0 4195                        |                    | 63                | Vitit        | reies        | R (242)                          | Ne M            |                                          |                        |                  |
|                                                                                                    |   |                   |                          | Ē                                                                                                | ) =u=e                                   |                    | 22                | 09-6         | 2.4          |                                  |                 |                                          |                        |                  |
|                                                                                                    |   |                   |                          |                                                                                                  | l, norre<br>Concentra                    | Le N               | 1                 |              |              | 1 (4752A<br>25662   0            |                 |                                          | 杉                      | Ĵ                |
|                                                                                                    |   |                   |                          | 1                                                                                                | E<br>E<br>E                              |                    | *                 | e (* X       | :            | to ca<br>Val-à<br>Decas<br>Rei-à |                 | condeter<br>De Mico<br>De Mico           | Tita<br>Dirian<br>Diri | 101              |
| 20. 100 pml       1000       1000       1000         20. 100 pml       1000       1000       1000       1000         20. 1000       1000       1000       1000       1000       1000         20. 1000       1000       1000       1000       1000       1000         20. 1000       1000       1000       1000       1000       1000         20. 1000       1000       1000       1000       1000       1000         20. 1000       1000       1000       1000       1000       1000         20. 1000       1000       1000       1000       1000       1000       1000         20. 1000       1000       1000       1000       1000       1000       1000       1000         20. 1000       1000       1000       1000       1000       1000       1000       1000       1000       1000       1000       1000       1000       1000       1000       1000       1000       1000       1000       1000       1000       1000       1000       1000       1000       1000       1000       1000       1000       1000       1000       1000       1000       10000       10000       1000                                                                                                    |   |                   |                          | a                                                                                                | a see                                    |                    |                   |              | •            | ed.                              |                 | Characterized                            |                        |                  |
|                                                                                                    |   |                   |                          | 8                                                                                                | Raageen<br>Raageen                       |                    |                   | 1.79         |              | 241<br>9959 - 3                  | 04<br>04        | CM 0                                     | m                      | 0                |
|                                                                                                    |   |                   |                          |                                                                                                  |                                          |                    |                   | WLEA         |              | And a                            | N CEDARA        | an esti da bitati<br>An esti da bitati   | anino.                 | . 1              |
|                                                                                                    |   |                   |                          |                                                                                                  |                                          |                    | - 72              | 570          | ~ ·          | a                                |                 |                                          |                        |                  |
|                                                                                                    |   |                   |                          |                                                                                                  |                                          |                    |                   | Ser a        |              |                                  | 12              | PD# out                                  |                        |                  |
|                                                                                                    |   |                   |                          |                                                                                                  |                                          |                    | 100               | cen<br>CC    |              | . 1920                           |                 |                                          |                        |                  |
|                                                                                                    |   |                   |                          |                                                                                                  |                                          |                    | - 40              | 091 B        | te i         | 04.<br>  4 <sup>1</sup> 8-44     | (2) veri        | 54.0 StoP                                |                        |                  |
| Image         State         State <th< td=""><th></th><td></td><td></td><td></td><td></td><td></td><td>812</td><td>r i</td><td>(</td><td></td><td></td><td>e e anna</td><td></td><td></td></th<>                                                                                                    |   |                   |                          |                                                                                                  |                                          |                    | 812               | r i          | (            |                                  |                 | e e anna                                 |                        |                  |
| 0     -     -     -     -     -     -     -     -     -     -     -     -     -     -     -     -     -     -     -     -     -     -     -     -     -     -     -     -     -     -     -     -     -     -     -     -     -     -     -     -     -     -     -     -     -     -     -     -     -     -     -     -     -     -     -     -     -     -     -     -     -     -     -     -     -     -     -     -     -     -     -     -     -     -     -     -     -     -     -     -     -     -     -     -     -     -     -     -     -     -     -     -     -     -     -     -     -     -     -     -     -     -     -     -     -     -     -     -     -     -     -     -     -     -     -     -     -     -     -     -     -     -     -     -     -     -     -     -     -     -     -     -     -     -     - <th></th> <td></td> <td></td> <td></td> <td></td> <td></td> <td></td> <td><b>9</b>5.</td> <td>117<br/>2-1-</td> <td>100 MP<br/>2010</td> <td></td> <td>ani</td> <td></td> <td></td>                                                                                                    |   |                   |                          |                                                                                                  |                                          |                    |                   | <b>9</b> 5.  | 117<br>2-1-  | 100 MP<br>2010                   |                 | ani                                      |                        |                  |
| D         I         Fill         Example 1           11         4         400         1000         82.4 ± 500         2           11         4         400         1000         82.4 ± 500         2           11         4         400         1000         82.4 ± 500         2           11         4         400         1000         82.4 ± 500         2           11         5         241         10000         82.4 ± 500         2           11         7         241         100.2 ± 500         2         2         1000         2         1000         2         1000         2         1000         2         1000         2         1000         2         1000         2         1000         2         1000         2         1000         2         1000         2         1000         2         1000         2         1000         1000         1000         1000         1000         1000         1000         1000         1000         1000         1000         1000         1000         1000         1000         1000         1000         1000         1000         1000         1000         1000         1000         1000                                                                                                    |   |                   |                          |                                                                                                  |                                          |                    | <u>n</u>          | -            |              |                                  |                 | 検                                        | 索                      |                  |
| 11     4     M0     Loose     M2     M2     M2       11     4     M1     Loose     M2     M2     M2       11     4     M1     Loose     M2     M2     M2       11     4     M1     Loose     M2     M2     M2       11     4     M1     Loose     M2     M2     M2       11     4     M1     Loose     M2     M2     M2                                                                                                    |   |                   |                          |                                                                                                  |                                          |                    | 0                 | ļ            |              |                                  | 8/1214          | 100000                                   |                        |                  |
| U         2         M1         M2222         Complete sector           0         -         -         -         -         -         -         -         -         -         -         -         -         -         -         -         -         -         -         -         -         -         -         -         -         -         -         -         -         -         -         -         -         -         -         -         -         -         -         -         -         -         -         -         -         -         -         -         -         -         -         -         -         -         -         -         -         -         -         -         -         -         -         -         -         -         -         -         -         -         -         -         -         -         -         -         -         -         -         -         -         -         -         -         -         -         -         -         -         -         -         -         -         -         -         -         -         -         -         -                                                                                                    |   |                   |                          |                                                                                                  |                                          |                    | 11                |              | 1412         | COMES                            | Rainers         | 16 J                                     |                        |                  |
| D r in over aller communications                                                                                                    |   |                   |                          |                                                                                                  |                                          |                    | υ                 | 2            | ю            | rocar                            | Ser-des         | a de la secon                            | 104                    | 1                |
| III 7 PH ESS VERVER                                                                                                    |   |                   |                          |                                                                                                  |                                          |                    | n                 | ÷            | •••          | i vena                           | <u>ar 19-5-</u> |                                          |                        | 140              |
| D i in in in in in in in in in in in in i                                                                                                    |   |                   |                          |                                                                                                  |                                          |                    |                   | ,            | кц           | 6.2.3                            | e setter se     | an an an an an an an an an an an an an a | - 54                   | 12               |
|                                                                                                    |   |                   |                          |                                                                                                  |                                          |                    | D                 | ł.           |              | 1.000                            | 0.04 (4         |                                          | 2                      | 8                |
|                                                                                                    |   |                   |                          |                                                                                                  |                                          |                    |                   |              |              |                                  |                 |                                          |                        |                  |

(6)

|                         |           |                | 16               | e                               | 0 |
|-------------------------|-----------|----------------|------------------|---------------------------------|---|
|                         |           |                |                  |                                 |   |
|                         |           | 標業抽算(条件)を がりつい | (= F(urba)       | - <br>هفت (۱۹۹۱ ک ۲۰۰۵- ۲(۲۵۰۰) |   |
|                         |           |                |                  |                                 |   |
| 上版印刷                    | 385       | 医管理人           | 94979 <b>X</b> N | 開催リンク                           |   |
| 東部グロー<br>ス              | 12日末日     | 的友有很喜喜的的喜欢人    |                  | 📕 👬 🚼 🜌 🚉 📰 🕦                   |   |
| 東部グロ<br>ス、福田県-<br>stard | 95¥П      | E CERCUIA      | -                | A 👬 🚼 📈 🚵 🔛 📖                   |   |
| 東証スタン<br>ダード            | s月末日      | 太陽自時時任能冒法人     |                  | 🛯 🗮 🗮 📈 🔝 📖                     |   |
| 東証プライ<br>ム              | 124 - 124 | 有國会任務成本組合成人    |                  | 🌆 👬 🚼 🔜 🔝 🕦                     |   |
| 東語フライ<br>ム              | 8月末日      | 后来这人和论事权所      |                  | 🚹 👬 🚼 🗾 🛃 🔜 🕦                   |   |
| 専定プライ<br>ム              | 湖市市       | 有限責任あずと留意求人    |                  | 📕 👬 👬 📈 👗 🔛                     | _ |
| ■12.9><br>タード           | z月末日      | 们建築自在人         | -                | 📕 👬 👬 📈 👗 📖                     |   |
| 東陸プライ<br>ム、福祉上<br>毎     | 5月末日      | CREASANT NO X  |                  |                                 |   |
| 南部スタン                   |           |                |                  |                                 |   |
| कृ <u>व</u> ्य जन्म     | 6         | Aemozta 🕺      | 997<br>1         | 使先天行                            |   |

もしくは検索結果画面の上にスクロール 状で確認できます

|                                      |                                                                                                    |                 |                                                    |                     |                                 |            | á. 0                 |
|--------------------------------------|----------------------------------------------------------------------------------------------------|-----------------|----------------------------------------------------|---------------------|---------------------------------|------------|----------------------|
|                                      |                                                                                                    |                 |                                                    |                     |                                 |            |                      |
|                                      |                                                                                                    |                 |                                                    |                     |                                 |            | •                    |
| • 20                                 | 107                                                                                                    |                 |                                                    |                     |                                 |            |                      |
| v 40 - v                             | 50.00 - 409                                                                                                    | 20 V   88       | v brinn                                            | -0012               | × 80                            | -          |                      |
| costo come                           |                                                                                                    |                 |                                                    |                     |                                 |            |                      |
|                                      |                                                                                                    |                 |                                                    |                     |                                 |            | +                    |
|                                      |                                                                                                    |                 |                                                    |                     |                                 |            |                      |
| <b>検索</b>                            | 画                                                                                                    | 面               |                                                    |                     | Karanto (o co                   | 1022001    | Detail               |
| LINCER<br>CONTRACT<br>LINCE CONTRACT | oolan oo<br>Gaaraan oo<br>Maraan                                                                                                    |                 | una i cali-cua<br>gana i cali-cua<br>ante i cuarte | 2 m<br>3 m<br>7 - 1 | inter a<br>gener de<br>las reac | a Com-     | U.S.                 |
|                                      | •                                                                                                    |                 |                                                    |                     |                                 |            |                      |
| om ov                                | 00                                                                                                    | D <sup>LM</sup> | Den.                                               | Deal                | 202                             | 269        |                      |
| a i manéhanka                        | anto i Ano                                                                                                    | and the second  | en level ando                                      | Note G              | etd                             |            |                      |
|                                      |                                                                                                    |                 |                                                    |                     |                                 |            |                      |
|                                      |                                                                                                    |                 | HERE SHE                                           | 8 00%C              | Alata) Al                       |            | Real Print           |
|                                      |                                                                                                    |                 |                                                    |                     |                                 |            | -                    |
|                                      |                                                                                                    |                 |                                                    |                     |                                 |            |                      |
|                                      |                                                                                                    |                 | apealier)                                          | evr.)               | $F(v = j \mid M)$               | wa set er  | 224 - <b>P</b> (est) |
|                                      |                                                                                                    |                 |                                                    |                     |                                 |            |                      |
| es test                              | 2.00m                                                                                                    | 10.00           | ERAN                                               |                     | one avi-                        | 84         | 0.00                 |
|                                      | 88 <b>7</b>                                                                                                    |                 | -                                                  |                     |                                 |            |                      |
| 《行》                                  | 未                                                                                                    | Щ.              | Щ                                                  |                     |                                 |            |                      |
|                                      | 1000 S                                                                                                    | -1-1            |                                                    |                     |                                 |            |                      |
|                                      | 9.8<br>90/74                                                                                                    |                 | Anna anna                                          |                     |                                 |            |                      |
|                                      | a de la companya de la companya de l | 4170            | NUMBER OF STREET                                   |                     | -                               |            |                      |
| 100                                  | A<br>90274                                                                                                    | 0.00            | 100 100 100                                        |                     | _                               |            |                      |
|                                      | 0<br>80.670                                                                                                    | 3170            |                                                    | -                   | -                               |            |                      |
|                                      | 8-1-<br>82237                                                                                                    |                 |                                                    |                     |                                 |            | Cibered              |
| ers:                                 | i en                                                                                                    | Sec.            | Eller and                                          | 7 X                 |                                 |            |                      |
|                                      | ••• 25 S                                                                                                    |                 |                                                    | _                   | _                               |            |                      |
|                                      | 82754                                                                                                    |                 | 1642218                                            | N/                  | 59 <b>7</b>                     | Contra and | ern .                |

## 企業絞り込み検索機能 – 基本検索 > 企業検索(ウォッチリスト登録)

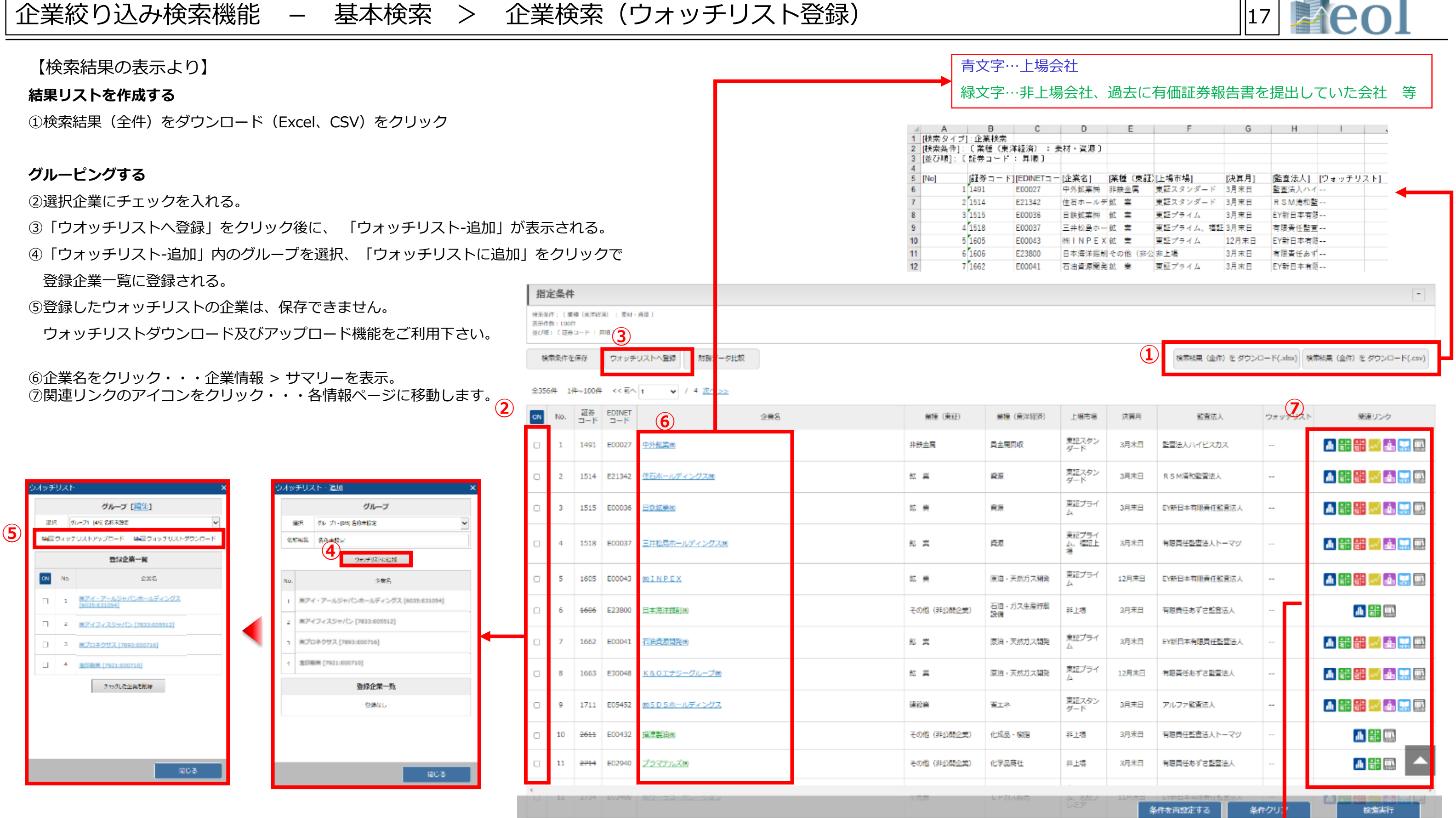

🌆 基本情報、 🏭 財務データ(有報)、 🔡 財務データ(短信)、 左から 株価情報、 📠 ランキング、 🔛 企業ニュース、 🏢 開示書類

| -         | 決算月               | 验查法人                            | גרפעדט | ト 限速リンク          |
|-----------|-------------------|---------------------------------|--------|------------------|
| シ         | 3月末日              | 監査法人いイビスカス                      |        | n ## ## 📈 🐽 📰 🏨  |
| 22        | 3月末日              | R S M清和監査法人                     |        | n ## ## 📈 🐽 📰 🕮  |
| πŕ        | 3月末日              | EY新日本有限责任整查法人                   |        | A ## 🔐 📈 💩 📰 📖   |
| ラ-イ<br>正上 | 3月末日              | 有限責任監査法人トーマツ                    |        | 1 👬 👬 📈 🎒 🛄      |
| 7d        | 12月末日             | EY新日本有限责任監查运人                   |        | A ## 🔐 🐭 👪 👷 🏬   |
|           | 3月末日              | 有限責任あずさ監査法人                     |        | <b>小 新 ()))</b>  |
| 7-Y       | 3月末日              | EY新日本有限責任監查法人                   |        | n 👬 🍀 📈 🎄 🛄 🎫    |
| ۶ł        | 12月末日             | 有限責任あずさ監査法人                     |        | A 👬 👬 📈 🏜 📰 🏬    |
| 22        | 3月末日              | アルファ監査法人                        |        | n 👬 👬 📈 🐽 📰 🎟    |
|           | 3月末日              | 有限責任監査法人トーマツ                    |        | <b>₩</b> 新言 (00) |
|           | 3月末日              | 有限責任あずさ監査法人                     |        |                  |
|           | 11H#H<br><b>#</b> | EVELます18月11年1月25人<br>作を再設定する 条1 | キクリ: ' |                  |

## スクリーニング機能 – 基本検索 > スクリーニング

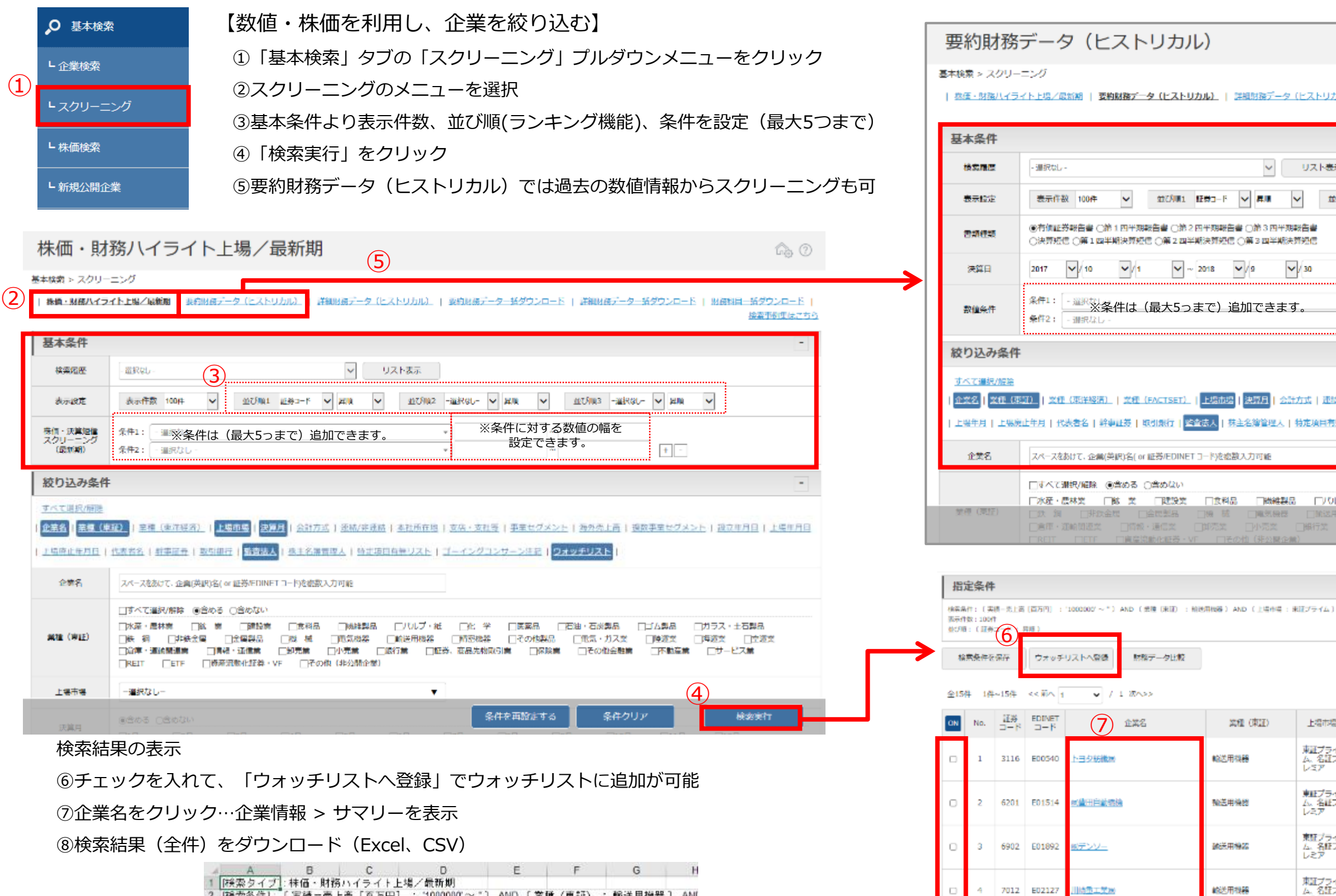

| a., | 検索タイフ   | : 秣値・財務 | ヨハイライト」    | と場と戴新期           |          |         |       |       |
|-----|---------|---------|------------|------------------|----------|---------|-------|-------|
| 2   | [積索条件]: | (実績一売。  | 上商 [百万円]   | ] : "1000000"~~" | ) AND (業 | 種(東証) : | 輸送用機器 | ] ANI |
| 3   | [並び順]:〔 | 証券コード   | : 昇順]      |                  |          |         |       |       |
| 4   |         |         |            |                  |          |         |       |       |
| 5   | [No]    | 「証券コード  | [EDINET] - | [企業名]            | 業種(東証)   | [上場市場]  | [決算月] | [監査法  |
| 6   | 1       | 3116    | E00540     | トヨタ紡績所           | 輸送用機器    | 東証プライム  | 3月末日  | PwC   |
| 7   | 2       | 6201    | E01514     | 供費田自動織機          | 輸送用機器    | 東証プライム  | 3月末日  | PwC   |
| 8   | 3       | 6902    | E01892     | 隅デンソー            | 輸送用機器    | 東証プライム  | 3月末日  | 有限责   |
| 9   | 4       | 7012    | E02127     | 川崎重工業的           | 輸送用機器    | 東証プライム  | 3月末日  | 有限責   |
| 10  | 5       | 7201    | E02142     | 日産自動車㈱           | 輸送用機器    | 東証プライム  | 3月末日  | EY新   |
| 11  | 6       | 7202    | E02143     | いすど自動車網          | 輸送用機器    | 東証プライム  | 3月末日  | 新日本   |
| 12  | 7       | 7203    | E02144     | トヨタ自動車術          | 輸送用機器    | 東証プライム  | 3月末日  | PwC   |
| 13  | 8       | 7205    | E02146     | 日野自動車㈱           | 輸送用機器    | 東証プライム  | 3月末日  | PwC   |
| 14  | 9       | 7211    | E02213     | 三菱自動車工業(例)       | 输送用機器    | 東証プライム  | 3月末日  | EY新日  |
| 15  | 10      | 7259    | E01593     | 病アイシン            | 輸送用機器    | 東証プライム  | 3月末日  | PwC   |
| 16  | 11      | 7261    | E02163     | マツダ属             | 輸送用機器    | 東証プライム  | 3月末日  | 有限貴   |

|                               | 18 <b>Peol</b>                                |
|-------------------------------|-----------------------------------------------|
|                               |                                               |
|                               | 0                                             |
| - (ヒストリカル).   要約財務データー指ダウンロード | 詳細財業データー括ダウンロード   財務科目二括ダウンロード  <br>検索事例集はこちら |
|                               | -                                             |
| リスト表示                         | mccamo -autebu- ✔ ਵ.m ✔                       |

| ~                                                     |                                                     |                                               |                     |           |
|-------------------------------------------------------|-----------------------------------------------------|-----------------------------------------------|---------------------|-----------|
| *                                                     | ※条件に対する数値<br>設定できます。                                | iの幅を<br>・ ・ ・ ・ ・ ・ ・ ・ ・ ・ ・ ・ ・ ・ ・ ・ ・ ・ ・ | -                   |           |
|                                                       |                                                     |                                               |                     | -         |
| (調査)(20)   本社所在<br>(第無リスト   ゴーイ)                      | 8   支店・支社毎   重要セグ<br>- グロンサーン注記   <sup> </sup> ウォッチ | メント   海外売上高   担<br>Fリスト   その他表示演              | 数事業セグメント   設立年<br>日 | <u>in</u> |
|                                                       |                                                     |                                               |                     |           |
| ひレ <b>ブ・紙 □火</b><br>(用機器 □構築<br>□証券、商品 <mark>表</mark> | Ÿ □医薬3 □石油・<br>条件を内設定する                             | 石炭製品 「ゴム製品<br>、条件クリア                          |                     |           |

|                       |      |                         |          | -                                |
|-----------------------|------|-------------------------|----------|----------------------------------|
| IIJ→14)               |      | 8                       |          |                                  |
|                       |      | 検索結果(全庁)を タ<br>ド(.xlsx) | ウンロー 検索線 | 頃(全作)を <i>ダウンロー</i><br>  ド(.csv) |
| 上福市福                  | 決算月  | 監査法人                    | ウォッチリスト  | 実績-売上高<br>[百万円]                  |
| 東証プライ<br>ム、名証プ<br>レミア | 3月末日 | PwCおらた有限責任監査法人          |          |                                  |
| 東亜プライ<br>ム、名証プ<br>レミア | 3月末日 | PwCあらた有限責任監査法人          | -        |                                  |
| 東証プライ<br>ム、名証プ<br>レミア | 3月末日 | 有職責任監査法人トーマツ            | -        |                                  |
| 東証プライ<br>ム、名証プ<br>レミア | 3月末日 | 有限責任あずさ監査法人             |          |                                  |
| 東正プライ<br>ム            | 3月末日 | E Y新日本有限責任監査法人          | -        |                                  |
| 東証ブライ<br>ム            | 3月末日 | 新日本有限責任監査法人             |          |                                  |
| 東証プライ<br>ム、名証プ<br>レミア | 3月末日 | PwCおらた有限責任監査法人          |          | 2                                |
| 東証プライ<br>ム、名証プ<br>レミア | 3月末日 | PwCあらた有限責任監査法人          |          |                                  |
|                       |      |                         |          | ÷                                |

喻送用機關

統送用機器

輸送用機器

输送用模器

5 7201 E02142

6

7202 E02143

7203 E02144

7205 E02146

日産自動車隊

(する白動車(の)

・ヨタ目動薬園

日野自動車湯

| 条件を再設定する | 条件クリア | 検索実行 |  |
|----------|-------|------|--|
|          |       |      |  |

## スクリーニング機能 – 基本検索 > スクリーニング – グラフ作成

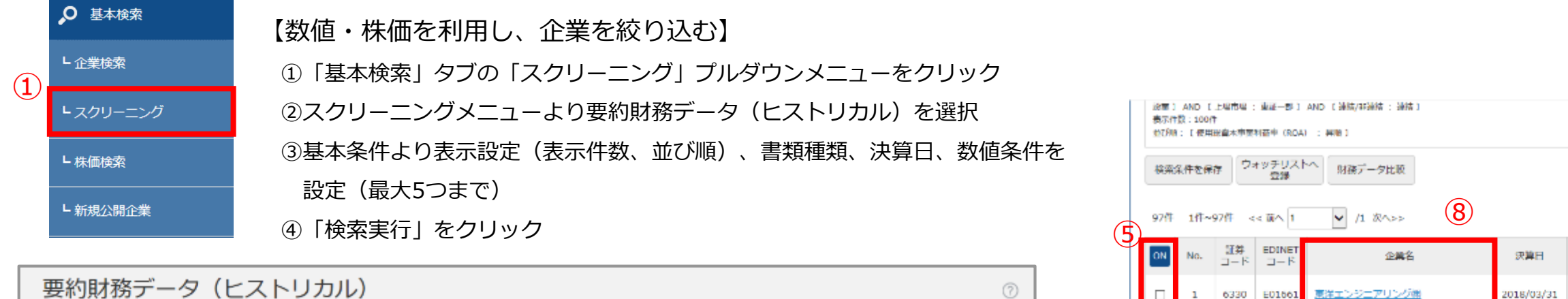

| 检索原度                                     | - 運訳がし- V リスト表示                                                                                                    |
|------------------------------------------|----------------------------------------------------------------------------------------------------|
| 表示检定                                     | 表示作数 100件 🗸 並び知1 証券コード 🗸 単調 🗸 並び知2 -通訊なし- 🗸 単詞 🗸 並び知3 -通訊なし- 🗸 単調                                                                                                    |
| 曾新建筑                                     | ●有值証券報告書 ○第1回平期報告書 ○第2回平期報告書 ○第3回平期報告書<br>○決算短信 ○第1回平期決算短信 ○第2回半期決算短信                                                                                                    |
| 決算日                                      |                                                                                                    |
| 款值条件                                     |                                                                                                    |
|                                          | Хн-                                                                                                    |
| り込み条                                     |                                                                                                    |
| り込み条                                     |                                                                                                    |
| り込み条<br>(て単紀/前間<br>(名) (王集 (             | 11<br>東京2   主導(東洋経済)   上場面場   武算月   公計方式   近結/注意結   本社所在地   支伝・支社芸   手葉セグメント   海外売上高   接及手葉セグメント   投立年月日   上层年月日                                                                                                    |
| り込み条<br>(て周辺/開閉<br>(名)   差型(<br>) (前止年月日 | 17<br>第322   主種(東洋経済)   上版商場   波通月   公計方式   逐結/非改善   本社所在地   立法・支社等   手主セグメント   西外売上高   通数手主セグメント   通立年月日   上集年月日<br>  代表者名   新事雇会   取到銀行   <mark>都資法人</mark>   <u>株主名津管理人   始ま項目有筆リスト   ゴーイングコンサーン活起  </u> <mark>ジオッチリスト</mark> |

|    | 検索  | 条件を保 | ₩<br>()   | ヤッチリス <br>空録  | トヘ 財務データ比較      |            | (6)      |
|----|-----|------|-----------|---------------|-----------------|------------|----------|
| (5 | 97件 | 1作~  | 97件 <     | < 11          | ✓ /1 次∧>>       |            |          |
|    | ON  | No.  | 証券<br>コード | EDINET<br>⊐−R | 企業名             | 決算日        | 14178 (H |
|    |     | 1    | 6330      | E01661        | 東洋エンジニアリンが潮     | 2018/03/31 | 3812181  |
|    |     | 2    | 1919      | E00170        | 例ヤマダ・エスバイエルホーム  | 2018/02/28 | ala ana  |
| -> |     | з    | 6366      | E01569        | 主代田化工課設施        | 2018/03/31 | 建設筑      |
|    |     | 4    | 1885      | E00080        | 東亜建設工業的         | 2018/03/31 | 建設業      |
|    |     | 5    | 1914      | E00204        | 日本專發技術的         | 2018/03/31 | 3819 W   |
|    |     | 6    | 1722      | E00318        | ミサワホーム道         | 2018/03/31 | 建設業      |
|    |     | 7    | 1964      | E00119        | 中州沪工業約          | 2018/03/31 | 建設業      |
|    |     | 8    | 1937      | E00184        | 1589-863-148(9) | 2018/03/31 | 建設業      |
|    |     | 9    | 1939      | E00181        |                 | 2018/03/31 |          |
|    | <   |      |           |               |                 |            | ALC: 10  |
|    |     | 11   | 1420      | F27273        | サンコーホームズ喇       | 2018/03/31 | 101210   |

### 検索結果の表示⇒グラフ作成

⑤グラフを作成したい企業にチェック

⑥「検索結果からグラフを作成(最大10社)」をクリック

⑦別ウィンドウ「グラフ作成」よりグラフ作成期間を選択、ダウンロードをクリック Excelのグラフが作成

⑧企業名をクリック…企業情報 > サマリーを表示⑨検索結果(全件)をダウンロード(Excel、CSV)

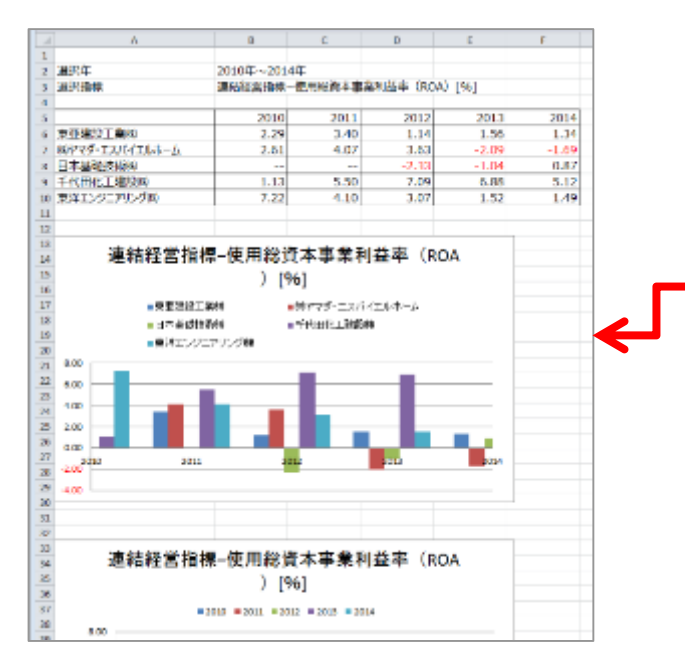

| 1   | 溶結果からグラン<br>作成(最大10社) | 1æ   | 検索結果(全件)を<br>ダウンロード (.xisx) | 検索第<br>ダウンロ | 規 (全件) を<br> 一下 (.csv) |
|-----|-----------------------|------|-----------------------------|-------------|------------------------|
| ₩証) | 上級市場                  | 決算月  | 金計方式                        | 連結/非連結      | 監査法人                   |
|     | MAT-88                | 3月末日 | 日本墓進                        | 源结          | 新日本有限责任影育              |
|     | ₩EE-78                | 2月末日 | 日本基準                        | 油精          | 有限責任あずさ監査              |
|     | 東紅一部                  | 3月末日 | 日本臺進                        | 連結          | 有限責任監査法人ト              |
|     | 東証一部。<br>礼証上場         | 3月末日 | 日本基準                        | 連結          | 新日本有限責任監査              |
|     | .W.17-65              | 3月末日 | 日本基準                        | 源绐          | 優成影寶法人                 |
|     | 東証一部。<br>名証一部         | 3月末日 | 日本亞道                        | 連結          | 新日本有限责任整查              |
|     | 東江一部                  | 3月末日 | 日本基準                        | 海綿          | PWC京都監査法人              |
|     | 東証一部。<br>補証上場         | 3月末日 | 日本基準                        | 連結          | 有限責任監査法人卜              |
|     | 東田一部                  | 3月末日 | 日本基準                        | 連結          | 有限責任主意法人下              |
| _   | -trade - Har          |      |                             |             | >                      |

19

| ¥nk             |                                                          | 3   |
|-----------------|----------------------------------------------------------|-----|
| <b>8</b> 98-819 | 有國政委員會                                                   |     |
| グラフ作成実施         | 2018 🗸 年 決算から過去 5 🔽 開分                                   |     |
| 指定条件            | 条件1:運動短期物種-使用純義本事業的基本(ROA)<br>条件2:単体短葉物種-自己資本当網絡的名字(ROE) |     |
|                 |                                                          |     |
|                 |                                                          |     |
|                 |                                                          |     |
|                 |                                                          |     |
|                 | $\overline{\mathcal{O}}$                                 |     |
|                 | ダウンロード                                                   | 閉じる |

条件クリア

検索実行

条件を再設定する

## 株価検索機能 – 基本検索 > 株価検索

19 2022/03/22 1.110.00 1.113.00 1.094.00 1.103.00 1.103.00

20 2022/03/18 1.092.00 1.108.00 1.078.00 1.108.00 1.108.00

44.900

57,800

(1

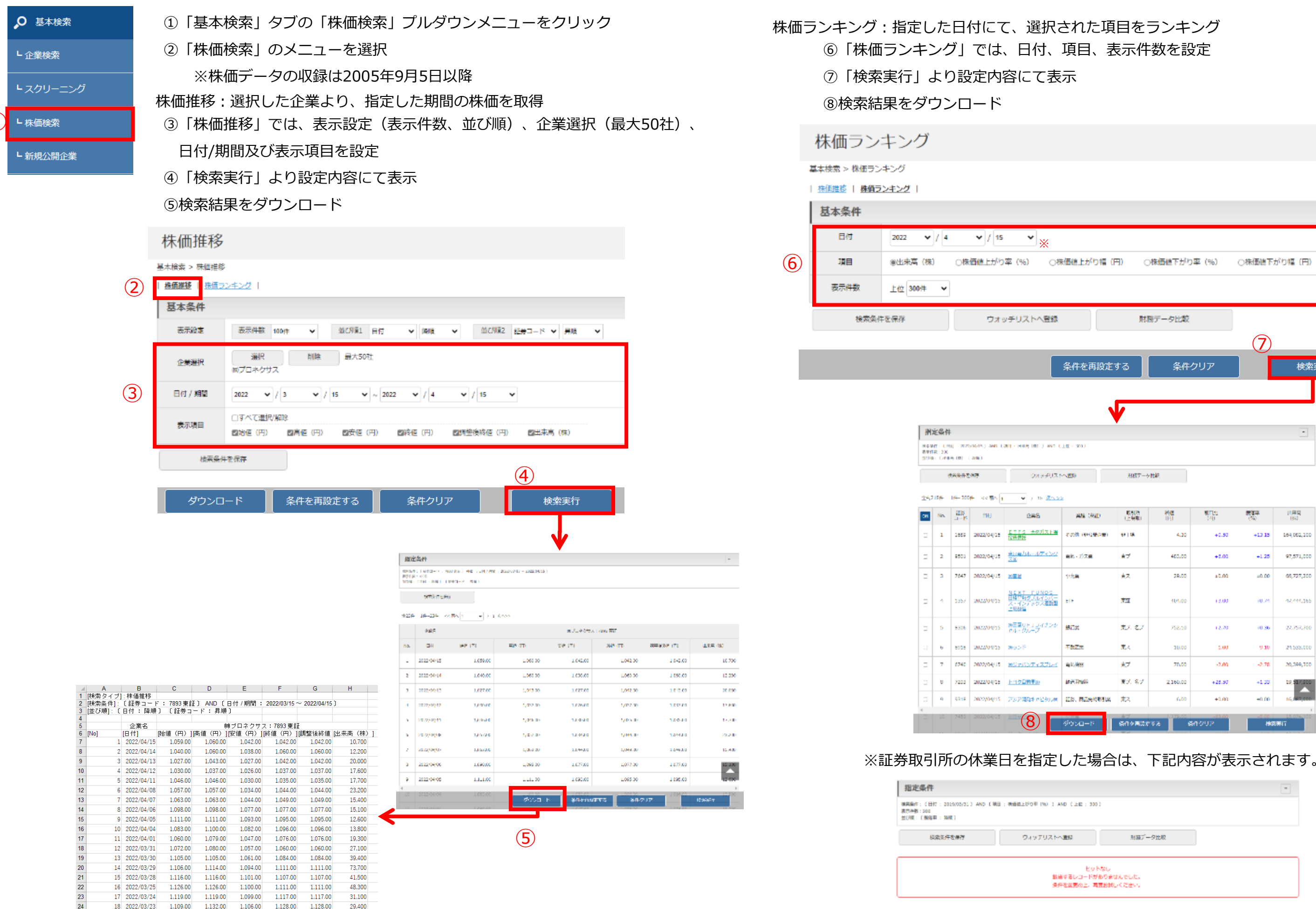

| 別篇7一夕比較               |  |
|-----------------------|--|
| tu<br>D∋tta∵tutu      |  |
| o le carlos de concer |  |

| æ     | 取50所<br>(上明報) | 経歴       | WITE:<br>240      | (%)    | (1)月月<br>(61) |
|-------|---------------|----------|-------------------|--------|---------------|
| NACO. | 49.148        | 4.30     | +0.50             | +13.15 | 164,052,300   |
|       | <u>¢</u> 7    | 460.00   | +5.00             | +1.25  | 97,571,000    |
|       | <b>★</b> ス    | 29.00    | 40.00             | 40.00  | 66,727,200    |
|       | 712           | 101,00   | (3.00             | 10.21  | 47,444,365    |
|       | 売7. 名7        | 758,10   | (2.70             | (0.36  | 27,757,700    |
|       | 充入            | 10.00    | 1.00              | 9.10   | 21,535,000    |
|       | *7            | 70,00    | -2.00             | -2.78  | 20,399,300    |
|       | 東ブ 名ブ         | 2,360.00 | +28.90            | +1.35  | 19,517,900    |
| 1912  | 東ス            | 6.00     | +0.00             | +0.00  | 16,067,000    |
|       | 60×820        | 78 S     | -41.00<br>81/2/UP | 110    | 19917         |

別様アータ比較

|         |             |          |       | - |
|---------|-------------|----------|-------|---|
| )幅 (円)  | ○株価値下がり率(%) | ○株園徳下がり∜ | 2 (円) |   |
|         | 財務データ比較     | (7)      |       |   |
| 設定する    | 条件クリア       |          | 検索実行  |   |
| <u></u> |             |          |       |   |
|         |             |          | •     |   |
|         |             |          |       |   |

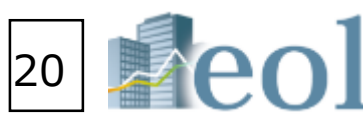

G 0

## 提出書類別検索機能

- 書類検索 > 書類別検索

| ~<br>      | तमाक्षण > तमाक                                                   | 875                                                    |                                           |               |              |                               |              |                                                                                                  |
|------------|------------------------------------------------------------------|--------------------------------------------------------|-------------------------------------------|---------------|--------------|-------------------------------|--------------|--------------------------------------------------------------------------------------------------|
| ·書類別検索     | 日秋天寺                                                             | 202                                                    | ~                                         |               |              |                               |              | SATURAL.                                                                                         |
|            | 基本条件                                                             |                                                        |                                           |               |              |                               |              | -                                                                                                |
| ・収録書類      | 8755B                                                            | - 25702L-                                              | Ŷ                                         | リスト表示         |              |                               |              |                                                                                                  |
| (          | atas                                                             | 表示合数 111合 🗠 並び取り 😖                                     | 87-# ¥ #6 ¥                               | 2090 -        | ESCI-        | - RR                          | ✓ ±0         | 181 - 1914 V 1818 V                                                                              |
|            | RG7 WM                                                           | ● 開始日 ○ 529日 ○ 30月日 (A)8. 平田<br>2015                   | ■単語(30余)<br>-   和10    <b>マ</b>   /   1   | <b>v</b> / w  | ¥            |                               |              |                                                                                                  |
|            |                                                                  | ► 股口目標一開(10P)                                          |                                           |               |              |                               |              |                                                                                                  |
|            |                                                                  | □ 専業派行転換合・営業期除発力・その修正                                  |                                           |               | 기운전          | ⊓ JII                         | <b>□</b> \$# | □ 980%6 · 7082時回来84                                                                              |
|            |                                                                  |                                                        |                                           |               | 口燈樹          | Πâŭ                           | <b>□</b> 3₩  | _ SNDeG                                                                                          |
|            |                                                                  | 口質にの手術部合業                                              |                                           |               | <b>□39</b> 6 | □ 10 œ                        | 는 #3I        |                                                                                                  |
|            |                                                                  | □ 第20半指始之降·半能投之降                                       |                                           |               | 1396         | 0 IU 2E                       | 는 #3I        | □ 如果予請の修正問                                                                                       |
|            |                                                                  |                                                        |                                           |               | 1220         | 0 STE                         | □分割          | □ R572¥                                                                                          |
|            |                                                                  | D P101WR13                                             |                                           |               | 1320         | □ 17 <b>2</b>                 |              | □ 株式・創業予約編成設備                                                                                    |
|            |                                                                  | 口治5万年988金书                                             |                                           |               | D SH         | - Altr                        |              | _ Arradianse                                                                                     |
|            |                                                                  | □ 日本田本 (現在の単の方)                                        |                                           |               |              | Late                          |              | L Herrichts (2007) - Al (*                                                                       |
| (A         | )                                                                |                                                        |                                           |               |              | 1                             |              | □ 英文資料                                                                                           |
| Ŀ          |                                                                  | □ 有価証券届出書                                              |                                           |               | □ 添付         | 口訂正                           |              | □ 数億データ追加・訂正                                                                                     |
|            | →                                                                | □ 臨時報告書                                                |                                           |               | □添付          | 口訂正                           |              | □ コーポレート・ガバナンス報告書                                                                                |
|            |                                                                  | □ 単行登録書·單行登録演講書相                                       |                                           |               |              |                               |              | □その他適時観示書類                                                                                       |
|            |                                                                  |                                                        | 小田雪村和生寺                                   |               | L 24/13      | 0.01                          |              | ►その他適時開示書類のタイトルを絞り込む                                                                             |
|            |                                                                  | □公開員付届出書・公開員付加回届出書・:                                   | 公開貝勺報告書                                   |               | 山流村          |                               |              |                                                                                                  |
| 定する書類に応じて、 |                                                                  | □ 自己株券買付状況報告書                                          |                                           |               | □添付          | □ IJE                         |              | AND OR NOT                                                                                       |
| 目が切り替わります。 |                                                                  | □ 大量保有報告書・変更報告書                                        |                                           |               | □ 添付         |                               |              | □ 招集通知                                                                                           |
|            |                                                                  | □確認書                                                   |                                           |               | □添付          | 口訂正                           |              |                                                                                                  |
|            |                                                                  | □ 親会社等状況報告書                                            |                                           |               | □ 添付         | □ IJE                         |              |                                                                                                  |
|            | 書類選択                                                             | □ 添付書類(報告書・決議通知・議事録・そ                                  | の他)                                       |               |              |                               |              |                                                                                                  |
|            |                                                                  |                                                        |                                           |               |              |                               |              |                                                                                                  |
|            |                                                                  |                                                        | 0.07                                      | E de chi      | 10.0. Biblio | and a                         |              |                                                                                                  |
|            |                                                                  |                                                        | 0.02                                      | -             | erz woo      | janear.                       |              |                                                                                                  |
|            |                                                                  | □ H供任何的 2.●(Ket10 A)                                   |                                           | =0.24         | N-2.WCC      | paeroat.                      |              |                                                                                                  |
|            |                                                                  |                                                        | Une .                                     | 0000          | arex.        | passeal.                      |              |                                                                                                  |
|            |                                                                  |                                                        | -11C                                      | ■(x+)         | N-5-812      | SERSE.                        |              |                                                                                                  |
|            |                                                                  | 口有任何是外国                                                | 002                                       | T039          | 1280         | ARRAL-                        |              |                                                                                                  |
|            |                                                                  |                                                        |                                           | <b>建次分</b>    | 8558         | 129734/                       |              |                                                                                                  |
|            |                                                                  |                                                        | Dan                                       |               | 8458         | alless.                       |              |                                                                                                  |
|            |                                                                  | ► 1167 - 510W                                          |                                           |               |              |                               |              |                                                                                                  |
|            |                                                                  | CIR#1-0                                                |                                           |               |              |                               |              |                                                                                                  |
|            |                                                                  |                                                        |                                           |               |              |                               |              |                                                                                                  |
|            |                                                                  |                                                        |                                           |               |              |                               |              |                                                                                                  |
|            | 彼り込み条件                                                           | ŧ                                                      |                                           |               |              |                               |              |                                                                                                  |
|            | 1157年1月1日<br>11日日 - 1日日<br>11日日 - 1日日<br>11日日 - 1日日<br>11日日<br>1 | 8<br>(第22)   京福(朱月福代)   上海市省                           | <b>名言月【会计方式 】 注</b>                       | n/192821-3    | -turnitria   | 1 20.00 - 20                  | LT   #8      | 8日グメント   両外売上市   御祭寺第七グメント   副立中川日   上海中川                                                        |
|            | 1.12852.020                                                      | 1 (5588) (48949) (8989) (89                            | 新人   特主名場登組人                              | 10.0240111018 | MOLE I       | 4-454                         | -150-5       |                                                                                                  |
|            | 986                                                              | スペースをおけ、企業(大学化) ~ 任任 ********************************* | 中陸國政大力開始                                  | 0             | jkate i      | EØ/HONET                      | 1一日月2日       | 景色圆示                                                                                             |
|            | AND (0011)                                                       |                                                        | 00000 00000<br>000000 00000<br>00000 0000 |               |              | - 日本<br>- ガス第 - 「<br>- ロルービス第 |              | THEA LIVES DH-X-17555 DH S LIVES<br>DHAT DHAT DHAVANAT DH SAN DHA<br>I DIT DHATANAN Y DHAG MAMAN |
|            | 2978                                                             | -MNRU-                                                 |                                           | •             |              |                               |              |                                                                                                  |
|            |                                                                  | REG CROSH                                              |                                           | -             |              |                               |              |                                                                                                  |
|            | 2000 A                                                           |                                                        | en ⊟sa I                                  | 394 LT        | p.m.         | <u>⊓v</u> ei                  | EeH.         |                                                                                                  |
|            |                                                                  | THERETARE IN TWO SERIES                                | INSIGN THEOREM                            | ERIA ORR      |              | YP 48                         | 06280        | X 108 (938)                                                                                      |
|            |                                                                  |                                                        |                                           |               |              |                               |              |                                                                                                  |
|            | ONDESS.                                                          | - <b>1</b> 500 U-                                      |                                           | •             |              |                               |              | (5)                                                                                              |

【書類名から書類条件を設定し、該当の文書を絞り込む】 ①「書類検索」タブの「書類別検索」プルダウンメニューをクリック ②書類条件を選択

「全書類」では、複数の種類の書類をまとめて検索が可能 ③表示設定及び対象書類の書類条件を設定 「全書類」を選択した場合、書類選択より該当書類を設定 ⑤「検索」ボタンをクリック

### 検索結果

⑥企業名をクリック…企業情報 > サマリーを表示 ⑦書類名をクリックすると、該当書類の原文を表示 ⑧チェックした企業の書類をまとめてダウンロード

|     | 冒                     | 定条件             | ŧ                    |                   |                              |               |                                                             |     |                              |                          |                           |                      | -                    |  |
|-----|-----------------------|-----------------|----------------------|-------------------|------------------------------|---------------|-------------------------------------------------------------|-----|------------------------------|--------------------------|---------------------------|----------------------|----------------------|--|
|     | 8 武兵<br>8 元件<br>4 594 | # : 08<br>8:100 | #####:<br>*<br>⊐=K:: | 全書紙) ANG<br>STALL | ) [書詞出記:: 初初記録電話書 (POF) (本書) | ) AND (BRI/WW | AND (日紀/開題: 増出日 2018/01/22 ~ 2019/01/21 】 AND (上場市場: 東江一部 ) |     |                              |                          |                           |                      |                      |  |
|     | ×                     | 56A             | 保存                   | 9 <del>4</del> 97 | リストへ登録 財務データ比較               |               |                                                             |     | <u>権</u><br><i>切</i>         | 幹結果(全件)を<br>ウンロード(.xisx) | 検索結果(全件)を<br>ダウンロード(Jesv) | チェックしたドキュ:<br>ダウンロード | クレたドキュメントを<br>ダウンロード |  |
| 8   | 2724                  | 1(1             | ~100¶                | << #^             | 6 🗸 /3 👞                     |               |                                                             | Ċ   | $\mathcal{D}$                |                          |                           |                      |                      |  |
|     | GN                    | No.             | 正常<br>コード            | EDINET<br>III  K  | 企業名                          | 我出日           | 總刻                                                          | 決算日 | 書類名                          | 建加加加                     | <b>高極(車田</b>              | 上相市場                 | 決算月                  |  |
|     |                       | 1               | 1377                 | E00006            | <u>編リルタのタネ</u>               | 2018/10/05    |                                                             |     | 📙 白绸耀奇居出書(前開方式、細込方式、道彩方式)    | 有価は禁忌出出(POF)             | 水盘、盘林区                    | skat – Di            | 5月末日                 |  |
|     |                       | 2               | 1379                 | E00008            | 小クト網                         | 2018/07/02    |                                                             |     | A 前周辺の広め書(前見方式、道法方式、道法方式)    | 有価の結果出き(POF)             | 水産・農林室                    | \$21 - <b>2</b> 2    | 3FI.‡.0              |  |
|     | п                     | з               | 1417                 | E24558            | <u>過ミライト・ホールディングス</u>        | 2018/04/27    |                                                             |     | 👱 有磷醛脱基六量(参照方式、输送方式、通常方式)    | 有価証券展出書(PDF)             | 1819-01                   | 東北一部                 | 3月末日                 |  |
|     |                       | 4               | 1420                 | E27273            | サンヨーホームズ圏                    | 2018/02/19    |                                                             |     | 📙 有锅证券届出盘(参照方式,知込方式,通常方式)    | 有価証務局出書(PDF)             | 1812:00                   | 東任一部                 | 3月末日                 |  |
|     |                       | 5               | 1726                 | E00312            | 例ビーアールホールディングス               | 2018/06/22    |                                                             |     | [3] 有強或資源出点(使料方式、粉以方式、濃葉方式)  | 有価証券居由書(PDF)             | 建設地                       | 東語一般                 | 3月末日                 |  |
|     |                       | •               | 1824                 | 00051             | <b>MERICENN</b>              | 2018/07/09    |                                                             |     | 📙 實驗工業保護法(使私方式、紛込方式、過激方式)    | 有価証券局出書(PDF)             | SHERM                     | WEE-46               | 3月末日                 |  |
|     |                       | 7               | 1//99                | F00196            | 9948FF132                    | 2018/11/22    |                                                             |     | [3] 實值這菜等出去(物料方式、粉込方式、濃葉方式)」 | 有価証券局出書(PDF)             | 388244                    | WEE-16               | 12月末日                |  |
|     |                       | 8               | 1911                 | E00011            | 在友林囊團                        | 2018/05/29    |                                                             |     | A 在價值業業出售(物質方式、相込方式、運営方式)    | 有価証券居出書(POF)             | 38824                     | 東江一部                 | a月末日                 |  |
|     |                       | 9               | 1976                 | E00161            | HELAN                        | 2018/07/27    |                                                             |     | 🔀 有價條券要出書(參問方式、組込方式、運泡方式)    | 有価証券届出書(POF)             | 建设成                       | 東江一部                 | 3月末日                 |  |
| - i | ù                     | 10              | 2004                 | E00348            |                              | 2018/06/29    |                                                             |     | 人 白嘴球の目出書(お見ため、追込ため、這つたす     | 有任い意という(205)<br>名作を正確がする | 主相加<br>名件クリア              | ki - P<br>Kaistr     | <b>&gt;</b><br>3日本日  |  |

※ダウンロードには上限があります。一度にダウンロードできるファイル数は100まで、容量は100MBが上限となっています。

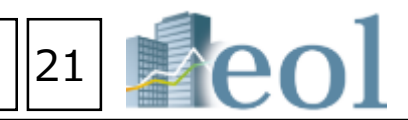

### 内容全文検索機能 – 全文検索 > 全文検索 近傍検索:キーワード間の文字数を指定して検索 【キーワードでピンポイント検索】 ◉近傍検索 ł 全文検索 ① 「全文検索」タブの「全文検索」 プルダウンメニューをクリック 近傍検索 (1) (2)検索方式を選択 金順不同 OキーワードNo.原 L 全文検索 1. キーワーF内のAND,OR,NOTは使用できません ≨-7-K ③キーワード、日付/期間、書類条件を設定 2. キーワード内のAND.OR.NOTは使用できません + 除外キーワード 1. キーワード内のAND.OR.NOTは使用できません ④目次選択、タイトル/公開項目選択より目次等を設定も可能 キーワード文字 圏鉄 50 (1-600まで指定可能) ⑤「検索実行」をクリック ○感出日 ④決算日 2017 ♥ / 10 ♥ / 1 ♥ ~ 2018 ♥ / 9 ♥ / 30 ♥ ※有報/牛報/空半期はお 日付/編纂 全文検索 A 0 数値範囲指定検索:キーワードと数値範囲を指定して検 全文検索 > 全文検索 ●範囲指定検索 8巻木モード Oアドバンストモード 接索事例要はごちら 範囲指定検索 基本条件 キーワード \$-0-K 37 iš LX\_1 2212 以下 単位 > リスト表示 被索履器 測設加 ○提出目 ⑧決算目 2017 ▼ / 10 ▼ / 1 ▼ ~ 2018 ▼ / 0 ▼ / 30 ▼ ※有物/半物/四半期は決 日付/時間 ✓ 単元別項1 20mg-F ✓ 単語 ✓ (11년2 -:NRQL- Y 루IE Y (21년3 -:NRQL- Y 루IE Y 表示件数 100/h 表示指定 ●全文キーワード検索 ○近傍検索 ○範回燈定検索 検索結果画面 全文キーワード検索 -0164 ターワード開会 ボーワード (7)9 AND OR NOT □形態素解析による検索□機能な指導式を使用した検索 手立やなした 2番り 一般数件 **公共中门专口**第 アリストーを課 367 2148 ○通出日 ⑧決算日 2017 ∨ / 10 ∨ / 1 ∨ ~ 2018 ∨ / 9 ∨ / 30 ∨ ※有松/学校/四学相違決算日 その他は過出日 日付/規題 (=X+arizense) (=X+arizense) (=Xmari = ND=X ~~ND=0 ♥ (=X+arizense) (=Xmari = ND=ND= ~~ND=0 ♥ (=X+arizense) (=Xmari = ND=ND= ~~ND=0 ♥ (=X+arizense) (=Xmari = ND=ND= ~~ND=0 ♥ (=X+arizense) (=X+arizense) (=Xmari = ND=ND= ~~ND=0 ♥ (=X+arizense) (=X+arizense) (=Xmari = ND=ND= ~~ND=0 ♥ (=X+arizense) (=X+arizense) (=Xmari = ND=ND= ~~ND=0 ♥ (=X+arizense) (=X+arizense) (=Xmari = ND=ND= ~~ND=0 ♥ (=X+arizense) (=X+arizense) (=Xmari = ND=ND= ~~ND=0 ♥ (=X+arizense) (=X+arizense) (=Xmari = ND=ND= ~~ND=0 ♥ (=X+arizense) (=X+arizense) (=Xmari = ND=ND= ~~ND=0 ♥ (=X+arizense) (=X+arizense) (=Xmari = ND=ND= ~~ND=0 ♥ (=X+arizense) (=X+arizense) (=Xmari = ND=ND= ~~ND=0 ♥ (=X+arizense) (=X+arizense) ( (6) 書類条件 SHO K REPORT 246 神经 (市社) 1474 目次設定 **8**65 PERSON MACHINESS 4000 40-0 900<del>.0</del> (15個素<mark>は変換)となって</mark>高くなってついていたが、ためられたのでなってあった人体の定用ななパリーダーシップが単数的と ない手術の手が見ていたのであるので、それないなった。..... 3 いて重要な特徴を保護しております HTML目次選択 有個語分報合置 1 1 0 . 54/5 82/10.b マルマジース 1048.2 40.04 医半球联合管 - 温沢なし 17月1日にて当社会会社の保護が今にく、春年の時においました少な分支代表が取り出来である時にまたに成立しております。回れば、当社社会会社の保護員会部 した月日時期を見たしてなり、当社春年の代報におたく問題しております。..... 法管理信 ● 原題沢 - 遊沢和し-2140 2147 X 714 X 714 X TEN MONTE + MILLION キャンスの会社なられた実際など気にからないよう。ほどうどう事実単純がななないまでながらないと思い。 その他認時開示 タイトルの開頭目慣択 各計数に見る、おり付きにおいた時ちたな記者により代表的な記者に行う意思となった場合、出りびに一切の事業を引起通じた最少も大な数 取用ないただ。以来に外に接触するために必要する大変の声であると認識しております。 きらに 話を表示する 4625 ※日本ジェクローバルホールボインジ 19時の決定時、辛辛の時上型のは代明を留ってお 紋り込み条件 (5) 2100 SybJack Victory セービス素 A27-84 5028 2番社グループの学会が美について(o) 神道学会や大変発売が大が発行に通るリスクについて美社グループでは、学会に大に行って意気な人行の特別とての学会は重要な状態。 1審判になった考慮が、人行会の部に読ました場合には、単社グループの美国に気がを含むすどもたが座ります。..... 期間を一年追加して検索 条件を再設定する 条件クリア 検察実行 2506 2/58 2022 VINCTARIA VINCTARIA <td 48 p 1007-940 11月977月1日20月日 1月9日の月11日 - 7月1日 1月1日日 - 7月1日 - 7月1日 1月1日日 - 7月1日 1月1日日 - 7月1日 検索結果一覧の表示(表示件数上限3000件) MML (M) MML MML MML AMML MML MML MML AMML MML MML MML AMML MML MML MML AMML MML MML MML 84.00 141 1-11 101.02 000 10.17 0.0 191 2411100 88.982 5.218 - 2000 開ビント 第77月2 開フレート 開フレート 開フレート 開フレート 開ビント 開 日 レート ション (1000) 日 日 マント ション (1000) 日 日 マント ション (1000) 日 日 マント ション (1000) 日 マント ション (1000) 日 マント ション (1000) 日 マント ション (1000) 日 マント ション (1000) 日 マント ション (1000) 日 マント ション (1000) 日 マント (1000) 日 マント (1000) 日 マント (1000) 日 マント (1000) 日 マント (1000) 日 マント (1000) 日 マント (1000) 日 (1000) 日 (1000) PFF J - > (Lattice) Lie (Print) Lie (Print) Lie (Prin) Lie (Print) 100 C 100 ⑥チェックボックスに√を入れて選択。 CONTRACTOR AND A CONTRACTOR AND A CONTRACTOR AND A CONTRACTOR AND A CONTRACTOR AND A CONTRACTOR AND A CONTRACT AND A CONTRACT A A CONTRACTACT AND A CONTRACT AND A CONTRACT AND A CONTRACT AND A CONTRACT AND A CONTRACT AND A CONTRACT AND A CONTRACT AND A CONTRACT AND A CONTRACT AND A CONTRACT AND A CONTRACT AND A CONTRACT AND A CONTRACT AND A CONTRACT AND A CONTR A DATE OF A DATE OF A DATE ⑦『チェックした文書を一括表示』をクリック Contraction and a second state of a second state of a second state of the second state state of the state state of the second state of the second state of the second state of the second state of the second state of the second state of the state of the second state of the second stat rans and an array 212 22 22 22 22 →別ウィンドウで検索結果を一覧出力可能。 AND AND AND A STREET, AND A STREET, AND A Construction of the second second sec The state of the second second second second ※直接『ヒット文書』をクリックでも個別表示 AND THE REPORT OF A DESCRIPTION OF A DESCRIPTION OF A DES Designed and the second second se second second second second second second second second second second second second second second second second second second second second second second second second second second second second second second second second second sec Management and the second second seco がされます。 And the 1-th constraining the balance management of the provide the pro-training the second second straining of the provide the pro-training the second second se Destination and the Destination of the State of the State ※印刷に適したタテ表示と 9検索結果 LORG VED STORE SERVED OF SHART METRICS.

閲覧に適したヨコ表示が可能

対象企業一覧をExcel/CSV形式でダウンロード

| 22                                                                                                    | eol                                                                                                    |
|----------------------------------------------------------------------------------------------------|----------------------------------------------------------------------------------------------------|
| -<br>-<br>-<br>-<br>-<br>-<br>-                                                                                                    | <ul> <li>⑧ダウンロード設定</li> <li>画面が表示</li> <li>⑥上り選択した書類</li> </ul>                                                                                                    |
| 目 その心は虎斗日                                                                                                    | をまとめてダウンロード                                                                                                    |
| RD (またがまち PALIPACE ((PU) Det - 503 )<br>またまま (YR) & またまま (YR) & キュックした PRSメント<br>ダンジボード(NA) ダンジボード(LNO) ダンジボード                                                                                                    | - 8                                                                                                    |
| 第3日回転    25月日 (2月日 1日)    2日回日    25月1日    25月1日 | .7.1                                                                                                    |
| 、 DIEW RAUHISVONFFA-TED 出版し、自己的なない出版というためた 中国の1-<br>同時期(+ TH1)                                                                                                    | 70<br>106                                                                                                    |
| ■1 (+ T H L) 2023/2015 1 プロに定用したトーマ x125014<br>1003/2015 1 プロ<br>日本のの利用したしておりたく、時にひたープを1015円を発きたのにの呼ぶくかのしたと見合い行なります<br>分析があります。(そのたりしたり)の「読得意、資源を除からの学ぶくかのしたに見合い行なります                                                                                                    | a<br>Mar                                                                                                    |
| 4월을 (x (x L) 20(7)(2)11<br>(2003/12/83) 영문화(주요, 12月12)<br>2017.<br>2017                                                                                                    |                                                                                                    |
| 2007280, ANSREANSREEDS SATEMALING INCLUDES, AND<br>REN (THU) 200723 (S) INTERNAL (S) 200723 (S)<br>(200723 (S) INTERNAL (S) 20073 (S) 20073 (S) 20073 (S) 20073 (S) 20073 (S) 20073 (S) 20073 (S) 20073 (S) 20073                                                                                                    | - At                                                                                                    |
|                                                                                                    |                                                                                                    |
| (全件)をダウンロード                                                                                                    | Image: Apple:         Image: Apple:         Image: Apple:           Image: Apple:         Image: Apple:         Image: Apple:           Image: |
|                                                                                                    |                                                                                                    |

### - ウォッチリスト比較 > 企業情報 比較機能

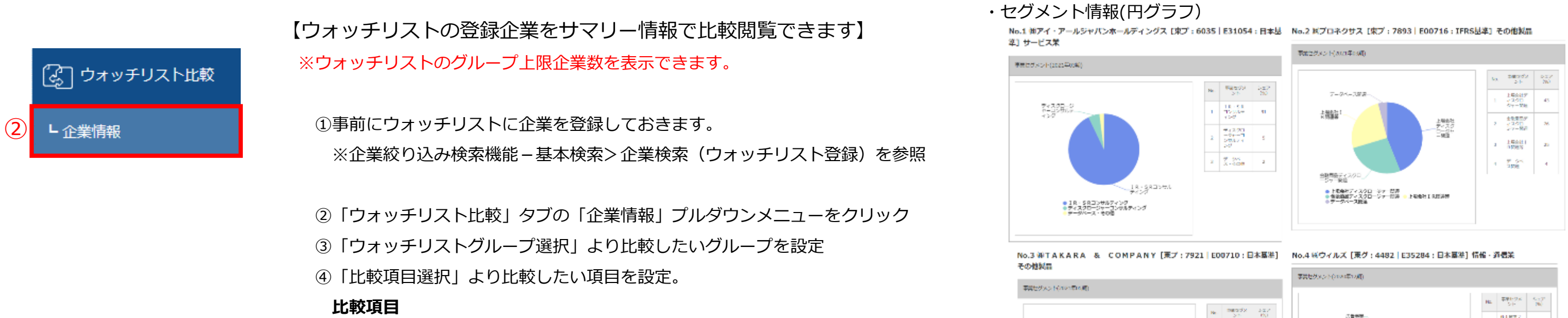

通過

| ・企業基本情報   | ・セグメント情報 | ・セグメント別売上 |
|-----------|----------|-----------|
| ・海外売上高    | ・株式関連情報  | ・株価チャート   |
| ⑤「更新」ボタンを | クリック     |           |

⑥「このページを印刷する」をクリックすると印刷用にレイアウトされた

ページが表示

企業情報

3

| đ | ウォッチリスト比較 > 企          | 業情報                                                    |                                                          | 4                                                            | (5) (6)                                                   |
|---|------------------------|--------------------------------------------------------|----------------------------------------------------------|--------------------------------------------------------------|-----------------------------------------------------------|
|   | ウォッチリストグループ通           | 選択 −選択なし−                                              | ▼                                                        | 書類種類 企業基本情報                                                  | ▶ 更新 このページを印刷する                                           |
|   |                        | □グループ1 - [4/5] / グループ1 - [4/5] 名称                      | 未設定                                                      |                                                              |                                                           |
|   | 企業情報                   |                                                        |                                                          |                                                              | 0                                                         |
|   | ウォッチリスト比較 > 企業情報       | 4                                                      |                                                          |                                                              |                                                           |
|   | 通貨切替<br>MPY SUED CEUR  |                                                        |                                                          |                                                              |                                                           |
|   | ウォッチリストグループ弾銃          | グループ01 - [04/30] 名称未設定                                 | ▼ 比較項目<br>選択 企業是本情報                                      | ▼ 2014-98088855                                              |                                                           |
|   | 記想コード:IDINITコード<br>企業名 | 6035:031054<br>第2子イ・アールビャルCoボールディングス                   | 7893:000716<br>80プロネクザス                                  | 7921:000710<br>NTAKARA & COMPANY                             | 4482:E15284<br>8ピライルズ                                     |
|   | 21-1225                | 6035                                                   | 7893                                                     | 7921                                                         | 4482                                                      |
|   | EDINETTI- K            | E31054                                                 | 100716                                                   | 100710                                                       | 135284                                                    |
|   | 企業名                    | 後アイ・アールジャパンホールディングス                                    | 後プロネクリス                                                  | SUTAKARA & COMPANY                                           | 16/7-71.X                                                 |
|   | 英語名                    | IR Japan Heldings, Ltd.                                | PRONEXUS INC.                                            | TAKARA & COMPANY LTD.                                        | WILLS Inc.                                                |
|   | 代表智名                   | 令下 生郎                                                  | 上野 附注                                                    | # M-R                                                        | 杉本 元生                                                     |
|   | #10 (#ET)              | サービス業                                                  | その他制品                                                    | その性制品                                                        | 简報·递信業                                                    |
|   | <b>単時(第1号目示)</b>       | 大の第:金融サービス 00第:金融サービス かの第:金融サービス 幅<br>対策:ディスクロージャー業成支援 | 大約準:金融サービス 中分類:金融サービス<br>分類:金融サービス 細分類:ディスクロージャ<br>一変換支機 | 小 大谷草:金融リービス 中分類:金融リービス 中<br>分類:金融リービス 和谷草:ディスクロージセ<br>一変換支援 | 大分類:会戦リービス。中分類:会戦リービス<br>小分類:会戦サービス。細分類:ディスクロージ<br>アー業務支援 |
|   | $h{-}L{\wedge}{-}SURL$ | https://www.irjapan.jp/                                | https://www.pronexus.co.jp                               | https://www.takara-company.co.jp/                            | https://www.wills-net.co.jp/                              |
|   | 上层也层                   | * <i>7</i>                                             | 87                                                       | 来ブ                                                           | <b>東</b> グ                                                |

### ・セグメント別売上高-5期推移

●ディスクロージャー報道参照 ● 道水・銀術主義

アイスクロー 27一般成本

80-885e

| SOUTHERN DR. LOND    | 1997                                                                                                    | 804.0                          | also te con | 24877.               | 1      |       |                                                                                                    |
|----------------------|----------------------------------------------------------------------------------------------------|--------------------------------|-------------|----------------------|--------|-------|----------------------------------------------------------------------------------------------------|
|                      |                                                                                                    |                                |             |                      | 1.10   |       |                                                                                                    |
| in                   |                                                                                                    |                                | _           |                      |        |       |                                                                                                    |
|                      |                                                                                                    | _                              |             |                      | 0.0    |       |                                                                                                    |
| 102                  |                                                                                                    | _                              |             |                      |        |       |                                                                                                    |
|                      |                                                                                                    |                                |             |                      | 10.00  |       | -                                                                                                    |
| 2                    |                                                                                                    |                                |             |                      | -1.00  |       |                                                                                                    |
| 20<br>20<br>20       |                                                                                                    |                                |             |                      | 1      |       | 1.1-8                                                                                                    |
| ан<br>ан<br>ан<br>ан |                                                                                                    | ante tato                      |             |                      | *I.I   | F1-31 | 11-18<br>10-18                                                                                                    |
| -70 HB               | 2 mat                                                                                                    |                                | 1944        | 54,75                | 9.00 - | F1-88 |                                                                                                    |
| -20 HR               | 2 Met<br>17                                                                                                    |                                |             | 107.00<br>101.00     |        |       |                                                                                                    |
|                      | 2 Mail<br>2 Mail<br>2 | neral anta<br>Sector algorithm |             | 14.718<br>141<br>141 |        |       | anten anten |

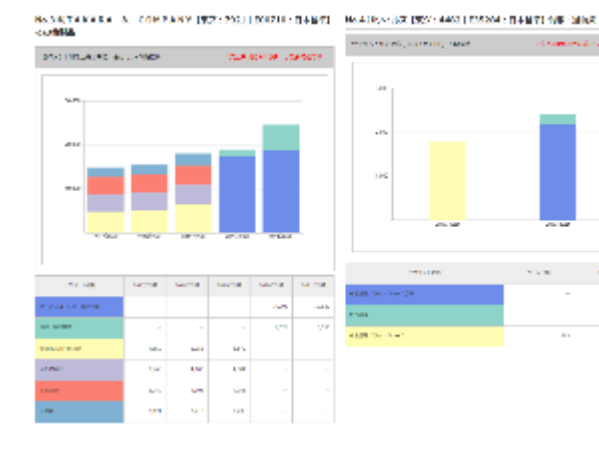

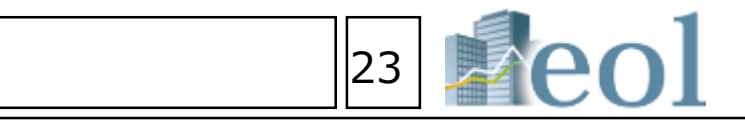

ディスクロ ーシリー開 間子学

262-018 972

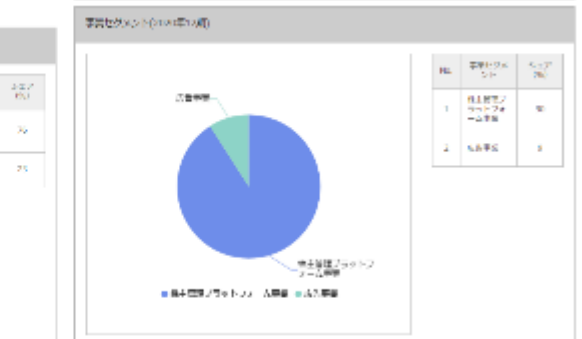

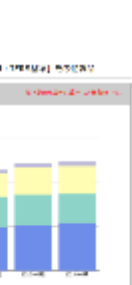

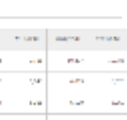

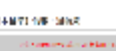

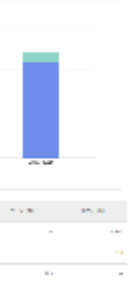

### ·株価関連情報(直近)

### subbler - J VI 9 - EXE CONTRACTOR OF

|           |                         |                                   | 12.5  | 29   |
|-----------|-------------------------|-----------------------------------|-------|------|
| 11        | 104.05                  | NUMBER OF STREET, NO.             | 4.6   | 17.4 |
| 1.75      | 4,00.00                 | NEW DEST DOLLARS                  | 1.0   |      |
| 100       | Sec. K                  | HIS REPORT OF HIS                 |       | + E  |
|           | 4,000                   | AND REAL PROPERTY OF AND          |       |      |
|           | 1.000                   | Construction of the second second |       | 14   |
| 10.075    | 17.84                   | 1947 A.M. 18                      |       |      |
|           | - 855                   | 1000110010100                     |       |      |
| CONTRACT, | No. of Concession, Name | DATE A                            | 1.00  |      |
| -         | -                       | THE REPORT OF A                   | 19.11 |      |
| -         | 6.0275                  | context states and                | 1000  |      |
|           | in mi                   | 551 Pri                           | *2    |      |
| PTIMT -1  | 1000000                 | 121.04                            |       |      |
| den i     | 0.0716-010              | And a first fact                  | 5.0   |      |

NAMES OF TAXABLE PARTY AND ADDRESS OF TAXABLE PARTY.

COMPANY IEX, Aug LORAD, DERET AND MARKING IEX, AND LODGER, DERET WE- INC. одарналака н. Борат

|                  |            |                                                                                                    | 105   | 2.6             |
|------------------|------------|----------------------------------------------------------------------------------------------------|-------|-----------------|
|                  | 100.00     | MARKA PLACE                                                                                                    | 11.00 | 1.0             |
|                  | 1.00.00    | CONTRACTOR AND A DECISION                                                                                       | 1.0   |                 |
| 24               | 10.000     | statement in a tel                                                                                              |       |                 |
|                  | 100 m      | AND COMPANY AND AND                                                                                             |       |                 |
|                  | 424        | Contraction and the second second second                                                                        | .141  | $\sim 10^{-10}$ |
|                  | 44.00      | NAME OF A DESCRIPTION OF A DESCRIPTION OF A DESCRIPTION OF A DESCRIPTION OF A DESCRIPTION OF A DESCRIPTION OF A |       |                 |
| F10.12           | 1000       | Charles and the second second                                                                                   | 14.00 |                 |
| 1 m              | 1000       | 8/9X X                                                                                                    | 2.8   | 20              |
| 15               |            | CONTRACTOR OF A                                                                                                 |       |                 |
| a na na filina a | 1.111      | CONSTRUCTION OF A DESCRIPTION                                                                                   | 10.0  |                 |
| -10.0 41         | 100        | and M                                                                                                    |       |                 |
| AR-RA            | 00.4683.00 | 581 BC                                                                                                    | 1.94  |                 |
|                  |            |                                                                                                    |       |                 |

### -α./v 5 % / FR7 , sous Lansen , Ω#0 , ive a M/α466× (R/1, weat Louros, a vs0≣) visit

|                                                                                                    |             |                                                                                                    | 120   | - 84 |
|----------------------------------------------------------------------------------------------------|-------------|----------------------------------------------------------------------------------------------------|-------|------|
| The P                                                                                                    | 174.00      | 100100-0110-0                                                                                                    | 1.74  | 12.0 |
| w K                                                                                                    | LOCK.       | HERE AND A REAL OF A REAL AND A REAL AND A R | 8-1   |      |
|                                                                                                    | 0.4.0       | NUMBER OF STREET, STREET, STRE | 81.5  |      |
| e 10                                                                                                    | where p     | contract of the second second                                                                                                    |       |      |
| ×                                                                                                    | -           | Another strategies are                                                                                                    | - 540 |      |
| 1.0                                                                                                    | 19.9K       | 10 H ANK 75                                                                                                    | -     |      |
| ALC: N. C. S. C. S | ALC: NO. OF | NET 2000 (N                                                                                                    | **    | 140  |
|                                                                                                    | 1-52%       | entities 12                                                                                                    |       | 4.   |
| -                                                                                                    | a.,         | conversion and the                                                                                                    | 1244  |      |
| a strategy                                                                                                    | 1274-00     | CONTRACTOR OF A DESCRIPTION                                                                                                    | 1816  |      |
| tions at                                                                                                    | -           | and the                                                                                                    |       |      |
| 110010-01                                                                                                    | 44716-110   | ws is i                                                                                                    | 181   |      |
|                                                                                                    | 11100-001   | MALE IN T                                                                                                    | - 10  |      |

|                                        |                |                                                                                                    | . M. | invel. |
|----------------------------------------|----------------|----------------------------------------------------------------------------------------------------|------|--------|
| DATE:                                  | 17.14          | AND REPORTED IN CONTRACTOR                                                                                                    | 10   |        |
| en ini                                 | 10.00          | stander for a fel                                                                                                    | 1.4  |        |
|                                        | 140.00         | AND AND PARTY OF                                                                                                    |      | 1.10   |
|                                        | 444.5          | NEW CONCERNING INC.                                                                                                    |      |        |
| -                                      | -              | and the second second second second                                                                                                    | -    | 1.64   |
| BAR 19                                 | 11.01          | An example of the                                                                                                    |      |        |
| and the second second                  | and the second | stars for a link                                                                                                    |      | 1.01   |
| CONTRACTOR OF CONTRACTOR               | 10.220         | END: 1                                                                                                    |      | 1.04   |
| TRANK .                                |                | covers in all 12                                                                                                    |      |        |
| e en en el el                          | 2010 BA        | CONTRACTOR OF A DESCRIPTION OF A DESCRIPTION OF A DESCRIP |      |        |
| from the                               | Parket.        | ter ne                                                                                                    |      |        |
| 1.1.1.1.1.1.1.1.1.1.1.1.1.1.1.1.1.1.1. | 0.000          | BET IN                                                                                                    | 1.7  |        |
| A 44 10                                | 10000000000    | ALC X                                                                                                    |      |        |

## 比較データ取得機能 – ウォッチリスト比較 > 財務データ比較(要約財務)

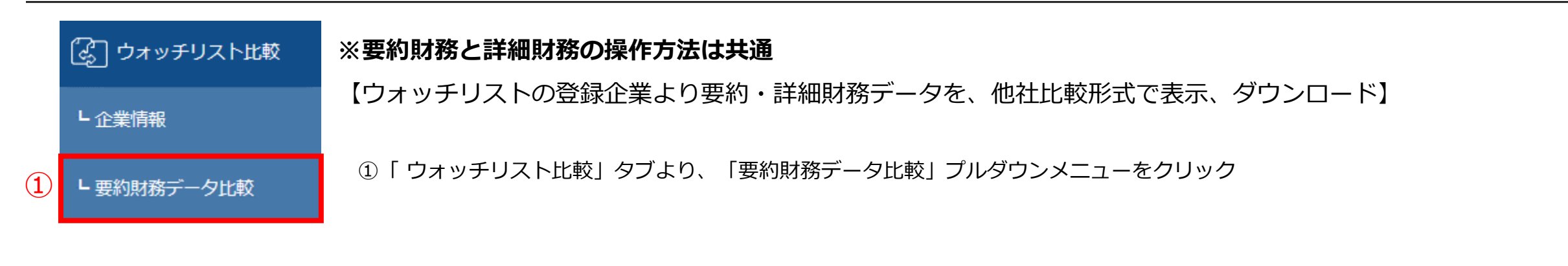

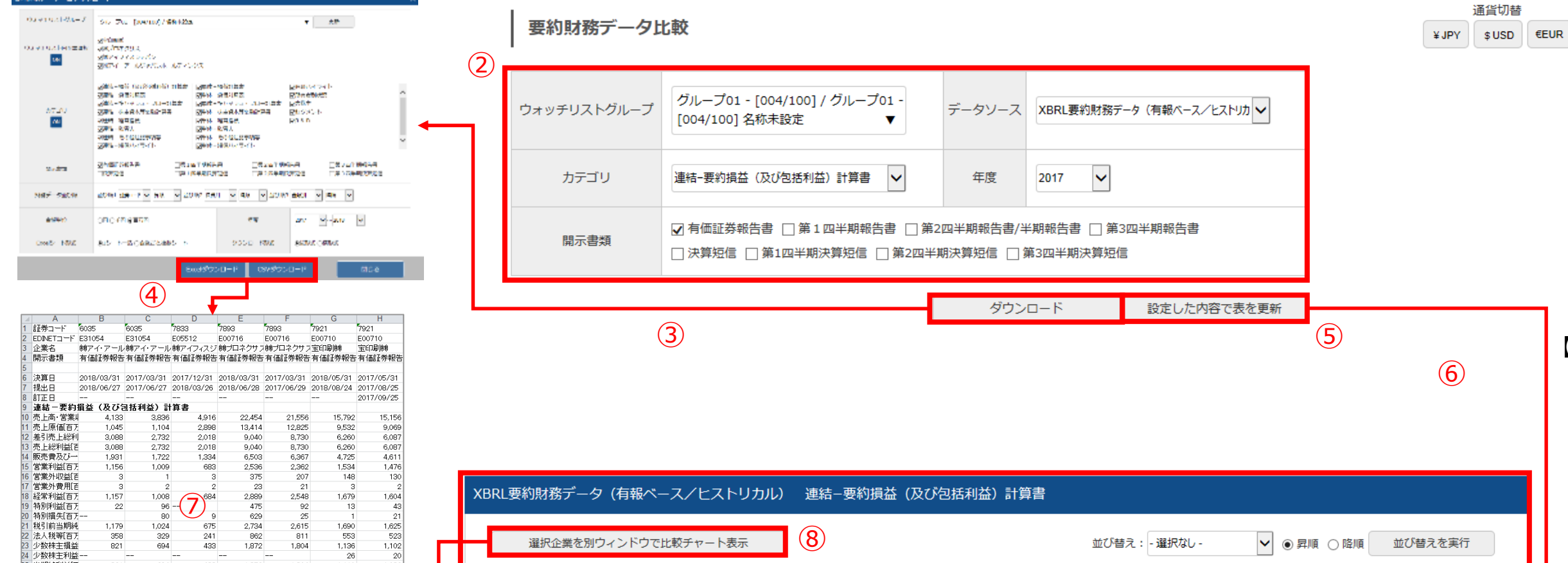

20 1,082 20 1,102 554 1,656

26 1,110

26 1,136 181 1,318

1,804

1,804

1,819

V NAME AT A CONSTRUCT OF A DATA

821

821

entrade son v expans maximum

当期純利益[7]

少数株主利益

少数株主損益

31 連結-要約貸借対照表

その他の句も 包括利益[百万

(9)

694

694 1

696

433

433

435

1.872

1,872 220 2,092

| Н | - | 谨   | 選択企業を別ウィ | ィンドウで比較ヲ  | チャート表示 8                         |             |        | 並び              | 皆え: - 選択な       | 2U - 🗸                      | ┙● 昇順 ()降      | 順 並び替え           | を実行             |
|---|---|-----|----------|-----------|----------------------------------|-------------|--------|-----------------|-----------------|-----------------------------|----------------|------------------|-----------------|
| l | 7 | No. | 証券コード    | EDINETコード | 企業名                              | 開示書類        | 決算年月   | 提出日             | 訂正日             | 売上高・営業収<br>益・経常収益等<br>[百万円] | 売上原価 [百万<br>円] | 差引売上総利益<br>[百万円] | 売上総利益 [百<br>万円] |
|   |   | 1   | 7921     | E00710    | 主印刷機                             | 有価証券報告<br>書 | 17/05期 | 2017年<br>08月25日 | 2017年<br>09月25日 | 15,156                      | 9,069          | 6,087            | 6,087           |
|   |   | 2   | 7893     | E00716    | <u> 働ブロネクサス</u>                  | 有価証券報告<br>書 | 17/03期 | 2017年<br>06月29日 | 年月-<br>-日       | 21,556                      | 12,825         | 8,730            | 8,730           |
|   |   | 3   | 7833     | E05512    | 働 <u>アイフィスジャパン</u>               | 有価証券報告<br>書 | 17/12期 | 2018年<br>03月26日 | 年月-<br>-日       | 4,916                       | 2,898          | 2,018            | 2,018           |
|   |   | 4   | 6035     | E31054    | <u> ㈱アイ・アールジャパンホールディン<br/>グス</u> | 有価証券報告書     | 17/03期 | 2017年<br>06月27日 | 年月-<br>-日       | 3,836                       | 1,104          | 2,732            | 2,732           |

# 24

## 【他社比較形式でデータをダウンロード】

③「ダウンロード」ボタンをクリック

②ダウンロードしたいデータをウォッチリスト グループ、データソース、カテゴリ、年度、 開示書類より設定

「要約財務データー括ダウンロード」が表示 ウォッチリストグループ、ウォッチリスト内 企業選択、カテゴリ、開示書類、財務データ 並び順金額単位、年度、Excelシート形式、 ダウンロード形式を設定

④ダウンロード(Excel、CSV)をクリック

## 【他社比較形式で要約財務諸表や経営指標を 比較チャートで表示】

⑤ウォッチリストグループ、データソース、

カテゴリ、年度、開示書類を選択して、

「設定した内容で表を更新」をクリック

⑥上記⑤より選択した内容が

- ⑦比較チャートを表示したい企業のチェック ボックスに√を入れる
- ⑧「選択企業を別ウィンドウで比較チャート表示」 をクリック

⑧別ウィンドウで比較チャートが表示されます。

(1度に比較できる社数は5社までです) ⑨チャート内の開始年度、書類名、科目選択より チャートを変更することも可

## 業種分析機能 – 業種分析 > ランキングサマリー

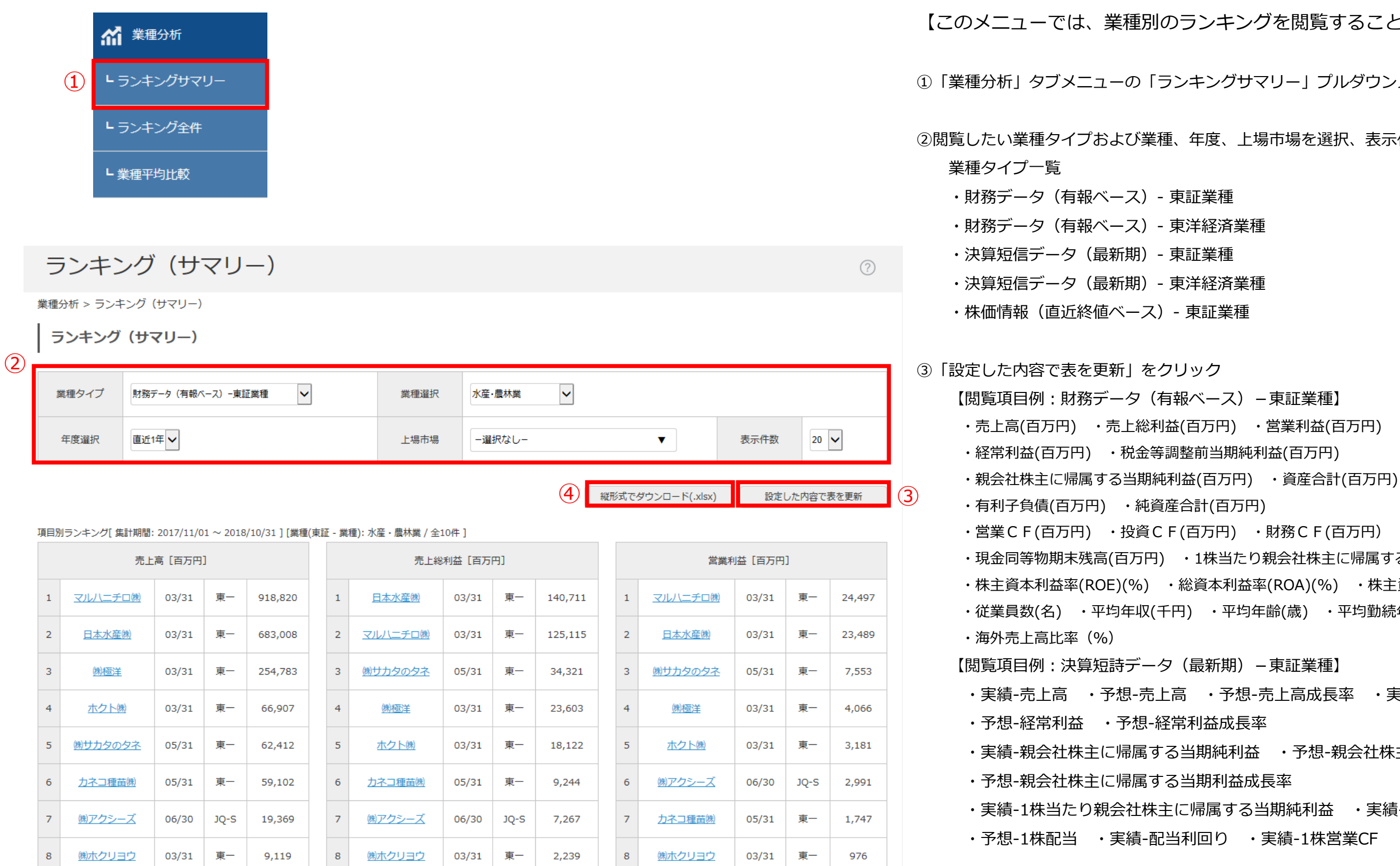

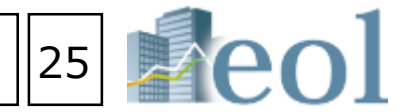

### 【このメニューでは、業種別のランキングを閲覧することができます】

①「業種分析」タブメニューの「ランキングサマリー」プルダウンメニューをクリック

②閲覧したい業種タイプおよび業種、年度、上場市場を選択、表示件数を設定

- ・現金同等物期末残高(百万円) ・1株当たり親会社株主に帰属する当期純利益(円)
- ・株主資本利益率(ROE)(%) ・総資本利益率(ROA)(%) ・株主資本比率(%)
- ・従業員数(名) ・平均年収(千円) ・平均年齢(歳) ・平均勤続年数(年)
- ・実績-売上高 ・予想-売上高 ・予想-売上高成長率 ・実績-経常利益
- ・実績-親会社株主に帰属する当期純利益 ・予想-親会社株主に帰属する当期純利益
- ・実績-1株当たり親会社株主に帰属する当期純利益
   ・実績-1株配当
- ④「縦形式でダウンロード」よりランキングをExcelでダウンロードも可

## 業種分析機能 – 業種分析 > 業種平均比較

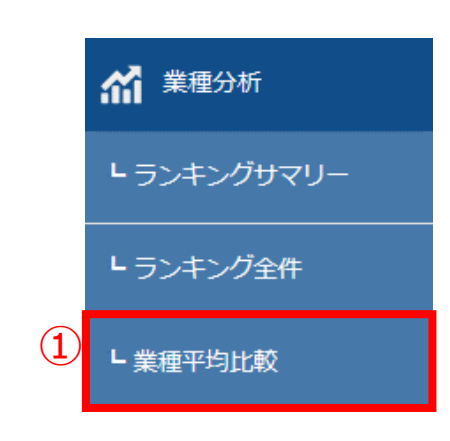

### 【業種平均で比較を行う】

①「業種分析」タブメニューの「業種平均比較」プルダウンメニューをクリック ②「業種タイプ」、「年度選択」、「財務諸表選択」より設定 ③「設定した内容で表を更新」をクリック ④比較したい業種のチェックボックスに√を入れる ⑤選択した業種(最大5業種)の比較チャートが表示 別ウィンドウの比較チャート内で「開始年度」、「科目選択」の変更可 ⑥表示している内容をExcel形式にて、ダウンロード

## 采種平均比較 **禁治年夜重织** 2014 ~ E. -400

?

| 業種名    | 2014年 | 2015年 | 2016年 | 2017年 | 2018 |
|--------|-------|-------|-------|-------|------|
| 水産・豊林里 | 52    | 80    | 62    | 79    | 134  |
| E #    | 191   | 137   | -25   | -18   | -381 |
| 1219×  | 63    | 84    | 89    | 119   | 194  |
| 击科品    | 59    | 64    | 74    | 119   | 117  |
| 法规契品   | 29    | 33    | 23    | 47    | 120  |

業種平均比較

### 業種分析 > 業種平均比較

業種平均比較

|   |        |       |                   |           |                |                 |                       |                  |                   |                 |                |               |                |                           |                            |                    | <b>市料品</b>                                                                                                    |                                                                                                    |                                                                                                    | 59                                                                              | 64                                                                                      |                                                                              | 74                                                                                                    | 119                                                                                                    | 8                                                                                                    | 117                                                                                                    |
|---|--------|-------|-------------------|-----------|----------------|-----------------|-----------------------|------------------|-------------------|-----------------|----------------|---------------|----------------|---------------------------|----------------------------|--------------------|----------------------------------------------------------------------------------------------------|----------------------------------------------------------------------------------------------------|----------------------------------------------------------------------------------------------------|---------------------------------------------------------------------------------|-----------------------------------------------------------------------------------------|------------------------------------------------------------------------------|----------------------------------------------------------------------------------------------------|----------------------------------------------------------------------------------------------------|----------------------------------------------------------------------------------------------------|----------------------------------------------------------------------------------------------------|
| 2 | 業種的    | マイプ   | 東証-集種             | ~         |                |                 | 年度選                   | R 2              | 2017年 🗸           |                 |                | 財務諸表選択        | 連結・            | 要約損益(及び包括                 | 「利益) 計算書 🗸                 | ]                  | 1812 <b>7</b> 65                                                                                                    |                                                                                                    |                                                                                                    | 29                                                                              | 33                                                                                      |                                                                              | 23                                                                                                    | 47                                                                                                    |                                                                                                    | 120                                                                                                    |
|   | <br>並び | 替え    | 黒種⊐−ド             |           | <b>¥</b> #I    |                 |                       |                  |                   |                 |                |               |                |                           |                            |                    | 5                                                                                                    |                                                                                                    |                                                                                                    |                                                                                 |                                                                                         |                                                                              |                                                                                                    |                                                                                                    |                                                                                                    |                                                                                                    |
|   |        |       |                   |           |                |                 |                       |                  |                   | 6               | 縦形式でダウ         | シロード(.xlsx)   | 別ウィンドウ         | って比較チャートを表                | 読み                         | した内容で表を更新          | 3                                                                                                    |                                                                                                    |                                                                                                    |                                                                                 | _                                                                                       |                                                                              |                                                                                                    |                                                                                                    |                                                                                                    |                                                                                                    |
|   | No     | 業種コード | 業種名               | 売上高 [百万円] | 売上原価 [百万<br>円] | 売上総利益 [百<br>万円] | 「販売費及び一般<br>管理費 [百万円] | 営業利益 [百万<br>  円] | i 営業外収益 [百<br>万円] | 営業外費用 [百<br>万円] | 経常利益 [百万<br>円] | 制利益 [百万<br>円] | 特別損失 [百万<br>円] | 税金等調整前当<br>期純利益 [百万<br>円] | 法人税、住民税<br>及び事業税 [百<br>万円] | 法人税等調整額 属<br>[百万円] | 支<br>す<br>益                                                                                                    |                                                                                                    |                                                                                                    |                                                                                 |                                                                                         |                                                                              |                                                                                                    |                                                                                                    |                                                                                                    |                                                                                                    |
| 4 | 1      | 50    | 水産・農林業<br>[11社]   | 179,740   | 147,151        | 32,588          | 26,206                | 6,382            | 1,230             | 717             | 6,895          | 261           | 539            | 6,594                     | 1,796                      | 229                |                                                                                                    |                                                                                                    |                                                                                                    |                                                                                 | _                                                                                       |                                                                              |                                                                                                    |                                                                                                    |                                                                                                    |                                                                                                    |
|   | 2      | 1050  | 鉱 業[7社]           | 189,926   | 119,782        | 70,143          | 21,813                | 48,330           | 7,081             | 7,266           | 48,144         | 563           | 2,695          | 45,851                    | 44,461                     | -5,300             |                                                                                                    |                                                                                                    |                                                                                                    |                                                                                 |                                                                                         |                                                                              |                                                                                                    |                                                                                                    |                                                                                                    |                                                                                                    |
|   | 3      | 2050  | 建設業[180社]         | 209,226   | 177,676        | 31,550          | 17,209                | 14,340           | 1,106             | 800             | 14,646         | 440           | 969            | 14,125                    | 4,542                      | -180               |                                                                                                    |                                                                                                    |                                                                                                    |                                                                                 | ↓                                                                                       |                                                                              |                                                                                                    |                                                                                                    |                                                                                                    |                                                                                                    |
|   | 4      | 3050  | 食料品[129社]         | 244,749   | 155,515        | 89,233          | 70,683                | 18,549           | 1,729             | 1,046           | 19,233         | 2,021         | 823            | 20,151                    | 5,472                      | -102               | े सा का दिल (१२३) (१९७०) १९७०<br>संस्था<br>संस्था<br>स्वर दशक                                                                                                    | о с<br>(15.04)<br>20,00                                                                                                    | ruej é Liúi Bjerre<br>Brain - 200                                                                                                    | n n<br>Idea2 (C. Maryka B)<br>Nam                                               |                                                                                         | 4月~6月本月 <sub>月1日</sub> ~4月5日<br>27                                           | a K                                                                                                    | ang taki Kitaga pang Pr<br>Sati                                                                                                    | N H                                                                                                    | AND CLARACINE<br>VIEW CLARACINE                                                                                                    |
|   | 5      | 3100  | 繊維製品[53社]         | 108,137   | 75,924         | 32,212          | 25,443                | 6,775            | 1,177             | 999             | 6,954          | 948           | 1,520          | 6,257                     | 1,714                      | -453               |                                                                                                    | 100,004<br>200,204<br>200,007<br>200,007<br>200,007                                                                                                    | 11-70 10145<br>11-701 31-45<br>10.00 20 20 20<br>11-00 10 10 10<br>10.00 10 10<br>10.00 10 10<br>10.00 10 10<br>10.00 10<br>10.00 10<br>10<br>10.00 10<br>10<br>10.00 10<br>10<br>10.00 10<br>10<br>10.00 10<br>10<br>10.00 10<br>10<br>10.00 10<br>10<br>10<br>10<br>10<br>10<br>10<br>10<br>10<br>10<br>10<br>10<br>10<br>1                                                                                                    | 7,80<br>7,90<br>70,90<br>90,40<br>90,40<br>10,00<br>10,000                      |                                                                                         | 1 (78)<br>4 (19)<br>7 (9)<br>5 (20)<br>5 (20)                                | 6 114 1<br>11 405 2<br>7 9% 2<br>(345 3<br>11 4(5 1)                                                                                                    |                                                                                                    | 4.01<br>H TN<br>X 10<br>7.97<br>C T<br>K 00                                                                                                    |                                                                                                    |
|   | 6      | 3150  | パルプ・紙[26<br>社]    | 209,923   | 165,195        | 44,728          | 36,054                | 8,673            | 2,234             | 2,862           | 8,046          | 3,797         | 3,652          | 8,171                     | 2,353                      | 775                | 日本1000 - 200<br>日本1000 - 200<br>日本                                                                                                    | 21600<br>1.000201 12<br>1000207 12<br>1000207<br>1000207<br>1000202<br>1000202<br>1000202<br>1000202<br>1000202<br>1000202                                                                                                    | 01.000 000.000<br>202.000 001.017<br>202.000 000.000<br>202.000 000.000<br>202.000 000.000<br>202.000 000.000<br>702.000 000.000<br>702.000 000.000<br>702.000 000.000                                                                                                    | 100000<br>100010<br>60001<br>20000<br>20000<br>20000<br>20000<br>20001<br>10000 | 2001 2003<br>2008 600<br>2008 10<br>2009 60<br>2009 60<br>2009 60<br>1000 40<br>1000 10 | 2 20%<br>2 80%<br>2 0.001<br>4 1.244<br>0 0.000<br>0 0.000<br>1 0.000        | 20070 10<br>14128 23<br>24148 40<br>16480 10<br>1718 2<br>19105 7<br>2016                                                                                                    | A1         201           101         2.000           102         2.000           103         2.000           104         2.000           105         2.000           104         2.000           105         2.000           104         2.000           105         2.000           104         2.000           105         2.000           104         2.000 | 20.411<br>16.457<br>20.452<br>10.455<br>10.455<br>10.455<br>10.455<br>10.455                                                                                                    | 1200 12<br>15241 114<br>8266 2<br>1526 2<br>1206 2<br>1206 2<br>100 2<br>1000 2<br>100 2<br>1000 2<br>1000 2<br>1000 2<br>1000 2<br>1000 2<br>100 |
|   | 7      | 3200  | 化 学[219社]         | 182,082   | 121,567        | 60,514          | 43,551                | 16,963           | 1,906             | 1,394           | 17,475         | 1,092         | 1,724          | 16,827                    | 4,505                      | -388               | Image: Section 1         Control 1           Image: Section 2         Control 1           Image: Section 2         Control 2           Image: Section 2         Control 2           Image: Section 2         Control 2           Image: Section 2         Control 2           Image: Section 2         Control 2           Image: Section 2                                                                                                    | 20.000<br>27.5010<br>1.5000001<br>1.2000001<br>1.200000<br>1.20000<br>1.20000<br>1.20000<br>1.20000<br>1.20000<br>1.20000<br>1.20000<br>1.20000<br>1.20000<br>1.20000<br>1.20000<br>1.20000<br>1.200000<br>1.20000000000 | 100208 00000<br>200751 52400<br>00208 60000<br>00208 60000<br>00208 60000<br>00208 80000<br>00208 80000<br>00208 80000                                                                                                    | 27,077<br>72,136<br>74,146<br>76,816<br>76,816<br>76,816                        |                                                                                         | 2 2.00<br>2 2.00<br>2 1.00<br>1 1.00<br>1 1.00<br>1 1.00<br>1 1.00<br>1 1.00 | 1022 10<br>1020 10<br>1020 10<br>10<br>1020 10<br>10<br>10<br>10<br>10<br>10<br>10<br>10<br>10<br>10<br>10<br>10<br>10<br>1                                                                                                    | 12         1.68           14         7.00           14         9.00           15         1.12           16         2.12                                                                                                    | 1000<br>1000<br>5.000<br>5.000<br>6.007<br>6.007                                                                                                    | 2019         20           5210         20           2001         20           2005         17           2006         17           2006         17           2006         17                                                                                                    |
|   | 8      | 3250  | 医薬品[66社]          | 216,967   | 81,047         | 140,985         | 108,924               | 29,191           | 2,538             | 2,178           | 29,543         | 971           | 991            | 29,411                    | 7,250                      | 181                | 2 4 4 5 1 1 1 1 1 1 1 1 1 1 1 1 1 1 1 1 1                                                                                                    | NUCH<br>NUCH<br>NUT<br>NUT<br>NUCH                                                                                                    | 10.00 (0.00)<br>10.00 (0.00)<br>10 | 2011<br>2011<br>2011<br>2011<br>2011                                            |                                                                                         | 4 4,000<br>1 (CN)<br>4 301<br>1 2200<br>1 2200<br>1 2200                     | жана разви<br>1335 - 5<br>1330 - 1330<br>К.177 - 3<br>П.24                                                                                                    |                                                                                                    | 24.41<br>No.417<br>1.214<br>1.214<br>1.002<br>1.002                                                                                                    | 2010 20<br>2011 20<br>2011 20<br>2011 20<br>2011 20<br>2011 20<br>2011 20<br>2011 20                                                                                                    |
|   | 9      | 3300  | 石油・石炭製品<br>[12社]  | 1,390,234 | 1,228,986      | 161,247         | 107,776               | 53,470           | 6,975             | 6,019           | 54,426         | 2,355         | 6,899          | 50,494                    | 15,241                     | 1,493              | 0 01-7 07<br>0 11-00-75-00-12 07<br>0 1-02-35<br>0 1-02-35<br>0 1-00 | 1904<br>1928<br>1929<br>1927<br>1927<br>1927                                                                                                    | Extraction         Children           B         2000 article           -1000         2000 article           -1000         2000 article           -1000         2000 article           -1000         2000 article           -1000         2000 article           -1000         2000 article           -1000         2000 article           -1000         2000 article           -1000         2000 article           -1000         2000 article           -1000         2000 article                                                                                                    | 212,441<br>7,459<br>215,259<br>10,691                                           |                                                                                         |                                                                              | 6 10 00<br>1 00 00<br>1 440 00<br>1 440 0000000000 |                                                                                                    | 6 1 4 10<br>10 4 10<br>10 4 10<br>11 4 10<br>11 4 10<br>12 4 10<br>12 4 10<br>10 4 10<br>10 | 1200 07<br>0300 07<br>0300 07<br>040 07<br>040 07                                                                                                    |
|   | 10     | 3350  | ゴム製品[19社]         | 367,062   | 243,475        | 123,586         | 87,031                | 36,554           | 3,022             | 4,001           | 35,576         | 4,376         | 3,996          | 34,920                    | 9,986                      | 24                 |                                                                                                    |                                                                                                    |                                                                                                    |                                                                                 |                                                                                         |                                                                              |                                                                                                    |                                                                                                    |                                                                                                    |                                                                                                    |
|   | 11     | 3400  | ガラス・土石製<br>品[58社] | 125,072   | 90,521         | 34,550          | 23,812                | 10,737           | 1,197             | 1,244           | 10,690         | 944           | 1,688          | 9,945                     | 2,753                      | -262               |                                                                                                    |                                                                                                    |                                                                                                    |                                                                                 |                                                                                         |                                                                              |                                                                                                    |                                                                                                    |                                                                                                    |                                                                                                    |
|   | 12     | 3450  | 鉄 鋼[47社]          | 315,789   | 271,760        | 44,028          | 33,505                | 10,522           | 5,740             | 5,069           | 11,194         | 2,229         | 1,546          | 11,748                    | 3,325                      | -83                |                                                                                                    |                                                                                                    |                                                                                                    |                                                                                 |                                                                                         |                                                                              |                                                                                                    |                                                                                                    |                                                                                                    |                                                                                                    |
|   | 13     | 3500  | 非鉄金属[36社]         | 333,324   | 275,418        | 57,905          | 38,613                | 19,292           | 4,111             | 6,583           | 16,820         | 3,504         | 4,831          | 15,675                    | 5,465                      | -153               |                                                                                                    |                                                                                                    |                                                                                                    |                                                                                 |                                                                                         |                                                                              |                                                                                                    |                                                                                                    |                                                                                                    |                                                                                                    |
|   | 1      | 1     |                   |           |                | 1               |                       |                  |                   |                 |                |               |                |                           |                            |                    |                                                                                                    |                                                                                                    |                                                                                                    |                                                                                 |                                                                                         |                                                                              |                                                                                                    |                                                                                                    |                                                                                                    |                                                                                                    |

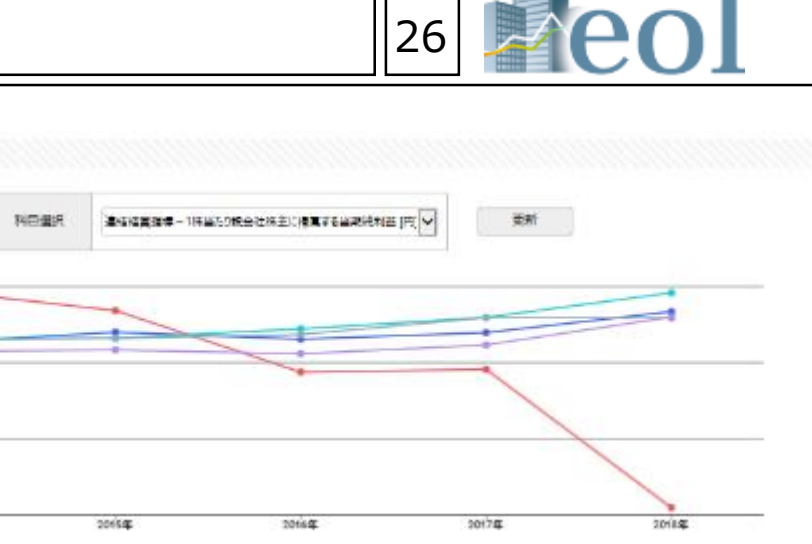

### 

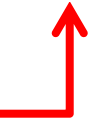

## コーポレート・ガバナンス情報検索機能 – テーマ検索 > コーポレート・ガバナンス検索

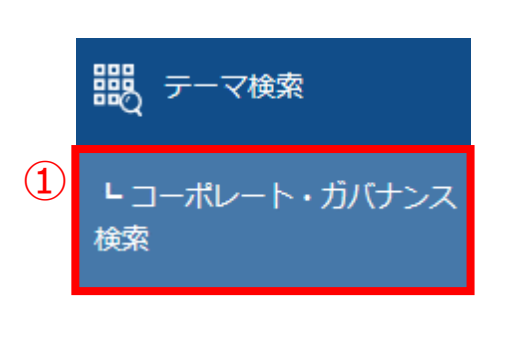

- 【コーポレート・ガバンナス報告書より検索】 ① 「テーマ検索」タブメニューの「コーポレート・ガバナンス検索」 プルダウンメニューをクリック ②基本条件より表示設定、最終更新日、銘柄名、証券コードを設定
- ③「絞り込み条件」より組織形態・資本構成等、取締役関係…等を選択 | 文字背景に帯が入ると「絞り込み条件| 下に追加表示
- ④ 「検索」 ボタンをクリック

### コーポレート・ガバナンス検索

テーマ検索 > コーポレート・ガバナンス検索

6 0

枝索実行

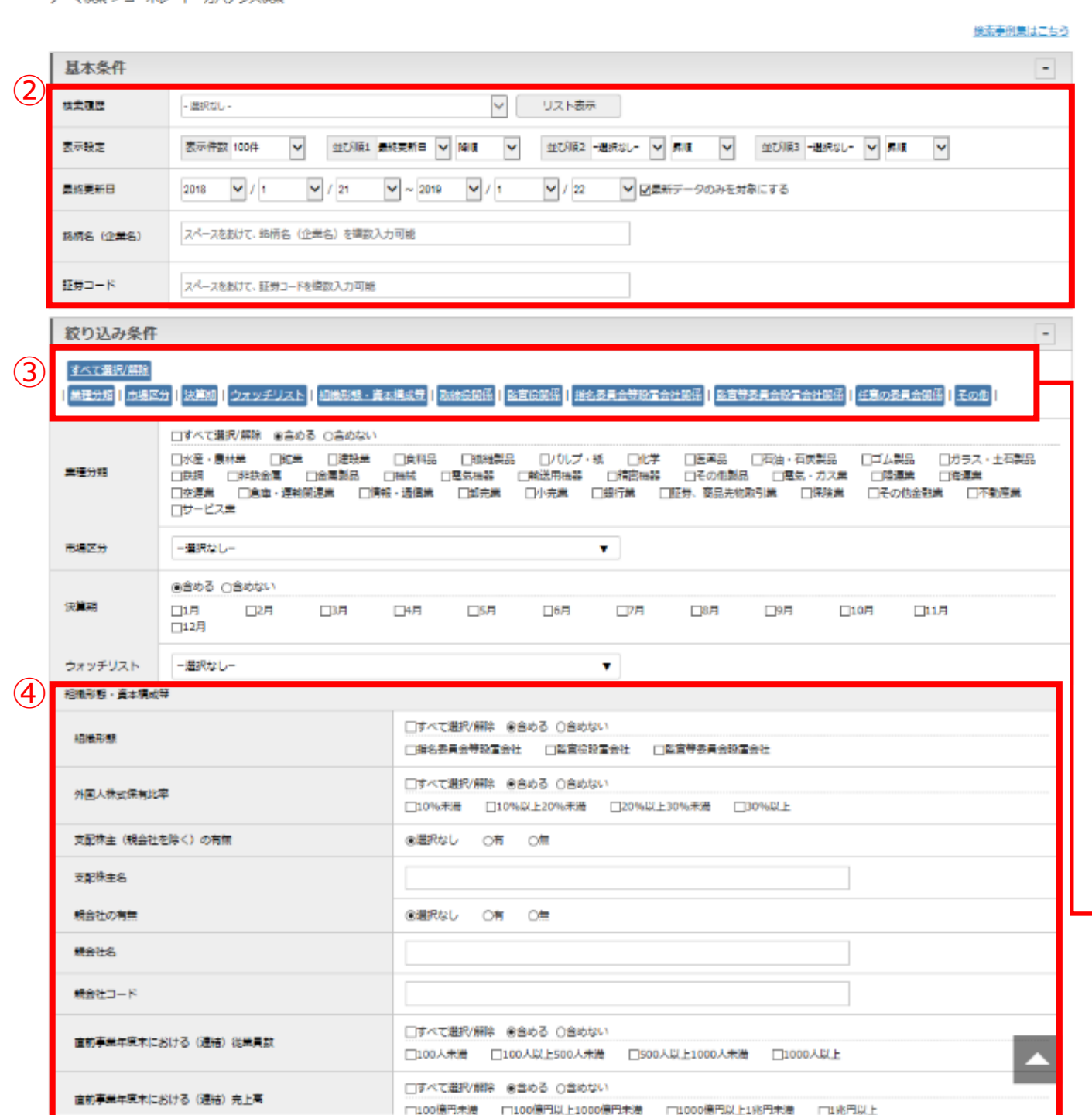

条件を再設定する

すべて選択/解除 全会める

条件クリア

### 検索結果

⑥銘柄名をクリック…企業情報 > サマリーを表示

指定条件 検索条件: 〔提出日: 2021/05/29 ~ 2022/05/30 (最新データのみを対象にする) 〕 AND 〔 組織形態 : 指名委員会等設置会社 ) 表示件数:100件 並び順: (提出日:降順) 検索条件を保存 ウォッチリストへ登録 財務データ比較 全86件 1件~86件 << 前へ 1 🗸 / 1 次へ>> 証券 提出日 7 原文表示 ON No. 6 企業名 1 2022/05/27 🗿 原文表示 5938 株式会社LIXIL 2 2022/05/27 🗿 原文表示 J. フロントリテイリング株式会社 <u>GMOフィナンシャルホールディング</u> <u>ス株式会</u>社 2022/05/25 🗿 原文表示 3 4 2022/05/24 🗿 原文表示 味の毒株式会社 株式会社 三菱UFJフィナンシャル・ 🗿 原文表示 2022/05/24 5 2022/05/19 🗿 原文表示 株式会社りそなホールディングス 6 7 2022/05/17 🗿 原文表示 株式会社 大和証券グループ本社 2022/05/13 🕘 原文表示 8 三菱マテリアル株式会社

### ※検索条件項目の一部

| 取締役関係          | 監貨 |
|----------------|----|
| 定款上の取締役員数      | 監  |
| 定款上の取締役任期      | 監  |
| 取締役人数          |    |
| 取締役(独立役員)人数    | 任意 |
|                | 指  |
| 監査役関係          | 指  |
| 定款上の監査役員数      | 指  |
| 監査役人数          | 報  |
| 社外監查役人数        | 報  |
| 社外監査役(独立役員)人数  |    |
|                | その |
| 指名委員会等設置会社関係   | 独  |
| 指名委員会(全委員数)    | 議  |
| 指名委員会(社外取締役員数) | ₹  |
| 報酬委員会(全委員数)    | 招  |
| 報酬委員会(社外取締役員数) | 取  |
| 監査委員会(全委員数)    | 執  |
| 監査委員会(社外取締役員数) | 報  |
| 執行役員数          | 買  |

**皆当委員会設置会社関係** 査当委員会(全委員数) 「「「「「」」「「」」」「「」」」。

### 意の委員会の関係

自名委員会又は報酬委員会に相当する任意の委員会の有無 名委員会に相当する任意の委員会(全委員数) 自名委員会に相当する任意の委員会(社外取締役員数) 酬委員会に相当する任意の委員会(全委員数) 闘委員会に相当する任意の委員会(社外取締役員数)

### 他

由立役員人数(社外取締役、社外監査役合計) 決権電子行使プラットフォームへの参加 その他機関投資家の議決権行使環境向上に向けた取組み 3集通知 (要約)の英文での提供 締役報酬の開示状況 い行役報酬の開示状況 酬の額又はその算定方法の決定方針の有無 買収防衛策の導入の有無

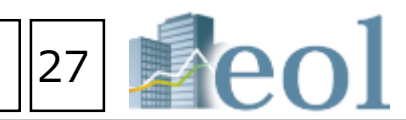

### ⑦原文表示をクリック…該当銘柄名の原文(コーポレート・ガバナンス報告書)を表示

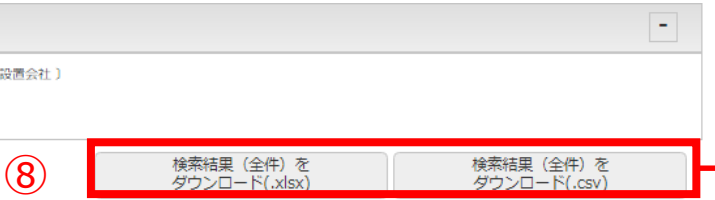

| 業種分類       | 市場区分                         | 決算期 | 組織形態       |
|------------|------------------------------|-----|------------|
| 属對品        | 東京 プラ<br>イム、名古<br>屋 プレミ<br>ア | 3月  | 指名委員会等設置会社 |
| 売業         | 東京 プラ<br>イム、名古<br>屋 プレミ<br>ア | 2月  | 指名委員会等設置会社 |
| [券、商品先物取引業 | 東京 スタ<br>ンダード                | 12月 | 指名委員会等設置会社 |
| 料品         | 東京 プラ<br>イム                  | 3月  | 指名委員会等設置会社 |
| 衍業         | 東京 プラ<br>イム、名古<br>屋 プレミ<br>ア | 3月  | 指名委員会等設置会社 |
| 衍業         | 東京 プラ<br>イム                  | 3月  | 指名委員会等設置会社 |
| [券、商品先物取引業 | 東京 プラ<br>イム、名古<br>屋 プレミ<br>ア | 3月  | 指名委員会等設置会社 |
| 鉄金属        | 東京 プラ<br>イム                  | 3月  | 指名委員会等設置会社 |

⑧検索結果のダウンロード

対象企業一覧をExcel/CSV形式で

ダウンロード可能です。

| 4 1                                                                                                    | 8                                         | 0 0                      | -                                     | +               | 15       |                  | H                 |                  |
|----------------------------------------------------------------------------------------------------|-------------------------------------------|--------------------------|---------------------------------------|-----------------|----------|------------------|-------------------|------------------|
| I Phys.                                                                                                    | :22, コーキレ                                 | - ト・ガバナンフ税会              |                                       |                 |          |                  |                   |                  |
| Provide the second second sec<br>second second second second second second second second second second second second second second second second second second second second second second second second second second second second second second second second second sec | (**): TRAD (                              | 2021/06/23 2022/06/2     | 2 (単語テータ)                             | (신전거화)(33       | (a)) AND | 0.085576         | - 李光帝的(           | \$P\$12;常装社门     |
| 1.112.00                                                                                                    | S): CHARLES P                             | 9.09                     |                                       |                 |          |                  |                   |                  |
|                                                                                                    |                                           |                          |                                       |                 |          |                  |                   |                  |
| [ ]%o]                                                                                                    | 3#* : <b>1</b> 1                          | bler - Ellward           | 「新聞くられた」                              | (a) (0) [2] (3) | Lansel . | APPENDED IN COL  |                   | 20 TY F 4(1994)  |
| 6                                                                                                    | 1 2022305/27                              | (8)%                     | 1.1余闲改量                               | 東京 ランイ          | 16       | : "后来真爱"         | 研究理会社             | Destrict and     |
|                                                                                                    | 2/2022/06/27                              | 2006 11 / 2              | ン理教育                                  | 東京 ファイ          | 21       | - 新聞教師会社         | 「読道会社」            | MARINE MARINE    |
| E.                                                                                                    | X REALING.                                | OV OM 0 2                | 4 月間間、 御屋                             | (東京) 入りい        | 12,5     | 36 E ST = 23     | 「読道の社」            | 「「「「「「「」」」「「」」   |
| •                                                                                                    | 4 20235-04                                | 2012年以来把                 | £15NQ                                 | 速泉 ジナイ          | 10       | 活営委員会に           | 調査会社              | 2005年3上京報道 J     |
| 12                                                                                                    | 5 8 2 5 5 24                              | 830月 株式会社                | 二封通过第                                 | まら ジライ          | .90      | 1983 當局会社        | (武法合社)            | 別形成計 深し          |
| 11                                                                                                    | 5 X Z 3 5 5                               | 8308 株式会社                | 以も適け第                                 | 東方 リライ          | . 16     | 26名祭司会(          | 15日本 15日本         | 別がおとう ピレー        |
| 12                                                                                                    | 1 20200517                                | 8001 PE 人会社              | ふきな 夢い 細分                             | 補充 ジライ          | 34       | '영국중남송(          | 经营养社              | 20%以上20%第三人      |
| D.                                                                                                    | 0,2022/05/12                              | $5711 \pm 77 = 77$       | ります読み聞                                | 東京 メライ・         | 34-1     | 김종종 등 속의         | 的复数形式             | 20X221 🖉 🖉 🖉     |
| H.                                                                                                    | 9 2022/05/12                              | 7865 (11.5%)             | 化成正的使效率                               | 東京 スタン          | 104      | - 法资金编制的         | there is a        | 10%表示 第三人        |
| 17                                                                                                    | 10 2023/05/11                             | 4100 子感会な                | -31.1M                                | 東京 ランイ          | 18       | :后管火停会?          | F被国会社.            | 20SUL20M8 -      |
| Fi .                                                                                                    | 11 2025/05/10                             | 6604 四十十一                | ルカ花刻、雨景                               | 東京 ファイ          | 10       | :后后来自己?          | 被国会社              | WARLE 2.         |
| 16                                                                                                    | 21423348                                  | NBR - 广告参                |                                       | 東京 ファイ          | 1        | 31 E 51 F 42     | 調査会社              | And the second   |
| 18                                                                                                    | 15 8 8 84 8                               | 4919 보니 힘을               | 1-五曲星                                 | まえ ジョー          | 12.7     | 活営の売会に           | 意識合社              | 「市場は上京市でし        |
| 12                                                                                                    | 14 8 2 3 4 2                              | 61/5 日本新さ                | サブフービス書                               | まら フライ          | 30       | 362 <b>6</b> 분습3 | 12223             | 10541上改成有少       |
| 50                                                                                                    | 5 X 2 54 X                                | 5365 JT # 16             | PE / MIS                              | 東方リライ           | 31.      | 322344           | 12 日本市会社          | 105531日2053年1月   |
| 1                                                                                                    | K 202356/15                               | 2501 E.C.E.              | オー東京・月辺                               | 補充 フライ          | 34       | '동중모님속'          | 12日会社             | 105072 F 20579 V |
| 2                                                                                                    | 17 2022/01/14                             | 1001 + 3.7**             | 22 ( ) · #                            | 東京フライ           | 36-1     | 122244           | 1997120           | 10XEZ 8.4        |
| C .                                                                                                    | 10 2022/01/11                             | (227 二式会社                | A 7562                                | 東京 カタン          | 12.4     | - (名中國語)         | there is a        | 205121-2054      |
| 14 C                                                                                                    | 19 20220-07                               | 0111-4#@ct               | A-603                                 | 東京 ランイ          | 18       | - 新聞会議会報         | 护安置后沿             | 205111-2012      |
| 55 C                                                                                                    | 201202330407                              | 264 - 6.0 0              | 9 BER                                 | 18.73-          | 12.5     | 145.5 C (2)      | 使用です。             | 1051/2 2         |
| -                                                                                                    | 21 20 20 20 20 20 20 20 20 20 20 20 20 20 | 1002 - 東北西               | 121 CAR                               | 東京 フライ          | 1        | THE SEE OF       | 10115             | WELL PL          |
| 10                                                                                                    | 2 8 8 8 4 P                               | KIN1 49 2 2 1            | all being                             | 東京 フライ          | 12.7     | 特徴の書から           | 2 C 1             | WARE 21          |
| <                                                                                                    | 2 8 2 3 4 P                               | 87.5 7 4 7 7             | 1157.92                               | 14 S. 24 A.     | 10       | 320 <b>2</b> 43  |                   | TINE HOUSE A     |
| 3                                                                                                    | 24 25 21 54 24                            | 4302 4 - 4 5             | 《月东长居国                                | -               | 31.      | 322344           | 12 国会社            | 205411-20529-2   |
| 0                                                                                                    | 25 202154-04                              | 8315 <sup>10</sup> / AP- | 二人傳行者                                 | みと思 第一)         | 24       | 12244            | 12日会社             | 30502 F # 2      |
| 1                                                                                                    | 20 2022/0/104                             | 2405 37.607              | 546.0                                 | TT # -7:        | 24-1     | 12244            | 1997              | 205121-2050      |
| 2                                                                                                    | 27 2022/01/04                             | 6172 N N-1               | ····································· | -               | 244      | 10.000           | th-weat Set       | 10%121-20%4      |
| 11                                                                                                    | 30 2022/01/01                             | 660 7 2 3 4              | 1667162                               | TEN 75          | 104      | - 新田田市市          | 计位面积              | 20SUL # -        |
| 2                                                                                                    | 29 20 25 20 401                           | 6621 Li Li Z             | Q. 512 B                              | 198 8 23        | 100      | -45.5 C 23       | 1. 公司 電子          | TESTLE XAR       |
| 5                                                                                                    | 0.003401                                  | 889V H # 21              | E2+23株公園                              | 1 + + 2         | 1        | 16 E C H 23      | PATCH             | THE P.           |
| -                                                                                                    | 11 8 2 8 4 11                             | N411 1778                | en of helping                         | 1.2.4-61        | 1        | 特徴の長くは           | 22.01             | traki ka statu   |
| 10                                                                                                    | 5 8 5 5 4 11                              | 2012 5 2017              | 117.92                                | 45.2-61         | 1        | 320243           | T T               | MARKETE DEL      |
| 15                                                                                                    | T 825401                                  | 3715 19 / 4/2            | la child - infi                       | ちんき シン          | 12.1     | 320244           | 12/24/24          | 101012-00        |
| 3                                                                                                    | 34 202054-01                              | 5003 19 / A/P            | 17-5-02                               | 85.8-8          | 31       | 122244           | 10.0000           | 205171-20528     |
| 0                                                                                                    | 202230-01                                 | 551 E 2 L B              | 104 E 1 1 1                           | 1               | 54       | 122244           | 100000            | SINCE I          |
|                                                                                                    | X 202203-24                               | 1401 - A # # #           | -11-11-1 M                            | 100 0 100       | 17.4     | 10.000           | the second second | SENT LE SOLUTION |

## セグメント情報検索機能 – テーマ検索 > セグメント検索

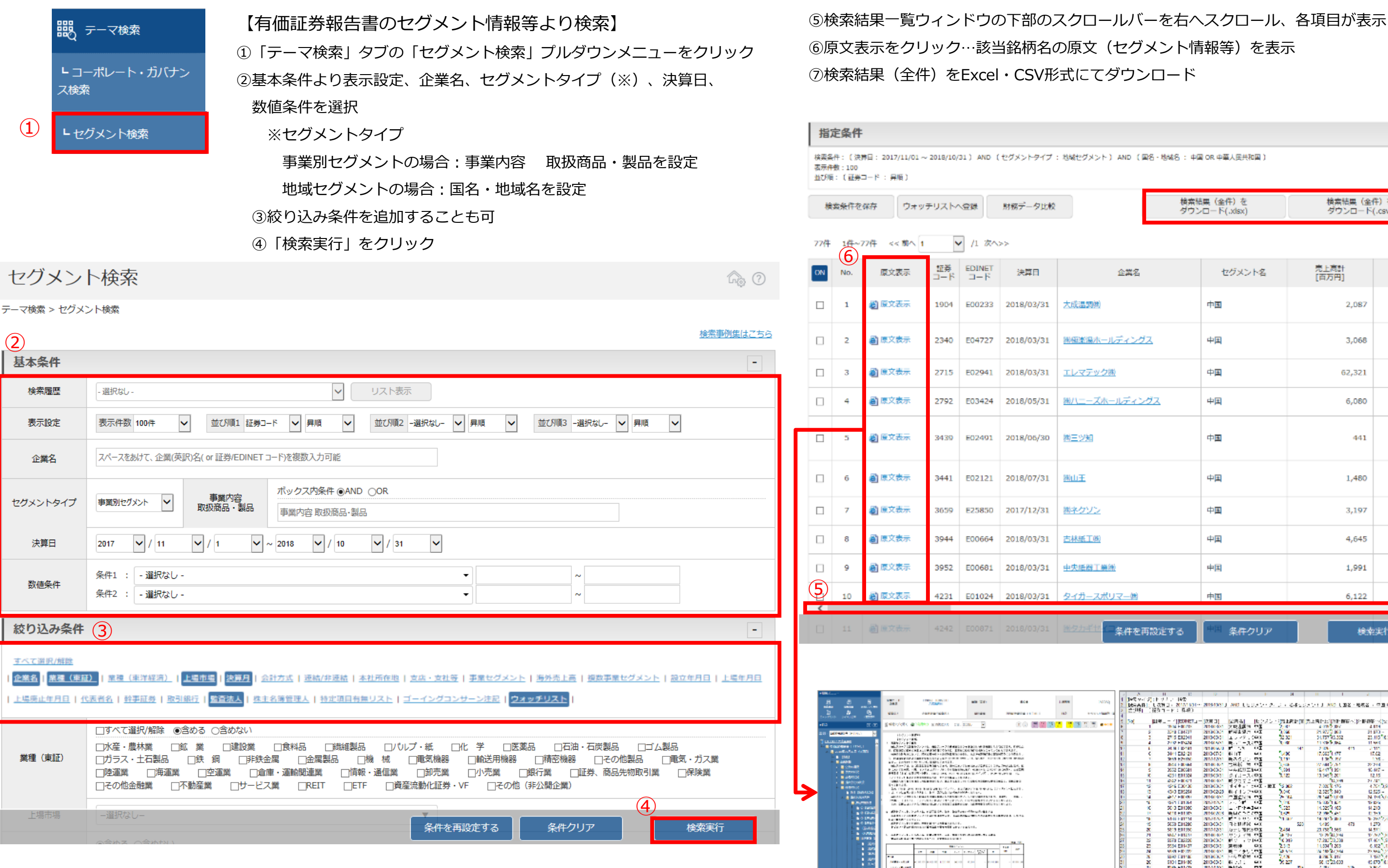

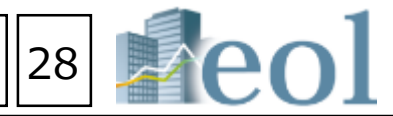

| (圖名-地域名 : | 中国 OR 中華人民共和国)           |                    |               |
|-----------|--------------------------|--------------------|---------------|
| 検<br>ダ    | 索結果(全件)を<br>ウンロード(.xlsx) | 検索結果(全代<br>ダウンロード( | F) を<br>.csv) |
| 2         | セグメント名                   | 売上高計<br>[百万円]      | 売上高計比率<br>[%] |
|           | 中国                       | 2,087              | 4.            |
| -72       | 中国                       | 3,068              | 21.           |
|           | 中国                       | 62,321             | 31.           |
| 222       | 中国                       | 6,080              | 11.           |
|           | 中国                       | 441                | 2.            |
|           | 中国                       | 1,480              | 17.           |
|           | 中国                       | 3,197              | 1.            |
|           | 中国                       | 4,645              | 27.           |
|           | 中国                       | 1,991              | 16.           |
|           | 中国                       | 6,122              | 13.           |

| 1.0          |             | 11                              | 12           | 1 - C                                          | - P                                     | 24        |      |           | I      |        |            | 1       |        |          |
|--------------|-------------|---------------------------------|--------------|------------------------------------------------|-----------------------------------------|-----------|------|-----------|--------|--------|------------|---------|--------|----------|
| J47 Y-       | (2):トラル     | - 19T                           |              |                                                |                                         |           |      |           |        |        |            |         |        |          |
| LO-AP        | [1] L 32W 3 | <ul> <li>2017/11/01~</li> </ul> | 2019/10/51 J | AND LED                                        | s > -2                                  | 12164     | 12.2 | Statu 🔊   | 0 U    | 92 · 9 | 「「「「「」」 「」 | 21 011  | ₽#K.   | 2.A.ME ( |
| <b>会:那</b> 种 | - (編集コー     | ド: 保険)                          |              |                                                |                                         |           |      |           |        |        |            |         |        |          |
|              |             |                                 |              |                                                |                                         |           |      |           |        |        |            |         |        |          |
| 10           | ЩФ          | <ul> <li>ID000ET.1</li> </ul>   | [28 H 3]     | (A) (A)                                        | 12222                                   | - Spiller |      | 意志者におり    | 718-W  | 雨心门    | と問題をつ      | (225)   | >10    |          |
|              | 1 7         | NA FERRE                        | 70100-001    | 医尿道病 医口                                        | τ <u>π</u>                              | 2/181     |      | 4 (19)    | 100    |        | 4.01       | •       |        |          |
|              | 5 2         | 240 004727                      | 2010/03/01   | NHERE I                                        | *I                                      | 3,066     |      | 21,973 [  | 0,800  |        | 21.57      | -       |        |          |
|              | 3 2         | 715 E82044                      | 2010/00/01   | よい イアンジ                                        | <b>HT</b>                               | 72 32     |      | 21,1213   | 5,362  |        | 23,41      | 0.000   | _      | -        |
|              | 4 2         | 10 FEV104                       | 20100301     | 周い 二人の                                         | -1                                      | 1 C       |      | 112083    | Cart . |        | 11.68      | •       | 18     | 1304     |
|              | 1 3         | 6. HE 1 (D) 1 (F)               | 2010/06/0    | P 123                                          | ·I                                      |           | 941  | 2.026     |        | 410    | 2.11       |         | - 0    | 1011     |
|              | c 3         | 44 1 EU2 21                     | 2010/07/04   | NUT 1                                          | - C C                                   | 1400      |      | 17,652    | 1.177  |        | 17.6       | 2       | - 41   | -        |
|              | , ,         | 858 E25560                      | 20101261     | 読みなけい り                                        | 73                                      | 3,131     |      | 1.83      | 1.816  |        | 1.5        | - I     |        |          |
|              | F 3         | ALC FORMAL                      | 70140-071    | 古林城 第二                                         | •I                                      | 1,418     |      | 27.644.3  | 141    |        | 29,23      | 4       | 61     |          |
|              | \$ 3        | SCE EBOGH                       | 2010/03/01   | PERCENT                                        | μ <u>τ</u>                              | 3,994     |      | 164473    | 1.351  |        | 16.46      | -       |        |          |
|              | × 4         | 251 E81084                      | 2015(0531    | 2-61-24                                        | 52                                      | 3,122     |      | 13,5453   | 201    |        | 12.1       |         | 321    | 23,625   |
|              | 11 4        | 227 F@06/1                      | 70100-021    | 戦 クロチェイ                                        | -Ξ.                                     |           |      |           | 12,224 |        | 23.74      |         | 1814   | H3 H82   |
|              | 5 6         | S16 C30130                      | 2010/03/01   | [영국 문문 문문                                      | 4I · E1                                 | C 15 362  |      | 7,0203    | 115    |        | 4.72       | 0,906   |        | -        |
|              | 10 A        | 340 EB6264                      | 2013/02/25   | 第イイン29                                         | PX .                                    | 3,040     |      | 2,525 3   | 0.040  |        | 0.52       | -       |        | -        |
|              | 14 A        | KIZ HOCKES                      | 20100/021    | · 프로소지(# - *                                   | - I                                     | 26,002    |      | 28.144    | 10,040 |        | 24, 12,    | CADAL.  |        | 28261    |
|              | 16 1        | SPECIFICATION CONTRACT          | 2010/10/1    | 2.5.20                                         | ٠I                                      | 1000      |      | 15,005,7  | 1.6.1  |        | 19.02      |         | 6      | 3278     |
|              | 10 S        | 010 201000                      | 2010/00/01   | 2.1014-34                                      | HCC                                     | 5,023     |      | 14,025 (1 | 1,460  |        | 11.21      |         | - 34   | -        |
|              | 11 5        | C18 E01005                      | 2015/2015    | RMCREE                                         | 73                                      | 100       |      | 12,008    | 1.00   |        | E 35       |         | 125    |          |
|              | 78 N        | 146 601116                      | 2010/14/2    | 同日 シリンド                                        | ٠I                                      | http://   |      | 140707    | 100    |        | 36.29      | 170     |        |          |
|              | 15 9        | CC0 E1H280                      | 2010/03/01   | 349496                                         | μT.                                     |           | 520  | 1/06      |        | 473    | 1.27       |         | 40     | -        |
|              | 8 5         | 819 E01980                      | 20101231     | カナレ海南部                                         | 22                                      | 2,454     |      | 23,752    | 565    |        | 4.57       |         | - 210- | -        |
|              | 21 8        | SAF FUTATION                    | 70100-021    | リンスイ知り                                         | ×Ξ.                                     | 10.101    |      | 12.783    | 11,774 |        | T2 /60     | 1,000   |        |          |
|              | 25 9        | \$70 EB\$220                    | 2010/03/01   | #12 x 2 P                                      | 4 <b>T</b>                              | 56.049    |      | 17,283    | 10,108 |        | 17.46      | 5,500   |        | 13,995   |
|              | 23 2        | 564 EB1407                      | 2015/03/31   | 医颈缝 (                                          | P X                                     | 23.3      |      | 11,504 7  | 205    |        | 6.46       | 201.13  |        | -        |
|              | 24 5        | NO 101777                       | 20100301     | 第二イチリン                                         | τ <b>Σ</b>                              | 20.510    |      | 74 182 3  | 10,254 |        | 22,660     | 1,214   |        |          |
|              | X 8         | SREED BREED                     | 20100301     | 中心 医膀胱下                                        | •I                                      | 2,428     |      | 1,216,3   | 111    |        | 1.19       | 1,412   |        | \$3.954  |
|              | 20 9        | 101 EB1480                      | 2010/00/01   | N 2.11 - 4                                     | - C - C - C - C - C - C - C - C - C - C | 2 27      |      | 8.00      | 0.000  |        | 0.00       | 10.031  |        | -        |
|              | 21 8        | NO 101/72                       | 2010/1201    | (1) (1) (2) (2) (2) (2) (2) (2) (2) (2) (2) (2 | 73                                      |           | 22   | A 128.4   |        | 2.25   | 2.80       | r       |        |          |
|              | 26 B        | AND FURNING                     | 20100-021    | ###\$3.11%                                     | ٠I                                      | 2,000     |      | 6 M.      |        | 5100   | 2.64       | COLUMN. |        |          |
|              | 2 5         | 108 E84040                      | 2010/03/01   | ゴルモニカル                                         | AT.                                     | 1000      |      | 5,585     |        | 101    | 0.62       | 5,706   | -      | -        |
|              | X 5         | TOR ERISTS                      | 2015(05/31   | 80 00 m b 18.55                                | 22                                      | 2.115     |      | 15.076    | 15,113 |        | 15.01      | s       |        | -        |
|              | 11 N        | NO 1-021-00                     | 70100-021    | 비 ㅋㅋㅋㅋㅋ                                        | • <b>T</b>                              |           | 20   | 4 KD      |        | 441    | 4.8        |         | ×      |          |
|              | 36 6        | 400 E84634                      | 2010/03/01   | #1-1- I                                        | 4T                                      | 3,254     |      | 11,054 3  | 0.800  |        | 16.7       | 1       | 360    | -        |
|              | 22 5        | 432 201723                      | 2015/02/05   | 用当内制作: (                                       | D X                                     | 2.000     |      | 2.110     |        | 300    | 0.32       | 203.    |        |          |
|              | 14 5        | 4K1 F015/2                      | 2010/1201    | 7 H K # 1                                      | T                                       | 14 102    |      | 15 440 3  | 10.074 |        | TX BA      | 2.5.48  |        |          |
|              | X F         | ADM CONTRACT                    | 20100301     | MAYS -                                         | •I                                      | 5.38      |      | 17.621    |        | 315    | 1.5        | 5,622   |        |          |
|              | X           | 504 EB1753                      | 2010/00/01   | DISTING O                                      | 11                                      | S 350     |      | 11,520    | H-005  |        | 10.10      | 1.054   |        |          |
|              |             | A DOMESTICS                     | 20100-001    | 5. T 1. 1 T F                                  |                                         | 10.000    |      |           |        |        | 41.61      |         |        |          |

------

## ●「 e o | 」で多数頂いた検索機能へのご質問を、「検索事例」として纏めました。⇒検索の「事例」「きっかけ」や「ヒント」として是非ご活用下さい。

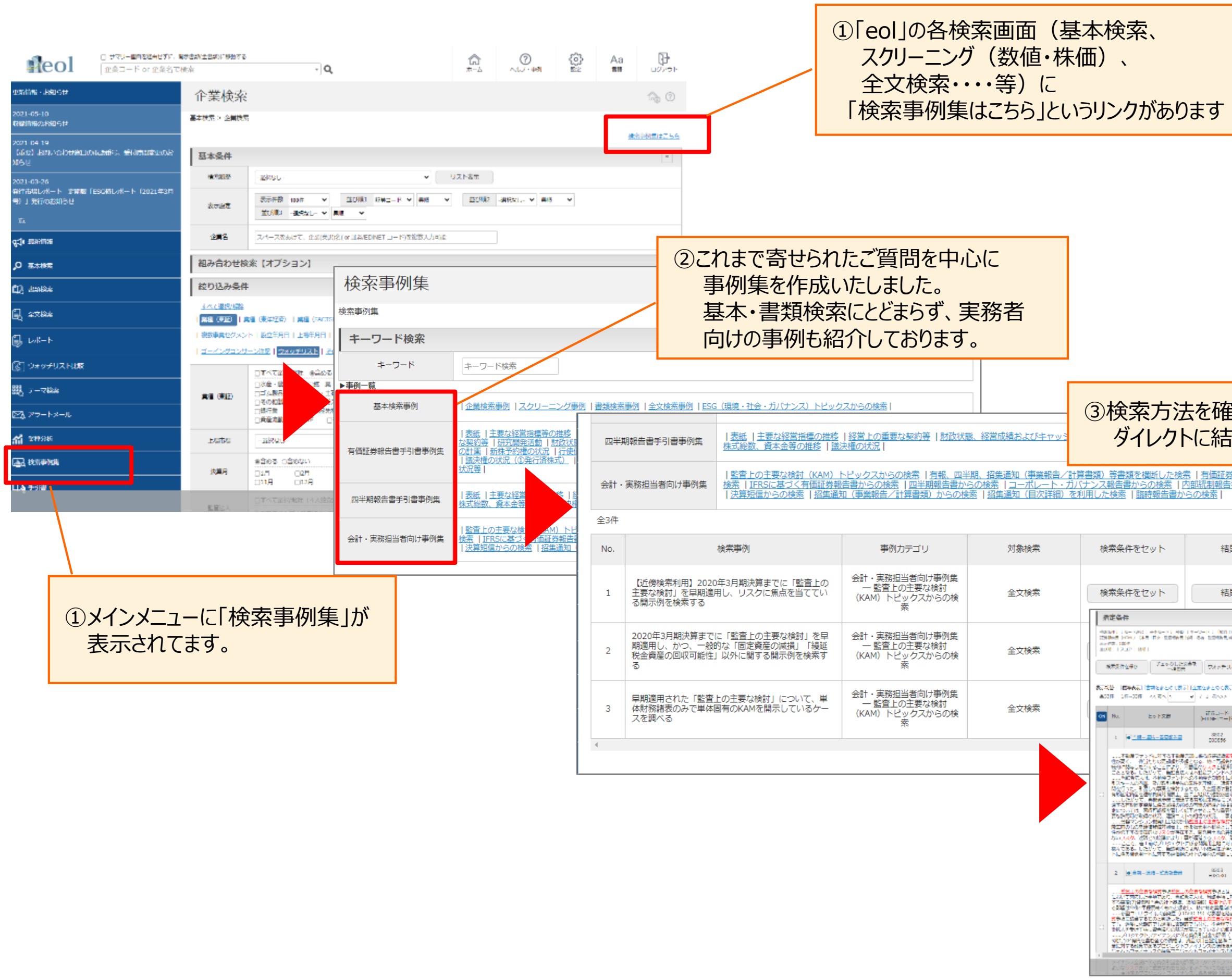

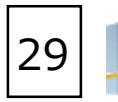

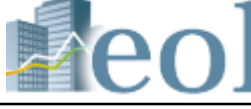

## ③検索方法を確認したい場合…「検索条件をセット」 ダイレクトに結果を表示したい場合…「結果表示」

|              | <u>信音からの</u><br>からの検索                                                                                                    |                                                                                                    |                                                                                                    |                             |                            |                                                                                                    |
|--------------|----------------------------------------------------------------------------------------------------|----------------------------------------------------------------------------------------------------|----------------------------------------------------------------------------------------------------|-----------------------------|----------------------------|----------------------------------------------------------------------------------------------------|
| 課            | 表示                                                                                                    |                                                                                                    |                                                                                                    |                             |                            |                                                                                                    |
| 課            | 表示                                                                                                    |                                                                                                    |                                                                                                    |                             |                            |                                                                                                    |
|              |                                                                                                    |                                                                                                    |                                                                                                    |                             |                            | -                                                                                                    |
|              | essien (u.e. assument)) we<br>be something a second of<br>what the description                                                                                                    | - Hanna I James ( 1-<br>- Ha - Santa Marines                                                                                                    | 9                                                                                                    | AND CLEMENTS (MALE 2007/07) | (-2000) (1 M)<br>72.92     |                                                                                                    |
|              | - 1867 - 2100                                                                                                    |                                                                                                    | 4730-Y(X8)                                                                                                    | 9100-6(an)                  |                            | 1230-R                                                                                                    |
| -10          | 276                                                                                                    | MH (MM)                                                                                                    | Larsa                                                                                                    | itemen.                     | 200<br>2017D               | CATA.                                                                                                    |
|              | <u>= martin</u>                                                                                                    | 75. <b>2</b> 1                                                                                                    | मेर २. इ. व                                                                                                    | MERSENE (HTNL)              | 2020/03/30<br>(2020/06/26) | NYREZHERCER<br>CA                                                                                                    |
| 「「「「「「「」」」」」 |                                                                                                    | облани и вене<br>области области<br>области области<br>области области<br>области<br>области | на на прана и сладина и сладин<br>И сладина и сладина и сладина и сладина и сладина и сладина и сладина и сладина и сладина и сладина и сладина и сладина и сладина и сладина и сладина и сладина и сладина и сладина и сладина и сладина и сладина и сладина и сладина и сладина и сладина и сладина и сладина и сладина и сладина и сладина<br>И сладина и сладина и сладина и сладина и сладина и сладина и сладина и сладина и сладина и сладина и сладина и с<br>Сладина и сладина и сладина и сладина и сладина и сладина и сладина и сладина и сладина и сладина и сладина и с<br>Сладина |                             |                            |                                                                                                    |
|              | NPRESE:                                                                                                    | 50 <b>1</b> 9                                                                                                    | **-*                                                                                                    | STREET IN THE               | 2020/03/31<br>(2020/06/18) | *#####################################                                                                                                    |
|              |                                                                                                    |                                                                                                    |                                                                                                    |                             | North Control of State     | CREATECHT 611<br>MAR TRALEALTRA<br>(CONDAN) 601900<br>CONDAN CATERONIC<br>CONDAN CATERONIC<br>CONTACT CONTACT<br>CONTACT CONTACT<br>CONTACT<br>CONTACT |
|              | And A CONTRACT OF A CONTRACT OF A CONTRACT O | ALL ARE ALL AREA                                                                                                    | \$1 YOURT                                                                                                    | A #4707                     | A LOUGH AND                | CONT 1                                                                                                    |

### 【アジア主要地域を網羅した企業情報データベース AsiaOne】 AsiaOneの特長:アジア圏の主要15地域の証券取引所に上場している企業を網羅 要約財務データで地域を越えた企業比較・分析が可能 多言語対応・表示通貨の統一が可能

アジア圏の主要9地域の上場企業情報(企業情報>サマリー)が閲覧できます。

① e o | タブメニュー下の「AsiaOne」バナーをクリック

| reol                                                   | 1223-F or 23   | nz orași<br>ne. Metrikatiko area                    | a                                       | - Q                               |                                  |                         | 61<br>*->                                                                                                    | ()<br>\\\\7           | ())<br>2       | Aa<br>aa              |                 |
|--------------------------------------------------------|----------------|-----------------------------------------------------|-----------------------------------------|-----------------------------------|----------------------------------|-------------------------|----------------------------------------------------------------------------------------------------|-----------------------|----------------|-----------------------|-----------------|
| 751156-33153                                           | 企業検索           |                                                     |                                         |                                   |                                  |                         |                                                                                                    |                       |                |                       | A 0             |
| 2019-04-05<br>806/469/0460/04                          | 出本教業 > 企業務業    | 1                                                   |                                         |                                   |                                  |                         |                                                                                                    |                       |                |                       |                 |
| 2019-04-01<br>cel9:::::::::::::::::::::::::::::::::::: | ****           |                                                     |                                         |                                   |                                  |                         |                                                                                                    |                       |                | #2                    | 19 North - 19 O |
| -#                                                     | 10-0-31TF      | - 25/7/21                                           |                                         | M                                 | U2.N表示                           |                         |                                                                                                    |                       |                |                       | -               |
| çă serce                                               | é~92           | er-ita mit 🗸                                        | atini terr-r                            |                                   | ative -are                       | 80- 🖂 AN                | <ul> <li>≥ zciw</li> </ul>                                                                                                    | -1019L-               | - AN -         | -                     |                 |
| ,O LETRE                                               | 2=2            | 24-25807-24(78)(8                                   | D(~ MANTONET 7-108)                     | *g.4.2446                         |                                  | _                       |                                                                                                    |                       |                | -                     |                 |
| <b>()</b> , 2286.9                                     | 和み合わせめ         | ☆ (オブション)                                           |                                         |                                   |                                  |                         |                                                                                                    |                       |                |                       |                 |
| 🗒 ±068                                                 | 約り込み条件         |                                                     |                                         |                                   |                                  |                         |                                                                                                    |                       |                |                       |                 |
| Ģ, Lat−r                                               | TATENAN        |                                                     |                                         |                                   |                                  |                         |                                                                                                    |                       |                |                       |                 |
| [<] ⊃#9#UXN±88                                         | 120.000 12     | an and an an an an an an an an an an an an an       | ISCOL   LARA   EM<br>IS   NEAL   ATAX   | n i ettala i izi<br>NAA I takinga | NYES ( <u>ARYER</u> )<br>SUCKESS | 28-22913                | enter and the second second se | 0.525   98<br>01/2500 | <b>湯気セグメント</b> | 1227851               | 18750           |
| 巍 =- ant                                               |                |                                                     | 10 CB40911                              |                                   |                                  |                         | 1                                                                                                    |                       |                |                       |                 |
| ⊠3 75- h⊀-L                                            | 2512 (A)71     | □10月 - 第11章 □12<br>□22 月 - 〒231年間<br>□22 月 - □231年間 |                                         | ananan<br>≦⊒≣awa                  | _00.7-8 0<br>_00.7-8 0           | terna Dana<br>Sama Data | a _2%,5<br>asa _2%,5                                                                                                    | 122 688<br>-122 []    | 186 D#         | -x-+⊂asa<br>#:: _}eas | 2.              |
| al ance                                                |                | 1977 LAARRON                                        | 8 · · · · · · · · · · · · · · · · · · · |                                   | 0863≊ ∐687-18                    | S240090                 |                                                                                                    |                       | 19-mailtean 1  | 5-CX                  | Dest            |
| anaana 🛃                                               | 2464           | - 558% tr L-                                        |                                         |                                   | •                                |                         |                                                                                                    |                       |                |                       |                 |
| ∰ <b>*</b> **                                          | 75 <b>8</b> -1 | 9068 (0060)<br>Dif Cif                              | 0/7 0/7                                 | 047                               | D-7 D-75                         | 247                     | 0.5                                                                                                    | 3100                  | 045            | □12月                  |                 |
|                                                        | 8 <b>7</b> 94  | □アベマ通び時時「工作館<br>□毎時間をかずさ数型かん                        | 盧波へ)<br>□FWCのうた無限責任報告                   | 法人 口利日本無限                         | 电压器管波入 门间建筑                      | 日本語を行くたーマン              | tos BORA                                                                                                    | そのち (本書の)             |                |                       |                 |
| Asia One                                               | oxs≠Va⊩        | -#F#U-                                              |                                         |                                   | ٠                                |                         |                                                                                                    |                       |                |                       |                 |
|                                                        |                |                                                     |                                         |                                   |                                  |                         |                                                                                                    |                       |                |                       |                 |
|                                                        | REARCE.        | ウスタチリストへ登録                                          | 103-4-5-22-00                           |                                   |                                  |                         | 1948 (94) 신                                                                                                    | Voc-Post              | IX) MELLE      | (2件) 在学校;             | su-F(an)        |

②ログイン画面に移動後、「Automatic login」をクリック

| Login                                                                                        |                                                                                                    |
|----------------------------------------------------------------------------------------------|----------------------------------------------------------------------------------------------------|
| Certification by user ID<br>#Environmenter / #Environmentation / 2-19-Inclastion<br>Login ID | Multiple user contract customer<br>Interaction / Interaction in the Cashonner<br>- Universities, companies, and other multiple user contract customers with IP<br>address certification enter here |
| Password                                                                                     | <ul> <li>・大学或企业等団体等点,以IP地址以ビ来会び合同的等点後从近里进入。</li> <li>・使用中ロ社運行認識之大学或企業等重要等一時可能進入。</li> <li>・大学や企業などの団体の影響様で、IPアドレスによる調証をご解的されている方はこちのから。</li> </ul>                                                 |
| Seve User ID / m≕ID## / m™ID## / ⊐-±/-ID##<br>Login                                          | Automatic login                                                                                                    |

■ AsiaOneのインターフェイス

| eol Asia one                                                                                                    | 737組2月8余<br>企用 (死限) 名(ml)                                                                                                    | 時コ ド)                                                                         | <ul> <li>Lapanese</li> </ul>  | i<br>マロジア |
|----------------------------------------------------------------------------------------------------|----------------------------------------------------------------------------------------------------|-------------------------------------------------------------------------------|-------------------------------|-----------|
| 12015                                                                                                    |                                                                                                    | ☐ Dx yFUX NB                                                                  |                               | 🎉 BOE     |
| 売 > 番牛枳肉                                                                                                    |                                                                                                    |                                                                               |                               |           |
|                                                                                                    |                                                                                                    | アジア間企業 基                                                                      | 环模素                           |           |
| 林市条件一列                                                                                                    | 表示作数: 50                                                                                                    | ·-=a4t : 1800 ⊻ 0                                                             |                               |           |
| <ul> <li>・ 役り込め条件</li> <li>営業(FACTSET)</li> <li>上市市場</li> <li>業業12グメント</li> <li>がホード</li> <li>国際工業(ISIN) コード</li> <li>創業(M立年</li> <li>上港千月</li> <li>監査法人(原他)</li> <li>監査法人(原他)</li> <li>監査法人(原他)</li> <li>監査法人(原他)</li> <li>監査法人(原他)</li> <li>監査法人(原他)</li> <li>監査法人(原他)</li> <li>総合議員条</li> <li>企業ウォッチリスト</li> <li>株式総合から着つ(あど)</li> <li>株式総合から着つ(あど)</li> </ul> | <ul> <li>第10年の日本</li> <li>第10年の日本</li> <li>第10年の日本</li> <li>第10年の日本</li> <li>第10年の日本</li> <li>第10年の日本</li> <li>第10年の日本</li> <li>第11年の日本</li> <li>第11年の日本</li> <li>第11年の日本</li> </ul> | 奇<br>名(04課単コード)<br>1全部会に一代制部队の小部<br>国 (24)第 (22)部会 (24)第<br>国務等編集<br>主張 (24へ) | <b>史</b> をイ 足らンガポ ル 足で<br>(編) | た シア      |

### ■検索結果

| <b>被</b> 括 | 条件      | [地域: 中国]<br>[上場/班上場: 上場] |            |               |                                                                                       |  |  |  |  |  |
|------------|---------|--------------------------|------------|---------------|---------------------------------------------------------------------------------------|--|--|--|--|--|
| 3          | 290     | 【経営コード: 月間】              |            |               |                                                                                       |  |  |  |  |  |
|            |         |                          |            |               | 秋米条件を写新 企業ウォッチリストへ登録 検索結果並び留え 秋米面面へ                                                   |  |  |  |  |  |
| ≤前の        | 250/F 2 | 2 至 3,700件<br>次の50件 >>   |            |               |                                                                                       |  |  |  |  |  |
|            | No      | 開催リング                    | 10.1%      | <b>E</b> ∰⊐−K | 企興名<現地名>                                                                              |  |  |  |  |  |
|            | 1       |                          | 中国         | 000001        | Ping An Bank Co., Ltd.<br><平安線行動宣有關公司>                                                |  |  |  |  |  |
|            | 2       |                          | н <b>ш</b> | 000002        | China Werk= Ca., Hel.<br><万倍全业较量有额公司>                                                 |  |  |  |  |  |
|            | 3       | II 🛛 🖂 II 🗉              | 中国         | 000004        | Shenshen Cau Technology Co., Utd.<br>《清川中間的大科技設修有限公司》                                 |  |  |  |  |  |
|            | 4       | II 🖬 🖂 II E              | 中国         | 000005        | Shenzhen Fountain Corp.<br><講師如紀星源段/6月語公司>                                            |  |  |  |  |  |
|            | 5       | II 🛛 🖂 II 🖻              | 114        | 000006        | Shenzhen Zhenye (Group) Ca., Ltd.<br>- S某用中語上(集团)影响有效的同志                              |  |  |  |  |  |
|            | 6       |                          | 中国         | 000007        | Shenzhen Quanninhao Co., Ltd.<br><深圳市電士記別明題注司>                                        |  |  |  |  |  |
|            | 7       |                          | 中国         | 000008        | China High-Speed Railway Technology Co., Ltd.<br><广策重制序进程的有限公司>                       |  |  |  |  |  |
|            | 8       | 三日月 阿日                   | 中国         | 000009        | China Bacan Group Co., Ltd.<br>- 아니파 장국 HIPG 예약2240-                                  |  |  |  |  |  |
|            | 9       |                          | 中国         | 000010        | Shenzhen Ecobeauty Co., Ltd.<br><北京原中新設約相關公司>                                         |  |  |  |  |  |
|            | 10      |                          | 中国         | 000011        | Shenzhen Properties & Resources Development (Croup) Co. Ltd.<br><花和市地上社員 (新日) 新行期後公司> |  |  |  |  |  |
|            | 11      | = I 🖂 II =               | 中国         | 000012        | CSC Holding Co., Ltd.<br><\u00edumR2=m1860=0822#b>                                    |  |  |  |  |  |
|            | 12      |                          | 中国         | 000014        | Shahe Industrial Co., Ltd.                                                            |  |  |  |  |  |

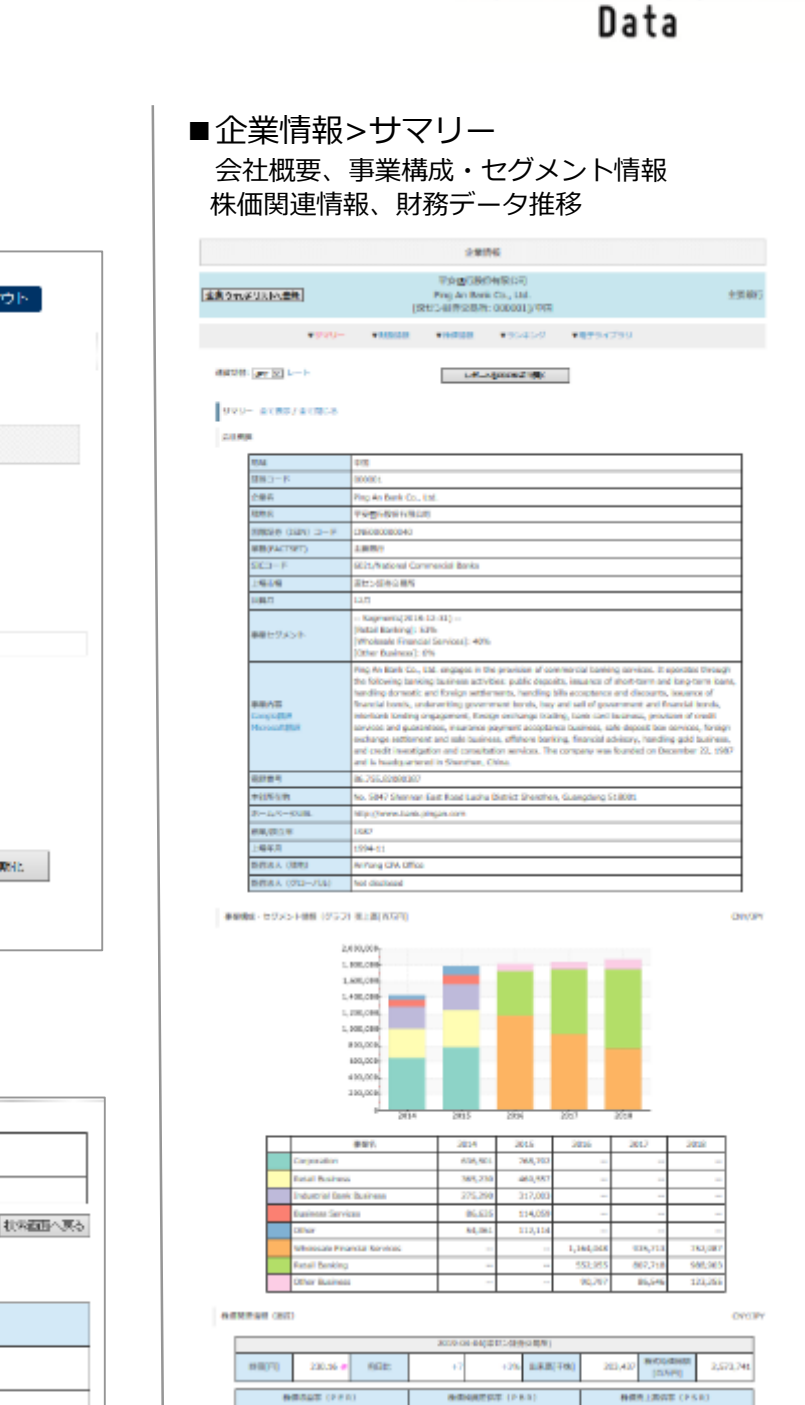

30

Asia 🌏 n e

108947 🛃 😥 🖸 Hollin - 2008A 🔯

##///2/10/08/

| PER            | 2014          | 2015       | 2016      | 2647            | 2018       |
|----------------|---------------|------------|-----------|-----------------|------------|
| 90.00(0.99)    | 2,384,802     | 2,516,665  | 2,332,401 | 3,555,355 111.7 | 3,802,084  |
| R#864(4797)    | 506,815       | 534,435 +5 | 902,153 - | 546,935         | 579,0462   |
| 先上是含量利加至[%]    | 19,57 -0.3    | \$7.55     | 19,69 -   | 17.2 4.1        | 16.84 -0.4 |
| 经未开放(和写符)      |               | -          |           |                 |            |
| 10010114(0279) | 383,881 411.3 | 408,083    | 379,263   | 405,143 - 400   | 306,8061.2 |
| 先上界高原料品等[%]    | 94.05 -9.5    | 13.3 -4    | 13.62 -   | 13 12.64 -1     | 11.71 -61  |
| 电理论是18年6月前[百]  | 22,21 +14.3   | 24.00 +5   | 22.15     | 8.1 22.49 +1.4  | 22.28 -6.9 |

| NDA.       | 2014             | 2015            | 2016            | 2017              | 2018             |
|------------|------------------|-----------------|-----------------|-------------------|------------------|
| N88(A77)   | 2,538,948 +38    | 2,991,818 +18.2 | 3,393,034 +13.4 | 3.846,285 +12.2   | 3,835,901 -0.0   |
| 888(05P)   | 42,354,184 +18.4 | 46,470,226 +0.0 | 40,987,700 -0.7 | 66,204,935 +12.3  | 54,620,825 - 0.1 |
| 無非正(四方門)   | 208,702          | 255,075 +30     | 368,187         | 207,021 +1        | 274,390          |
| ###(A77)   | 39,723,545 +18.5 | 43,478,508 +9.4 | 45,194,715      | \$2,353,652 +11.3 | 50,793,893 - 9   |
| -体态性质素性(否) | 152,82 +30       | 174.34 +15.3    | 179.50 -1.3     | 203.61 +14.3      | 204.82 -5.5      |

| 404            | 2014             | 2015             | 2016            | 2067              | 2018              |
|----------------|------------------|------------------|-----------------|-------------------|-------------------|
| R#CF[6775]     | 950,345 -49.4    | 403,517 - 41.4   | 631,165 +48.6   | -1.553,179 -0461  | 1.994,441+228.4   |
| (1)用(2) (2)万円( | -1,823,488 +10.0 | -3,376,162       | -3,980,299 +5.8 | 1,365,304 +46.8   | -3,860,284 -011.7 |
| REAL COVER     | 613,336+301.5    | 3,381,896 ++01   | 1,018,808 -01.5 | 1,006,823 -7.8    | 204,248 -01.8     |
| Receiver (ATM) | 45,453 -01.1     | 1,442,834+3174.3 | 468,764 -111.5  | -1.067.408 -015.8 | -1.040.475 +17.4  |

## オンラインマニュアル/お問い合わせ先

操作中の画面についての説明、収録コンテンツについての情報が記載されています。 操作方法等のお問い合わせも対応しておりますので、ご不明な点がございましたらサポートデスクまでご連絡ください。

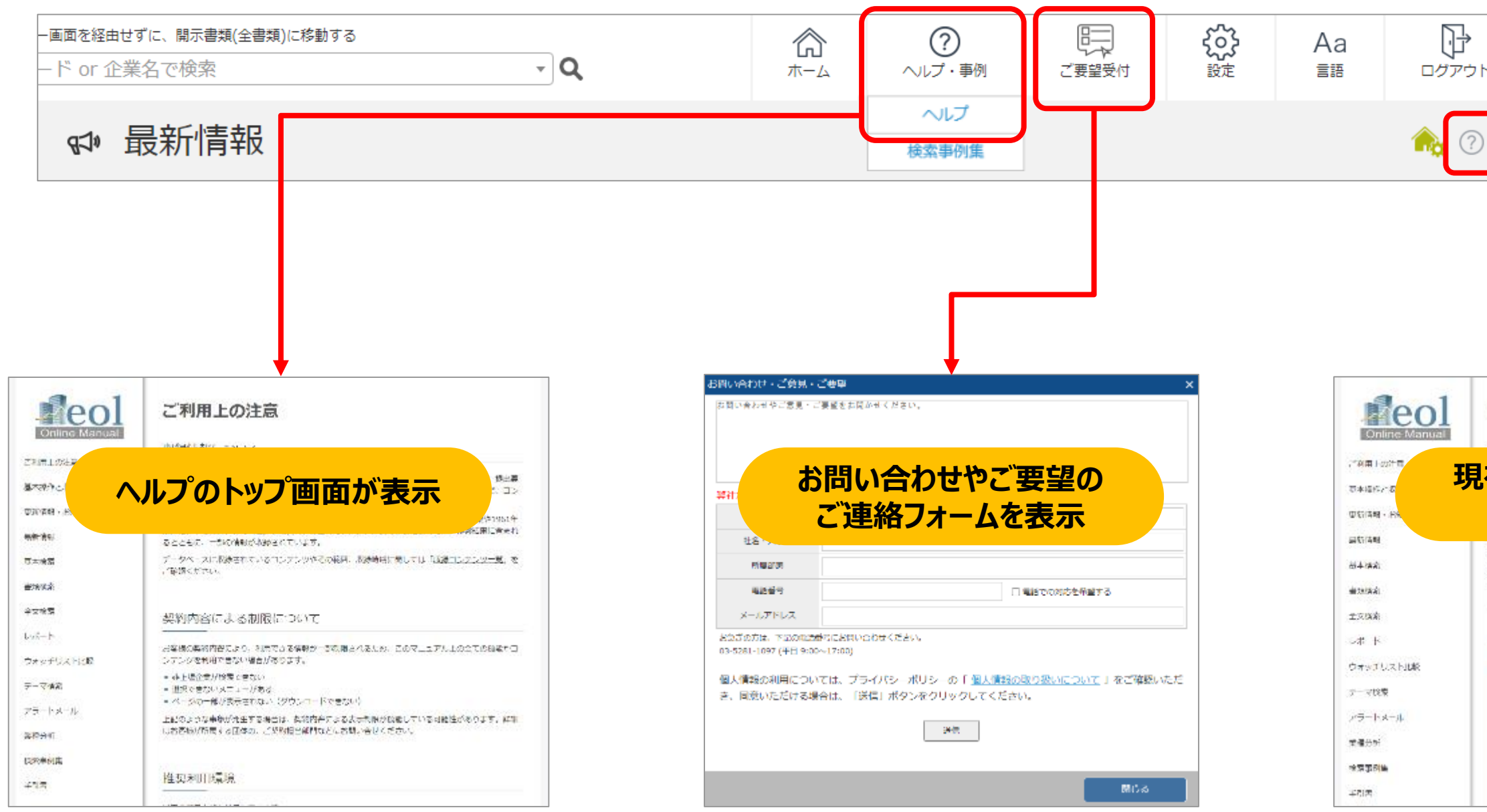

## お問い合わせ先:株式会社アイ・エヌ情報センター eolサポートデスク

電話番号 03-5281-1097 受付時間 平日9:00 - 17:00 休業日:土日·祝日·年末年始 Webでのお問い合わせ https://reg34.smp.ne.jp/regist/is?SMPFORM=ohth-lfsfkd-c113c3f5c36e06b22d2c306ab7be51e3

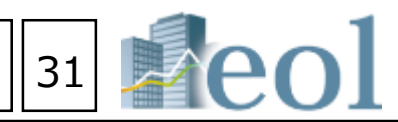

|                 | ]            |               |                         |                  |                   |                                                    |                                  |     |
|-----------------|--------------|---------------|-------------------------|------------------|-------------------|----------------------------------------------------|----------------------------------|-----|
| •               |              |               |                         |                  |                   |                                                    |                                  |     |
|                 |              |               |                         |                  |                   |                                                    |                                  |     |
| J               |              |               |                         |                  |                   |                                                    |                                  |     |
|                 |              |               |                         |                  |                   |                                                    |                                  |     |
|                 |              |               |                         |                  |                   |                                                    |                                  |     |
|                 |              |               |                         |                  |                   |                                                    |                                  |     |
|                 |              |               |                         |                  |                   |                                                    |                                  |     |
|                 |              |               | <b>\</b>                |                  |                   |                                                    |                                  |     |
| 最               | 新            | 情報            | 最                       |                  |                   |                                                    |                                  |     |
| ae              | 8N23         | 100.5         | 0717 #d                 | CON-RE           | 20.00             | ter ( ) de terres                                  | া দন্দ মান্নাকর য                |     |
| 右               | 2            | 長             | 示して                     | いる               | 5杉                | 機能の                                                |                                  |     |
| /               | ١,           | ル             | プ画面                     | 面を               | 表                 | 示                                                  |                                  | -   |
| <u>急担</u><br>シド | 名を/<br>つ/月   | 20ッ<br>読法さ    | クサると企動のリマ<br>れ、対象問題を開発  | リー情報があ<br>することが可 | (示され)<br>(制 c y , | 書類のタイトルをク                                          | リックすると、曹頼                        | 24  |
| 未市<br>  4       | 、 子 :<br>後新書 | . 00<br>(明一   | 1.5 両期はジウンゴ<br>覧 (直近1年) | -248.77          | 立可能               | τ4.                                                |                                  | r I |
|                 | 01           | 8923          | at - antin - 💌 (00-7    | nist - Januar    | <b>v</b> 11       | 99774-1 <sup>2</sup>                               |                                  |     |
|                 |              | ilite<br>In-K | ::45                    | - 184R           | 1549              | arebu,                                             | 4383                             |     |
| Ľ               | 1            | 123           | 1_0_01124-<br>FILX2E    | 2016/12/14       | 21,150            |                                                    | RETENTE                          |     |
| t               |              | NDS           | Research                | 2016/12/16       | 25.00             | A TADDSE                                           | BREADE                           |     |
| t               |              | 812           | 37-3-08                 | 2016/12/14       | 25.005            | A 1-61-4-65<br>1-52187-585<br>8-35340550           | コーパレート 元パナ<br>>346日第 0月28年<br>第1 |     |
| £               |              | 157           | 24Dealt                 | \$106/12/14      | 39.00             | 22/12/00/25<br>22/12/00/25<br>2-55/250000<br>20000 | r v stocké                       |     |

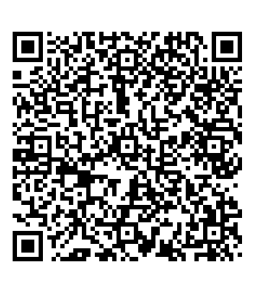

## eol.Channelのご紹介

## Eolの操作方法や調査・研究等にご活用頂ける動画を公開しております。

## $\rightarrow$ https://channel.eoldb.com/

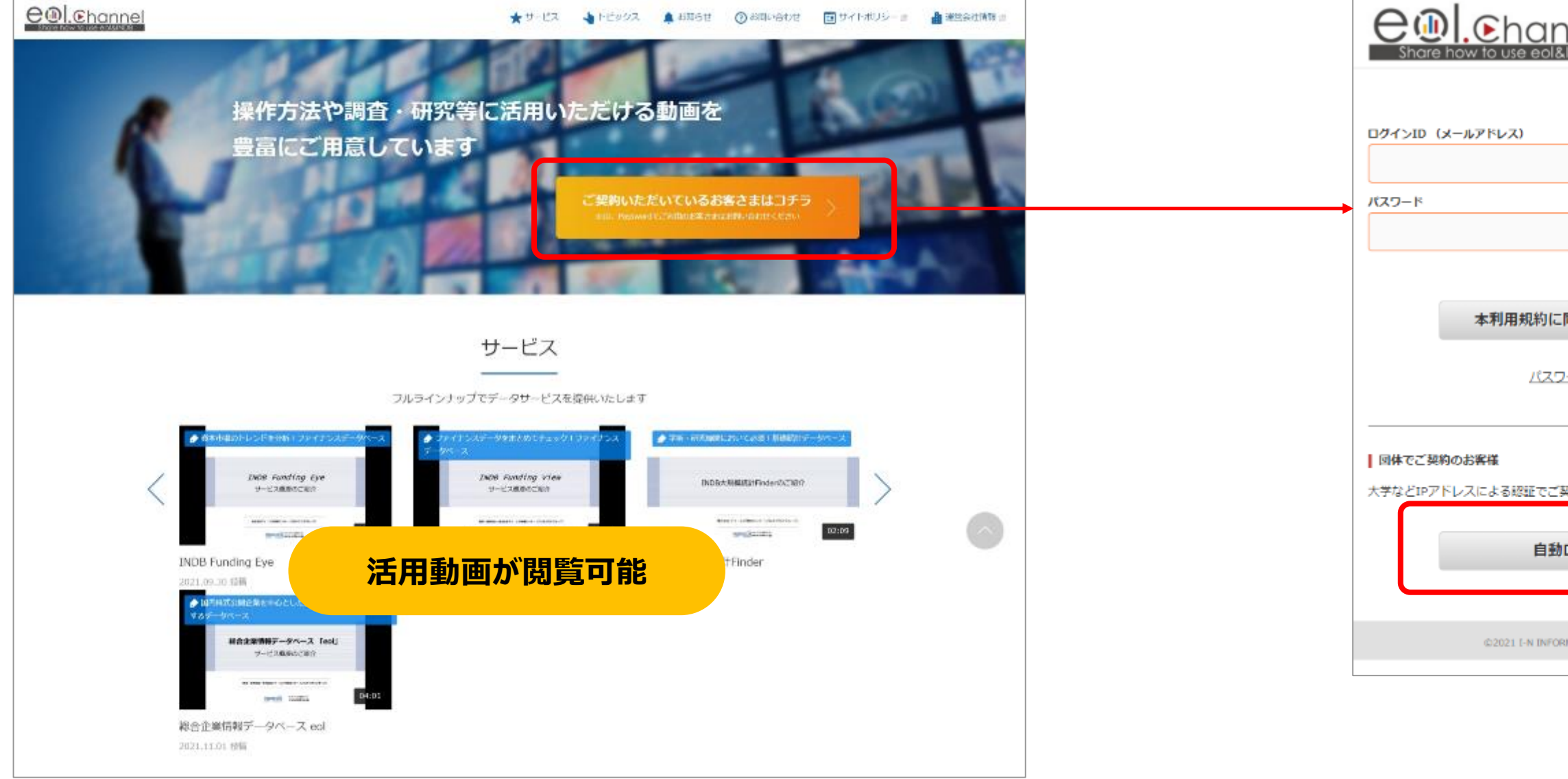

操作動画が閲覧可能

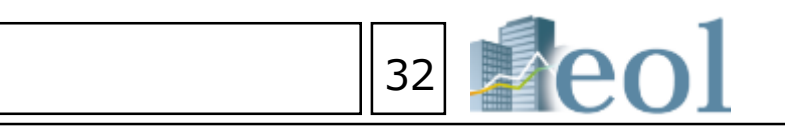

| <u>イーオーエル・チャンネル利用規約</u> & |
|---------------------------|
| 同意の上ログイン                  |
| ——ド再発行                    |
| 契約のお客様はこちらから              |
| ログイン                      |
| MATION SYSTEMS, LTD.      |
|                           |
| が問覧可能                     |

## ログイン方法

1. 九州大学附属図書館 トップページより 「図書館を使う」プルダウンメニューの

「中央図書館」をクリック。

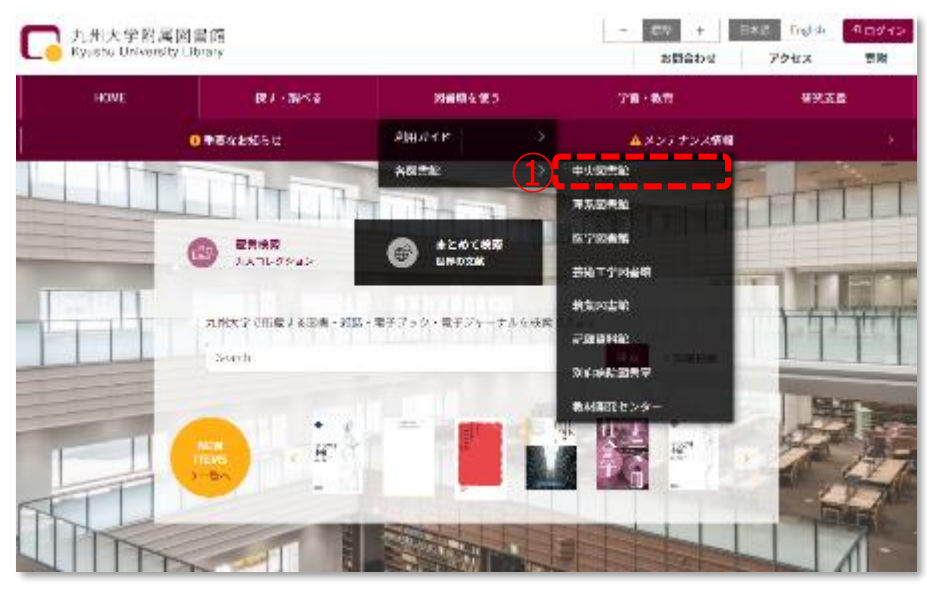

4. 学外からのアクセスの場合は認証画面に SSO-KIDとパスワードを入力しログイン

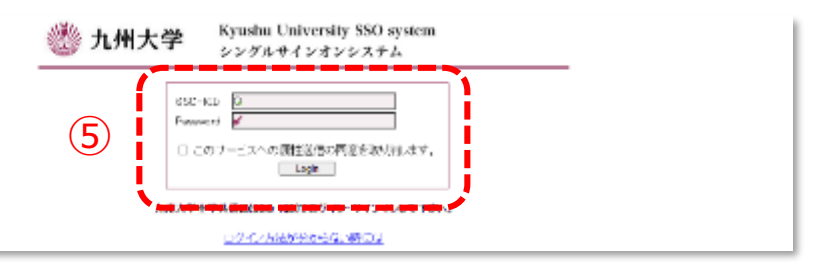

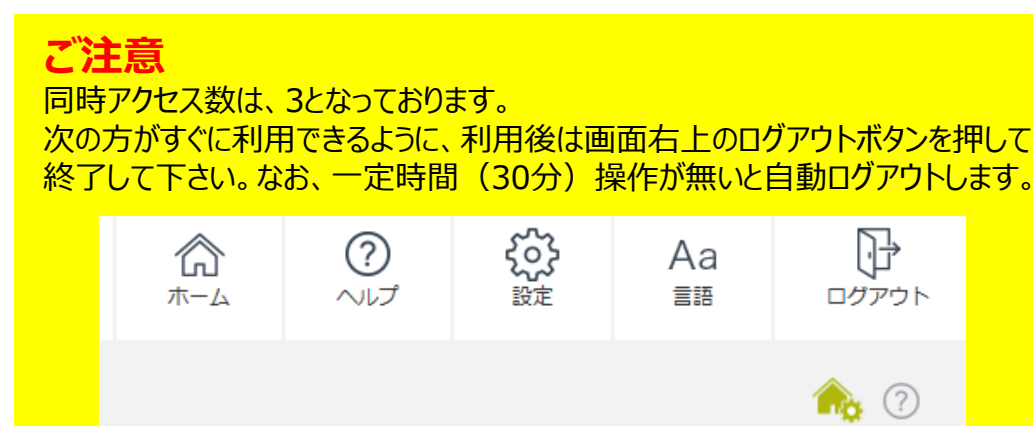

2. 中央図書館ページの左メニューより 「文系学部関連リンク&データベース集」を選択

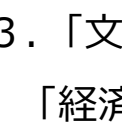

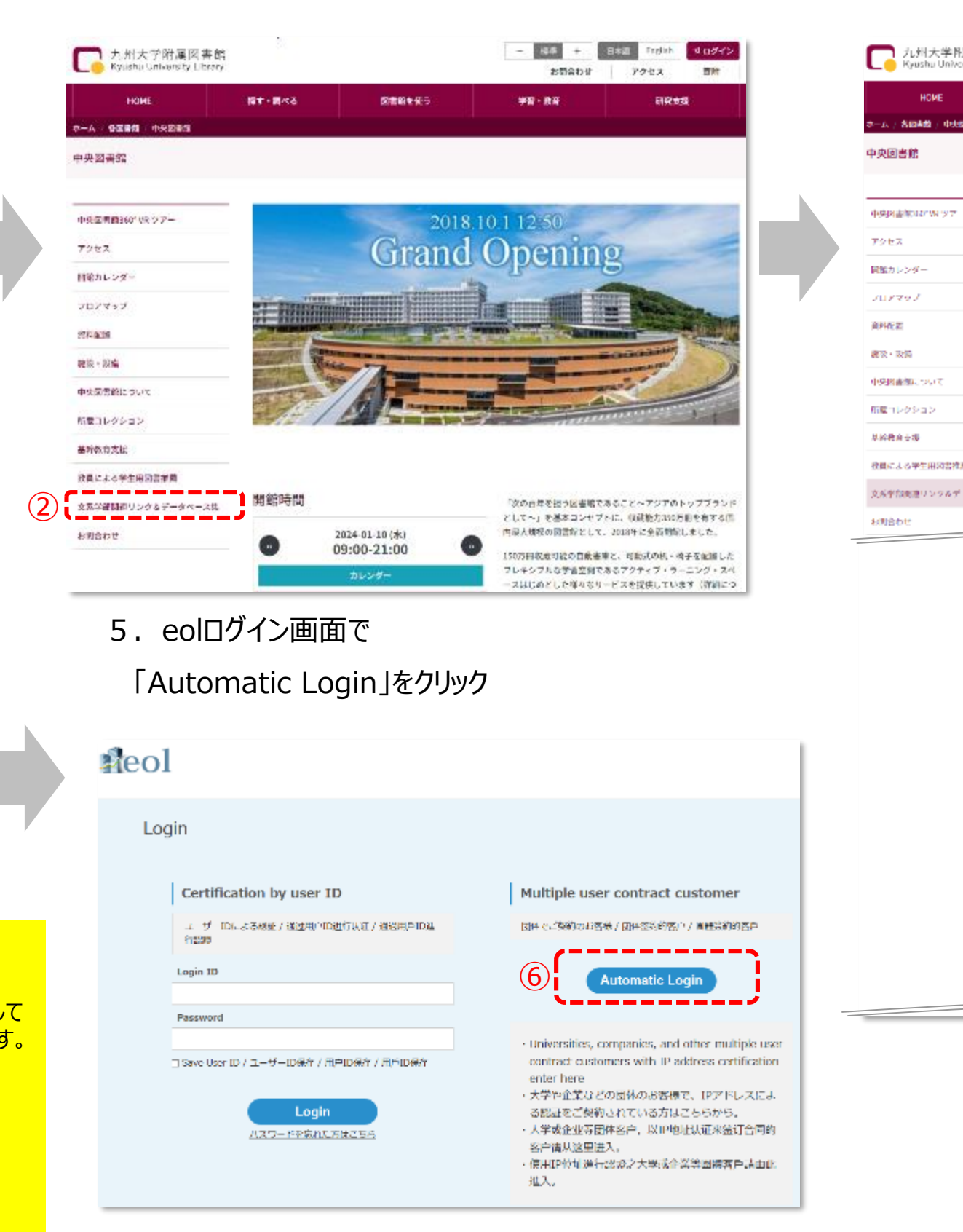

# leo

## 3. 「文系学部関連リンク&データベース集ページで 「経済学部関係」を更に選択、「Oeol」をクリック。

|          | (2) · · · · · · · · · · · · · · · · · · ·                                                                                                    | THE CO.                                                                                                    | 1778 - <b>1</b> 478                                                                                                    |                                                                                                    |
|----------|----------------------------------------------------------------------------------------------------|----------------------------------------------------------------------------------------------------|----------------------------------------------------------------------------------------------------|----------------------------------------------------------------------------------------------------|
|          | all for any state                                                                                                    | and the second of                                                                                                    | 9 N - 60                                                                                                    |                                                                                                    |
| 8964     | リンク&データペース制                                                                                                    |                                                                                                    |                                                                                                    |                                                                                                    |
|          |                                                                                                    |                                                                                                    |                                                                                                    |                                                                                                    |
|          |                                                                                                    |                                                                                                    |                                                                                                    |                                                                                                    |
|          |                                                                                                    |                                                                                                    |                                                                                                    |                                                                                                    |
|          | 文系学部関連リン                                                                                                    | ンク&データベース!                                                                                                    | <b>F</b>                                                                                                    |                                                                                                    |
|          |                                                                                                    |                                                                                                    |                                                                                                    |                                                                                                    |
|          | ★は学内限定部署、○↓<br>Chronopage                                                                                                    |                                                                                                    |                                                                                                    |                                                                                                    |
|          | Contraction of the state                                                                                                    |                                                                                                    |                                                                                                    |                                                                                                    |
|          | 法学校系统                                                                                                    |                                                                                                    |                                                                                                    |                                                                                                    |
|          | OLeds (III : Leds A                                                                                                    | dvance)                                                                                                    |                                                                                                    |                                                                                                    |
|          | ※ 利用にはDの発<br>用論後、Ledsから頂                                                                                                    | 31が必殺です。>> 利用甲酸フ:<br>妻アカウント変換手続きのメー                                                                                                    | tーム<br>ルが届きます。指示に従ってアカウン                                                                                                    | 小教堂をお願いいたします                                                                                                    |
|          | <ul> <li>第36倍報</li> </ul>                                                                                                    |                                                                                                    |                                                                                                    |                                                                                                    |
|          | <ul> <li>BASSY-17.</li> </ul>                                                                                                    | OP (PDF)                                                                                                    |                                                                                                    |                                                                                                    |
|          | Obeck on Inc.                                                                                                    |                                                                                                    |                                                                                                    |                                                                                                    |
|          | ドイツの法律専門出<br>国際はその法会・表情                                                                                                    | 腹社、Beck社が選供するドイツ<br>(ハンドブック/コメンタール)                                                                                                    | 法関係のフルテキストデータベースで<br>・90タイトル以上の資源論を、1960                                                                                                    | うか。<br>・ おりゆう 出たりがおいたのでいた                                                                                                    |
|          | 1.                                                                                                    |                                                                                                    |                                                                                                    |                                                                                                    |
|          | On Endlands                                                                                                    |                                                                                                    |                                                                                                    |                                                                                                    |
|          | 法律・執令・約当令                                                                                                    | ・規則について、各約省が確認                                                                                                    | した法参データを提供しています。                                                                                                    |                                                                                                    |
|          | CORTINUES                                                                                                    |                                                                                                    |                                                                                                    |                                                                                                    |
|          | RETURNO THREAMED B                                                                                                    | RECORD UPOGEMON                                                                                                    | 関を朝鮮的が開発に続起できます。                                                                                                    |                                                                                                    |
|          | 一般高級工具で開始。                                                                                                    | <ul> <li>嘉等款代价制资集,下款规制</li> </ul>                                                                                                    | 洗蔵型洗漆板・行動事件裁判洗薬・分                                                                                                    | 植中丹我们 <mark>图集,</mark> 刘的职员                                                                                                    |
|          | 100.000.000.000.000.000                                                                                                    |                                                                                                    | mentioner a second for                                                                                                    |                                                                                                    |
|          | N207-24-2112                                                                                                    | l進爭研究院·經濟學術·經濟學                                                                                                    | 「総合調の方のみ月用可能です                                                                                                    |                                                                                                    |
|          | HEALER STREET                                                                                                    | QUEST2D 相関フラウザ [A<br>SEGT-タイース。「原因4回                                                                                                    | Convertings)<br>to [2250Koka 5_E-5-00.0507550                                                                                                    | 総となり、 優先がよりスト                                                                                                    |
|          | Tro-La                                                                                                    |                                                                                                    |                                                                                                    |                                                                                                    |
|          | S. 4. See                                                                                                    |                                                                                                    |                                                                                                    |                                                                                                    |
|          |                                                                                                    |                                                                                                    | the second second second second second                                                                                                    | and the second second se |
|          | NULLU-S                                                                                                    | ミースネル下記からクリックし、                                                                                                    | リンク先からダウントードしてご知                                                                                                    | 用く だけ いっ                                                                                                    |
|          | 101.5.10/-9/                                                                                                    | S-ASSTEPASUSSL                                                                                                    | リンクきからダウンイードしてごね<br>D                                                                                                    | 用くだけい。                                                                                                    |
|          | 101.たいパータ/<br>▲こうに設合す :<br>本学内のネットワ                                                                                                    | 5                                                                                                    | リンク表からダウン( 一世して,700<br>D                                                                                                    | mexicous                                                                                                    |
|          | 利用したいゲータの<br>またりに設合す 5<br>高学内のネット5<br>高利用できるす<br>「利用」「App                                                                                                    | <ul> <li>(4) 第一部がらなりっなし。</li> <li>(4) 第一部があるからない。</li> <li>(5) 第二部がするかればです。</li> <li>(5) 第二部があるがあり、第二部があるのです。</li> </ul>                                                                                                    | りょうきからがつい ードしている<br>D<br>2ください、大約 第一回 (2022)0<br>                                                                                                    | 用くだけい。<br>Protest)                                                                                                    |
|          | 第1回したいゲータの<br>またった総合デート<br>総合利用のようトワ<br>総合用のであった<br>(株式)「特別<br>の時代」とれたで                                                                                                    | ペースネル下記がらかりっかし、<br>ペーススにはやすっかスペー<br>マークでのみでかり入りません。<br>からっいていたが、死を一部の<br>(11)、1904のスンナナンス別<br>ちゃりつい)                                                                                                    | し<br>し<br>し<br>し<br>し<br>し<br>し<br>し<br>し<br>し<br>し<br>し<br>し<br>し<br>し<br>し<br>し<br>し<br>し                                                                                                    | 用ください。<br>1955年)                                                                                                    |
|          | 10日したいゲータの<br>またりに設合す。<br>またりのためをす。<br>またりのできず、<br>またりできず、<br>「はまえ」「約00<br>っか」、くれこす<br>このためを形成。10<br>つなためを形成。10<br>つなためを形成。10                                                                                                    | キースネタ下部からクリックし、<br>シーススタブのみブクナスの創たり。<br>スロールでは次約、見たこ都<br>の計し、取用のスンテナンス勝<br>50 年期の                                                                                                    | リンク先からダウンパードしてい知<br>B<br>&くださして、255 第一回 (2000年)<br>日でついて(2010年11)の<br>- タベース、全年フィイレンス<br>(2010月11) (2010年27、2010年)                                                                                                    | ПСХОС.<br>1559)<br>Переј (11. стан                                                                                                    |
|          | 10日したいパータの<br>またりのキシットで<br>あ付けのキシットで<br>あ付けできるで<br>(はて)「約00<br>っか」となって<br>これたのが知道: 10<br>のの日日にい中心で<br>気い)                                                                                                    | ペースネタ 下部からクリックし、<br>いく、スーパータアクサイス 1<br>ペークマのカクライスの構成です。<br>タレールでなどが、見たご都<br>(別と) 時日のスクテナンス約<br>ちょうのの<br>観光・ク、14年、64 CBの名子<br>総合であ、・・利用単高フォーム                                                                                                    | リンク先からガウンパードしてい】<br>D<br>2くにださい、255 第三日 (2020年<br>日でついて (2010年11)<br>- タベース、全年ファイトンス<br>(2027)1211 (00/0272 ドレス)                                                                                                    | 開ください。<br>1955年)<br>1947年7月21) (11日 まで考                                                                                                    |
|          | <ul> <li>10日したいパータの</li> <li>10日したいパータの</li> <li>10日日の日本</li> <li>10日日の日本</li> <li>10日日の日本</li> <li>10日日の日本</li> <li>10日日の日本</li> <li>10日日の日本</li> <li>10日日の日本</li> <li>10日日の日本</li> </ul>                                                                                                    | ペースネタ 下部からクリックし、<br>メイース 14年アライス 1<br>イークでのみアクトにス増加です。<br>タム・ロッドなどが 見たし間<br>(前と) 3年15スンデオンス用<br>54 年30<br>開データ、14日で成立の名子<br>また下本。・・・月日中点スォーム<br>(14日アクロット) 145500000000000000000000000000000000000                                                                                                    | リンク先からダウンパードしてご知<br>B<br>をくださし、と約 第一回 (2000年<br>かつって (2000年11))<br>- タベース、全衆ファイトンス<br>(AU7/2211) (00/2372 FileM                                                                                                    | Щ(конс,<br>неде)<br>Ф≢(99]) би ате                                                                                                    |
|          | ■日本ションン・・・・・・・・・・・・・・・・・・・・・・・・・・・・・・・・・・・                                                                                                    | ペースネタ下記からクリックし、<br>パース 国際アクセス 1<br>アークであみアクトス同胞です。<br>タレールでも広め 発きし酸<br>(前) 3時にススケナシス病<br>5歳(中心)<br>酸デーク、国上・はく比の名子<br>読定です。い 利用単高スオーム<br>3種デクシャス 5 (学外アクセ<br>物) 1 能圧無解解 - 1歳(44)                                                                                                    | リンク先からダウンパードしてご知<br>B<br>なください。次約 第一回 (2020年<br>由ロシンズ (2010年111)<br>- タベ ス、全東ファイトンス<br>(2017)2211 (2017年7日)<br>本語時間・11日金融新型 の会な33                                                                                                    | пскон.<br>њат)<br>Фт(А)) би акт<br>Рбастибоци, дж                                                                                                    |
|          | <ul> <li>■1日したいパータの</li> <li>● クロ設合デット</li> <li>● 合けのネットで</li> <li>● 名切できるア</li> <li>● 名切できるア</li> <li>● 名切できるア</li> <li>● 公式 「 日本</li> <li>● 公式 「 日本</li> <li>● 公式 ● 公式</li> <li>● 公式 ● 公式 ● 公式</li> <li>● 公式 ● 公式 ● 公式</li> <li>● 公式 ● 公式 ● 公式 ● 公式 ● 公式</li> <li>● 公式 ● 公式 ● 公式 ● 公式 ● 公式 ● 公式 ● 公式 ● 公式</li></ul>                                                                                                    | ペースネタ 下記からクリックし、<br>パース 19年79年2 1<br>アークであみアクトスの値です。<br>ないついて広め的 発生し間<br>(前): 3時にススケナンス語<br>5日 (前): 4日におんデナンス語<br>5日 (前): 4日におんデナンス語<br>5日 (前): 4日に第二7日 4<br>19年79年ス 5 (学科アクト<br>19年79年ス 5 (学科アクト<br>19年1日に注意範疇時一日間知道):<br>10月3日のことができます。                                                                                                    | リンク先からダウンパードしてご知<br>なください、大約 第一回 DARADA<br>出てついて DARADA 10<br>- タベ ス、全東ファイトンス<br>(ADA)22.01 000/CX7 PALAD<br>                                                                                                    | MCTALS<br>Hege)<br>UP(AJ) D1 2で今<br>PEase 製造のIIの、企業                                                                                                    |
|          | <ul> <li>10日、大いパータの</li> <li>11日、大いパータの</li> <li>11日、大いパータの</li></ul>                                                                                                    | ペースネタ下記からクリックし、<br>パース 回常すつけス 1<br>マークであみアクナス回覧です。<br>みについても広め 見なし聞い。<br>(11) 3 時にスペンナメンス病<br>50 (11) 3 時にスペンナメンス病<br>50 (11) 3 時にスペンナメンス病<br>50 (11) 4 (11) 4 (11) 4 (11)<br>(11) 4 (11) 4 (11) 4 (11)<br>(11) 4 (11) 4 (11) 4 (11)<br>(11) 4 (11) 4 (11) 4 (11)<br>(11) 4 (11) 4 (11) 4 (11)<br>(11) 4 (11) 4 (11) 4 (11)<br>(11) 4 (11) 4 (11) 4 (11)<br>(11) 4 (11) 4 (11) 4 (11)<br>(11) 4 (11) 4 (11) 4 (11)<br>(11) 4 (11) 4 (11) 4 (11) 4 (11)<br>(11) 4 (11) 4 (11) 4 (11) 4 (11) 4 (11)<br>(11) 4 (11) 4 (11) 4 (11) 4 (11) 4 (11)<br>(11) 4 (11) 4 (11) 4 (11) 4 (11) 4 (11) 4 (11)<br>(11) 4 (11) 4 (1                                                                                                    | リンク先からダウンパードしてい知<br>B<br>なください、火約 第一日 (2000年<br>出ロウンズ (2000年11)<br>タイ、ス、全型ファイトンス<br>(2007年21日 (007537 2015年<br>(2007年3月)<br>(2007年3月)                                                                                                    | 用くてきい。<br>19支承)<br>ロサ(AJ) 白日 まで考<br>PSCoc・NEGADIA、企業<br>(mme)                                                                                                    |
| 4        | <ul> <li>10日、たい・ータル</li> <li>またりに接合す い</li> <li>キガトのネットで</li> <li>キガトのネットで</li> <li>キガトのネットで</li> <li>キガトのネットで</li> <li>ロション</li> <li>ロション</li> <li>ロシン</li> <li>ロシン</li>     &lt;</ul>                                                                                                    | ペースネタ 下記からクリックし、<br>ペース 回帰アジャス 1<br>ークラのみアクチス回聴でき、<br>タロ・ついてらびり 見名(198)<br>(11) 3 第日のスンナジンス病<br>(11) 3 第日のスンナジンス病<br>(11) 3 第日のスンナジンス病<br>(11) 3 第日のスンナジンス病<br>(11) 3 第日のスンナジンス病<br>(11) 3 第日のスンナジンス病<br>(11) 5 第日の<br>(11) 5 第日の<br>(11) 5 第日) 5 第<br>(11) 5 第<br>(11) 5 第<br>(11) 5 第<br>(11) 5 第<br>(11) 5 第<br>(11) 5 第<br>(11) 5 第<br>(11) 5 第<br>(11) 5 第<br>(11) 5 第<br>(11) 5 第<br>(11) 5 第<br>(11) 5 第<br>(11) 5 第<br>(11) 5 第<br>(11) 5 第<br>(11) 5 第<br>(11) 5 第<br>(11) 5 第<br>(11) 5 第<br>(11) 5 第<br>(11) 5 5 1<br>(11) 5 5 1<br>(11) 5 5 1<br>(11) 5 5 1<br>(11) 5 5 1<br>(11) 5 5 1<br>(11) 5 5 1<br>(11) 5 5 1<br>(11) 5 5 1<br>(11) 5 5 1<br>(11) 5 5 5 5 5<br>(11) 5 5 5 5<br>(11) 5 5 5 5<br>(11) 5 5 5<br>(11) 5 5 | <ul> <li>リング発音をダウン(一ドしてご知<br/>2012年1月、2013年1月、2012年1日<br/>- タイース、全型ファイコンス<br/>(2012年1日) (00/0237~2143年<br/>(2012年1日) (00/0237~2143年<br/>(2012年1日) (00/0237~2143年<br/>(2012年1日) (00/0237~2143年<br/>(2012年1日) (00/0237~2143年<br/>(2012年1日) (00/0237~2143年<br/>(2012年1日) (00/0237~2143年<br/>(2012年1日) (00/0237~2143年<br/>(2012年1日) (00/0237~2143年<br/>(2012年1日) (00/0237~2143年)(00/0237)</li> </ul>                                                                                                    | m(r.d.)<br>1959)<br>04(03) (11 г.e.)<br>968(, 1850110, 29<br>(inme)                                                                                                    |
| Ð        | <ul> <li>1(日したい) ータル</li> <li>1(日したい) ータル</li> <li>3(日したい) ータル</li> <li>3(日にてき5) 「</li> <li>4(日でき5) 「</li> <li>4(日でき5) 「</li> <li>4(日でき5) 「</li> <li>(日本) 中谷(大) (日本) (日本) (日本) (日本) (日本) (日本) (日本) (日本</li></ul>                                                                                                    | ペースネタ 下記からクリックし、<br>ペース 回帰アジャス 1<br>マークであみアクナス回聴でき、<br>タローンでも気みアクナス回聴でき。<br>タローンでも広め 見なし加め<br>(目) 当時にのメンテリンス病<br>ちゃ 印道)<br>個子 2、時、14(10)の名子<br>(読まする、6) (中)(14(10))<br>(現まることができます。<br>して、15(5)(5)(14))<br>(現まることができます。<br>して、15(5)(5)(14))<br>(15)(14)(14)(14)(15)(14)(15)(14)(15)(14)(15)(14)(15)(14)(15)(14)(15)(14)(15)(14)(15)(15)(15)(15)(15)(15)(15)(15)(15)(15                                                                                                    | <ul> <li>リンク先からガウン(一ドしてご知<br/>2015年1月、 255 第一) 「D10004<br/>日本でして D200010」の(2017年1月)ス<br/>(2017年1月) (00/2017年1月)ス<br/>(2017年1月)(00/2017年1月)<br/>末期時代・11日金融新型 の立久3<br/>第7725年 (2019年1月)(2019年1月)<br/>第775年 (2019年1月)(2019年1月)<br/>(2175年1月)(2019年1月)(2019年1月)</li> </ul>                                                                                                    | 用くてけい。<br>「P25年)<br>ロサ(月3月) ①11 まで考<br>DECR、N版のITA、企業<br>imme]                                                                                                    |
| 1        | <ul> <li>利用したいパータの</li> <li>ネクトロ総合デット</li> <li>ネクトロネクトワーム</li> <li>ネクトロスタントワーム</li> <li>ネクトロスタントワーム</li> <li>キャプレくはして</li> <li>ロントロンド</li> <li>ロントロンド<td>ペースネタ 下記からクリックし、<br/>ペース 回帰アジャス 1<br/>マークであみアクナス回聴でき、<br/>タローンでも気みアクナス回聴でき。<br/>タローンでも広め 見なし部で<br/>(目) 3 第日のスンナリンス病<br/>ちゃ (PD)<br/>線デーク、(M・44 CBの名子<br/>(場下) 2 (M・44 CBの名子<br/>(場下) 4 (M・44 CBの名子)<br/>(場下) 4 (M・44 CBの名子)<br/>(場下) 4 (M・44 CBの名子)<br/>(場下) 4 (M・44 CBの名子)<br/>(場下) 4 (M・44 CBの名子)<br/>(場下) 4 (M・44 CBの名子)<br/>(第一) 4 (M・44 CBの名子)<br/>(第一) 4 (M・44 CBの名子)<br/>(M・44 CBの名子)<br/>(M・44 CB)<br/>(M 44 CB)<br/>(M 44 CB)<br/>(M</td><td><ul> <li>リンク先からガウン(一ドしてご知<br/>)</li> <li>なください、火約 第一() (2000)<br/>- タイ ス、全サファインス<br/>(2000)201() (000)2272 ドレス<br/>(2000)201() (000)2272 ドレス<br/>(2000)201() (000)2272 ドレス<br/>(2000)201() (000)2272 ドレス<br/>(2000)201() (000)2272 ドレス<br/>(2000)201() (2000)2110() (2000)21<br/>(2000)201() (2000)2110() (2000)21<br/>(2000)201() (2000)2110() (2000)21<br/>(2000)201() (2000)2110() (2000)21<br/>(2000)201() (2000)2110() (2000)21<br/>(2000)201() (2000)2110() (2000)21<br/>(2000)201() (2000)2110() (2000)21<br/>(2000)201() (2000)2110() (2000)21<br/>(2000)201() (2000)2110() (2000)21<br/>(2000)201() (2000)2110() (2000)21<br/>(2000)201() (2000)2110() (2000)21<br/>(2000)201() (2000)21<br/>(2000)201() (2000)20<br/>(2000)201() (2000)20<br/>(2000)200() (2000)20<br/>(2000)200() (2000)20<br/>(2000)20<br/>(2000)2</li></ul></td><td>用くてけい。<br/>1950年)<br/>1950年(月月)(日 まで寺<br/>1950年:別苑のはか、企業<br/>1990年)</td></li></ul> | ペースネタ 下記からクリックし、<br>ペース 回帰アジャス 1<br>マークであみアクナス回聴でき、<br>タローンでも気みアクナス回聴でき。<br>タローンでも広め 見なし部で<br>(目) 3 第日のスンナリンス病<br>ちゃ (PD)<br>線デーク、(M・44 CBの名子<br>(場下) 2 (M・44 CBの名子<br>(場下) 4 (M・44 CBの名子)<br>(場下) 4 (M・44 CBの名子)<br>(場下) 4 (M・44 CBの名子)<br>(場下) 4 (M・44 CBの名子)<br>(場下) 4 (M・44 CBの名子)<br>(場下) 4 (M・44 CBの名子)<br>(第一) 4 (M・44 CBの名子)<br>(第一) 4 (M・44 CBの名子)<br>(M・44 CBの名子)<br>(M・44 CB)<br>(M 44 CB)<br>(M                                            | <ul> <li>リンク先からガウン(一ドしてご知<br/>)</li> <li>なください、火約 第一() (2000)<br/>- タイ ス、全サファインス<br/>(2000)201() (000)2272 ドレス<br/>(2000)201() (000)2272 ドレス<br/>(2000)201() (000)2272 ドレス<br/>(2000)201() (000)2272 ドレス<br/>(2000)201() (000)2272 ドレス<br/>(2000)201() (2000)2110() (2000)21<br/>(2000)201() (2000)2110() (2000)21<br/>(2000)201() (2000)2110() (2000)21<br/>(2000)201() (2000)2110() (2000)21<br/>(2000)201() (2000)2110() (2000)21<br/>(2000)201() (2000)2110() (2000)21<br/>(2000)201() (2000)2110() (2000)21<br/>(2000)201() (2000)2110() (2000)21<br/>(2000)201() (2000)2110() (2000)21<br/>(2000)201() (2000)2110() (2000)21<br/>(2000)201() (2000)2110() (2000)21<br/>(2000)201() (2000)21<br/>(2000)201() (2000)20<br/>(2000)201() (2000)20<br/>(2000)200() (2000)20<br/>(2000)200() (2000)20<br/>(2000)20<br/>(2000)2</li></ul> | 用くてけい。<br>1950年)<br>1950年(月月)(日 まで寺<br>1950年:別苑のはか、企業<br>1990年)                                                                                                    |
| E        | <ul> <li>利用したいパータの</li> <li>ネクトロ記念す ::<br/>ネクトルのネクトワー<br/>ネ利用のできるす ::<br/>(4:3) Figm ::<br/>の説明にの単心が良<br/>気):</li> <li>(1:10 (1:10 (1:10)))))))))))))))))))))))))))))))))))</li></ul>                                                                                                    | ペースネタ 下記からクリックし、<br>ペース 回帰アジャス 1<br>マークであみアクナス回聴でき、<br>タローンでも気が見たし、酸<br>(目) 3 第日のスンナリンス病<br>ちゃ (PD)<br>線デーク、(M・44CBの名子<br>始末下す。・4月4甲点フォーム<br>引着アジャス 5、(学外アクト<br>満成35 57) ができよう。<br>トス 1 (学外アクトスは 4)<br>(成51 500の)<br>(第日) クジレタシしてくださ。<br>(時数) の気に数、上場・詳二者<br>(F)                                                                                                    | リンク先からガウン(一ドしてご))<br>2 ください、 55) 第一() DAGA<br>たついて DATA (10)<br>- タベ ス、全サファインス<br>(00)/000() OB/2027 PLEM<br>*スロ)<br>スロット (DATA (10)<br>- 2007 (DATA (10)<br>- 2007 (DATA (10)<br>- 2                                                                                                    | 開くてきい。<br>1950年)<br>1950年(月月)(日 まで考<br>1950年、別苑の214、 企業<br>1960年10月~3月に考出                                                                                                    |
| E        | 10日にたいパータル     10日にたいパータル     10日にたいパータル     10日になって起会す。     10日になってとの     10日になってした     10日には中心が良     10日には中心が良     10日になってと     10日になってと     10日になってと     10日になってと     10日になってと     10日になってと     10日になってと     10日になってと     10日になってと     10日になってと     10日になってと     10日になってと     10日になってと     10日になってと     10日になってと     10日になってと     10日になった     10日になった                                                                                                    | ペーズネタ 下部からクリックし、<br>レイ ス (時間アクサイス)<br>シーマでのシアクトスは他です。<br>クローンでではご知り、見たご知い<br>(前し) 3年10ススクテリンス約<br>ちる (中の)<br>開データ、(時一) 4日にあるデ<br>(時間・クローンス)<br>(時間・1年2年時間・1月20日)<br>(第四3 577 かできます。)<br>(第四3 577 かできます。)<br>(第四3 577 かできます。)<br>(第四3 577 かできます。)<br>(第四3 577 かできます。)<br>(第四3 577 かできます。)<br>(第四3 577 かできます。)<br>(第四3 577 かできます。)<br>(第四3 577 かできます。)<br>(第四3 577 かできます。)<br>(第四3 577 かできます。)<br>(第四3 577 かできます。)                                                                                                    | リンク発音を分からイードしてい<br>なくださし、公約 第一日 (2000年<br>までつくて (2010年111)<br>- タイ、ス・金サフィイトンス<br>(00790月11) (007472 *1420<br>本語時代・1152会時時代) の立たでは<br>第75557 (2010年11月25日時代)<br>によろの年間語ど的であ。<br>2311 (2019年11月25日の3072233、<br>の時代時代日月25日の3072032032533、<br>の時代時代日月25日の3072032032533、                                                                                                    | ПССОЦЬ<br>Параў)<br>(пр. (44)) (11 атаў<br>рабас: мародан, 228<br>(mme)<br>(11 (864-107)37), 21<br>(22-24)                                                                                                    |
| 4        | <ul> <li>■(用したい・・・・・・・・・・・・・・・・・・・・・・・・・・・・・・・・・・・・</li></ul>                                                                                                    | ペースネタ 下部からクリックし、<br>シベース (純年アクサイス)<br>シベーマののクライドスの構成であ、<br>クレールでも広めた)、気についてはため、見なご知い<br>(前し)、時日になスクテナンス約<br>ちまり中心。<br>(前サインス)、「「ハート」」、(前の子)、<br>(前サインス)、「「ハート」」、(前の子)、<br>(前サイントス)、「小ート」」、(前の子)、<br>(前の)、(かいうい)、(前の子)、(本<br>前の)、(かいうい)、(本)、(本)、(本)、(本)、(本)、(本)、(本)、(本)、(本)、(*)、(*)、(*)、(*)、(*)、(*)、(*)、(*)、(*)、(*                                                                                                    | リンク先からガウン(一ドしてご)<br>2 くださし、 25) 第一() DA204<br>日 ついて DA40110<br>- タイ、ス、全サファイトンス<br>(MI2/2011) 000/CR72 *1204<br>*2(1)<br>第フランプ (Mercent Figs. Sender)<br>- 112:598/102:598-50 の立た33<br>(MI2/01/2012) 50 20213<br>A 111 (MI4/01/2012) 50 20213<br>A 211 (MI4/01/2012) 50 20213<br>A 211 (MI4/01/2012) 50 2021<br>A 211 (MI4/01/2012) 50 2021<br>A 211 (MI4/01/2012) 50 202                                                                                                    | ПССОЦЬ<br>Перат)<br>Опт.(44) (П. 2004<br>ребас: адаолети, дая<br>ребас: адаолети, дая<br>(mmel<br>на така пол-2016.91)<br>ка - да                                                                                                    |
| <b>1</b> | <ul> <li>■(日したいシータン<br/><ul> <li>■(日したいシータン<br/><ul></ul></li></ul></li></ul>                                                                                                    | ペースネタ 予定からクリックし、<br>シベース 回常アクサス 1<br>アックであっアクサスの値です。<br>タム ついてもの方向 見たし間の<br>(前し) 時日のスンテナンス約<br>ちょうゆか)<br>開デーク、同一・GCEDの名子<br>読むです。 ・ 利用単高フォ ム<br>日本です。 ・ 利用単高フォ ム<br>はなすのサス 5 (学校アクト<br>ため、1 (学校アクトスボ) 名<br>(内) 1 に注意発動時一日均利用)<br>(表現3 577・475まま。)<br>ドス 1 (学校アクトスボ) 名<br>(内) 1 に注意発動時一日均利用)<br>(内) 1 に注意発動時一日均利用)<br>(内) 1 に注意発動時一日均利用)<br>(内) 1 に見たる() (学校アクト<br>日本() (学校アクトスボ) 名<br>() () () () () () () () () () () () () (                                                                                                    | リンク発からダウン(一ドしてい)<br>2 くださし、 25) 第一日 Directed<br>2 くださし、 25) 第一日 Directed<br>2 つくて Directed<br>- タイ、ス・全サファイナンス<br>(MirryDirel) 00(7372 *1450)<br>*3(1)<br>第77007 (Directed Lege Sengici<br>12月の年間語ど報告報。<br>2310 (Directed Lege Sengici<br>12月の年間語ど報告報。<br>2310 (Directed Lege Sengici<br>12月の年間語ど報告報。                                                                                                    | Постони,<br>Поде)<br>(пр. (44))<br>(11) атом<br>(14)<br>(14)<br>(14)<br>(14)<br>(14)<br>(14)<br>(14)<br>(14)                                                                                                    |
| F        | 10日にたいパータン     10日にたいパータン     10日にたいパータン     10日にたいパータン     10日になったい     10日になったい     10                                                                                                    | ペースネッド読みらクリックし、<br>パース、「純年アクサス」「<br>アークであみアクサスの値です。<br>ターンでも広めアクサスの値です。<br>ターンでも広めアクサスの値です。<br>ないついても広め、「見た」「<br>であります」」<br>「読年アクサス」「学校アクサス」「学校アクサ<br>情報」「記録表記」「「学校アクサ」」<br>「読年アクサス」「学校アクサス」「学校アクサ<br>情報」「記録表記」「「学校アクサス」「学校アクサ<br>になっていてきます。<br>日本、「学校アクサス」「学校アクサ<br>になっていてきます。<br>日本、「学校アクサス」「学校アクサ<br>になっていてきます。<br>日本、「学校アクサス」「学校アクセ<br>になっていてきます。<br>「また」「学校アクサス」「学校アクセ<br>になっていてきます。」<br>「また」「学校アクサス」「学校アクセ<br>になっていていていていていていていていていていていていていていていていていていてい                                                                                                    | リンク先からガウン(一ドしてご))<br>2 くださし、 25) 第一日 (2004)<br>2 くださし、 25) 第一日 (2004)<br>- タベース、全サフィイトンス<br>(2007)(2011 (00)/CR72 (2004)<br>本語時代) (102:55時代) のたたし<br>(2015)<br>第775-7 (2015)(2015) 2015) 2<br>(2015)(2015) 2015) 2<br>(2015)(2015) 2015) 2<br>(2015) 2015) 2<br>(2015) 2015) 2<br>(2015) 2<br>(201                                                                                                    | постони,<br>пере)<br>он (44)) 011 ален<br>реак: маюная, 2ж<br>(mme)<br>на (ма 105-376, *)<br>ист. д.<br>5003.728 кс) (ален                                                                                                    |
| F        |                                                                                                    | ペースネタ 下部からクリックは、<br>パース 「時間アクサス」「<br>アークであみアクサスの値です。<br>ターマンでも次すういえの他です。<br>ターマンでも次すういえの他です。<br>ないていてなどの「見たく」「<br>ないていてなどの」見た。「<br>「時間でのサス」を「学外アクサ<br>になっていてできま。<br>ドス」「学外アクサス」を「学外アクサ<br>になっていてできま。<br>ドス」「学外アクサス」を「学外アクサ<br>になっていてできま。<br>ドス」「学外アクサス」を「学外アクサ<br>になっていてきま。<br>ドス」「学外アクサス」を「学外アクサ<br>になっていてきま。<br>ドス」「学外アクサス」を「学外アクサ<br>になっていてきま。<br>ドス」「学外アクサス」を「学外アクサ<br>になっていてきま。<br>「<br>になっていてきま。」を「学校アクサ<br>になっていてきま。」を「学校アクサ<br>になっていてきま。」を「学校アクサ<br>になっていてきま。」を「学校アクサ<br>になっていてきま。」を「学校アクサ<br>になっていてきま。」を「学校アクサ<br>になっていていていていていていていていていていていていていていていていていていてい                                                                                                    | リンク発からガウンパードしてい<br>り<br>2くださし、255 第一日 (2000年<br>カウンマで (2000年11))<br>- タベース、全型ファイレンス<br>(4007/0201 (00/0272 *1458)<br>*2(1)<br>素原作用・1022(20050) 10 2023 3<br>(2007年1223) (2000年115(20 5005)<br>には高の有1023(20050) 10 2023 3<br>やお前端後の個化サムに成れなど一<br>には高い有1023(20050) 10 2023 3<br>やお前端後の個化サムに成れなど一<br>にしていた。<br>本1 (1994/2014(3) (1996) 10 2023 3<br>たくしたい、                                                                                                    | ■くてきい。<br>10点単)<br>20年(月3]) ○日 までき<br>10年(月3]) ○日 までき<br>10年(月3]<br>2011 (例4年18月3月にきけ<br>2012 228 € (11日前)<br>2012 228 € (11日前)                                                                                                    |

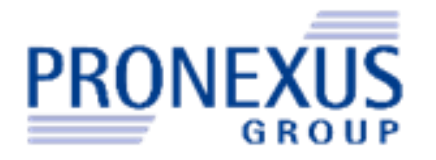

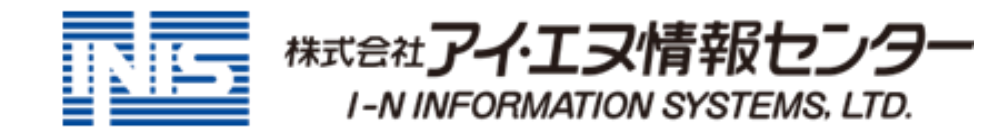

本内容についてのお問い合わせ (株)アイ・エヌ情報センター E-mail:eol-support@indb.co.jp <u>https://www.indb.co.jp/</u>

弊社ご提供サービスは、 下記よりご確認いただけます https://www.indb.co.jp/service/

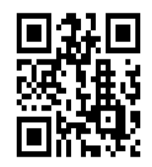